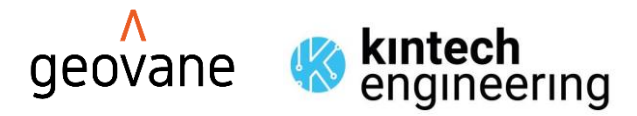

User Guide

LAST UPDATE | 31.10.2024

# Geovane®

#### True North, the right way!

Get the most accurate wind direction measurement available today Remove human errors from WRA Allows for veer measurement (IEC 61400.12.1, 2017) Determine the yaw alignment of wind turbines (True North orientation)

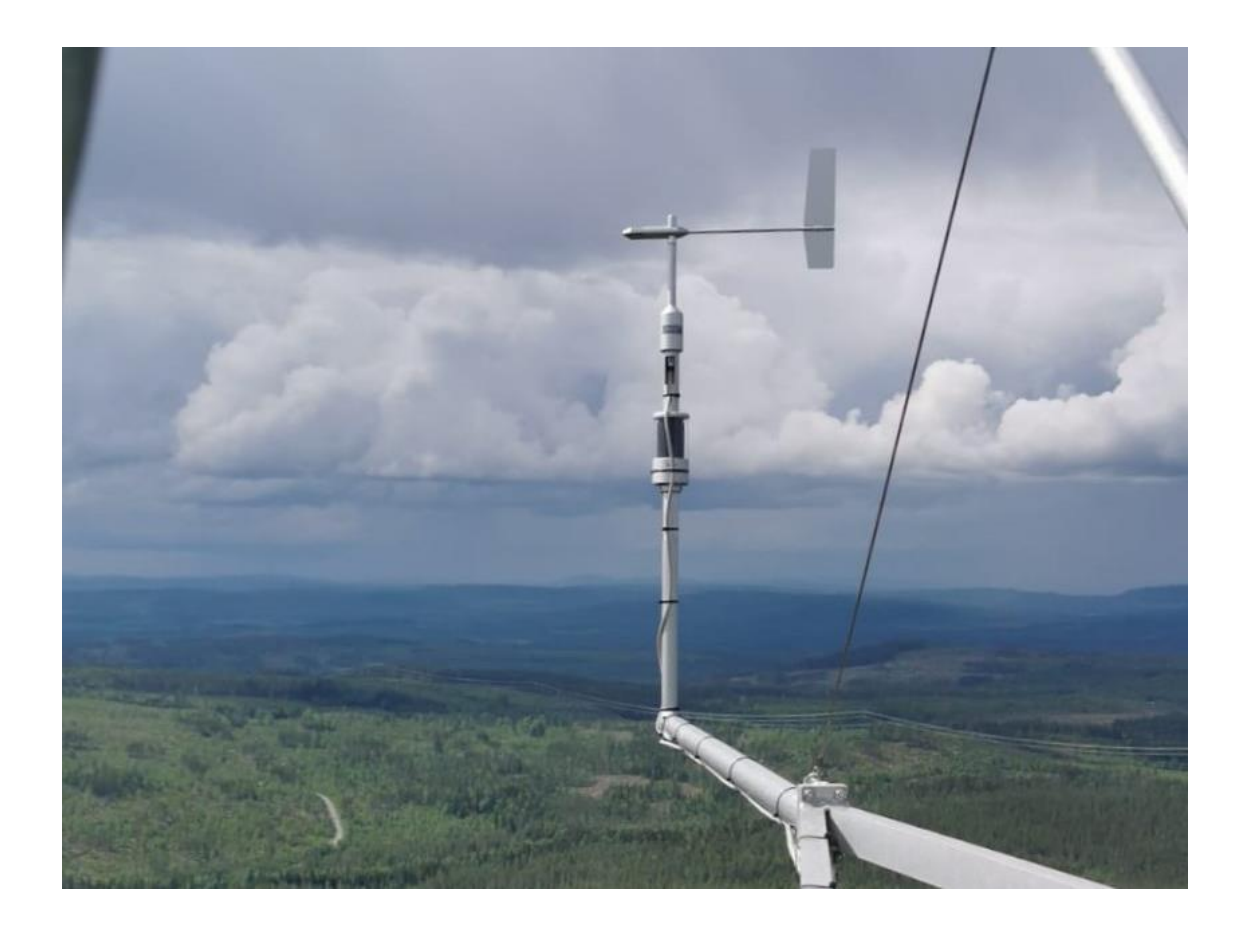

### Index

| 1 | GEI | NERAI | LUSER INFORMATION                                | 7  |
|---|-----|-------|--------------------------------------------------|----|
|   | 1.1 | Cont  | act information                                  | 7  |
|   | 1.2 | Warı  | ranty and liability                              | 7  |
|   | 1.3 | Abou  | ut this user manual                              | 8  |
|   | 1.4 | Prod  | uct disposal                                     | 8  |
|   | 1.5 | Lase  | r safety                                         | 8  |
| 2 | INT | RODU  | JCTION                                           | 9  |
|   | 2.1 | Feat  | ures and benefits                                | 9  |
|   | 2.2 | Geov  | /ane MM for met mast                             | 9  |
|   | 2.3 | Geov  | vane WT for wind turbine                         | 10 |
| 3 | OR  | DERIN | IG INFORMATION AND CABLE COLORS                  | 12 |
|   | 3.1 | Geov  | vane MM: order options and included items        | 12 |
|   | 3.1 | .1    | Geovane MM ordered without wind vane             | 12 |
|   | 3.1 | .2    | Geovane MM ordered together with wind vane       | 13 |
|   | 3.2 | Geov  | vane WT: order options and included items        | 14 |
|   | 3.2 | .1    | Geovane WT ordered without wind vane             | 15 |
|   | 3.2 | .2    | Geovane WT ordered together with wind vane       | 16 |
|   | 3.3 | Acce  | ssories                                          | 16 |
|   | 3.3 | .1    | Short 8-pin Geovane cable (Geovane006)           | 16 |
|   | 3.3 | .2    | USB to RS-485 converter (Geovane007)             | 17 |
|   | 3.3 | .3    | Laser alignment tool for Geovane WT (Geovane008) | 18 |
|   | 3.3 | .4    | Vector W200P adapter (Geovane009)                | 18 |
|   | 3.4 | Geov  | vane cable color coding (Kintech)                | 19 |
|   | 3.4 | .1    | Full pin-out (8 cores)                           | 19 |
|   | 3.4 | .2    | Only digital output (4 cores)                    | 19 |
|   | 3.4 | .3    | Only frequency and analog outputs (6 cores)      | 20 |
|   | 3.4 | .4    | Only frequency output (3 cores)                  | 20 |
| 4 | UN  | DERS  | TANDING THE OUTPUT OF THE GEOVANE                | 21 |
|   | 4.1 | Geov  | vane MM + wind vane                              | 21 |

|   | 4.2 | Geov   | /ane WT                                                    | 22  |
|---|-----|--------|------------------------------------------------------------|-----|
| 5 | GE  | OVAN   | E + WIND VANE                                              | .23 |
|   | 5.1 | Aligr  | iment                                                      | 23  |
|   | 5.2 | Wind   | d vane cable color coding (Kintech)                        | 26  |
|   | 5.3 | Thie   | s First Class wind vane: how to mount its tail             | 27  |
| 6 | TEC | CHNIC  | AL DATA                                                    | .28 |
|   | 6.1 | Ореі   | ration conditions                                          | 28  |
|   | 6.2 | Absc   | lute maximum ratings                                       | 28  |
|   | 6.3 | Aver   | age current consumption                                    | 28  |
|   | 6.4 | True   | North orientation measurement                              | 29  |
|   | 6.5 | Tilt r | neasurement                                                | 30  |
|   | 6.6 | Mec    | hanics                                                     | 31  |
|   | 6.7 | Dime   | ensions (mm)                                               | 32  |
|   | 6.7 | .1     | Geovane                                                    | 32  |
|   | 6.7 | .2     | Alignment collar's dimensions (Geovane WT)                 | 34  |
| 7 | SEI | NSOR   | OUTPUTS                                                    | .35 |
|   | 7.1 | Anal   | og voltage outputs                                         | 35  |
|   | 7.2 | Freq   | uency output                                               | 36  |
|   | 7.3 | RS-4   | 85 digital output                                          | 37  |
| 8 | RS- | 485 D  | DIGITAL OUTPUT: NMEA 0183                                  | .39 |
|   | 8.1 | Ansv   | vers from the Geovane                                      | 40  |
|   | 8.1 | 1      | ORN message: True North orientation                        | 40  |
|   | 8.1 | 2      | ORX message: extended ORN message                          | 41  |
|   | 8.1 | .3     | SUN message: solar coordinates                             | 43  |
|   | 8.1 | .4     | RMC message: recommended minimum specific GNSS data        | 43  |
|   | 8.1 | .5     | INF message: Geovane's features                            | 45  |
|   | 8.1 | .6     | ORT message: True North nacelle's orientation (Geovane WT) | 45  |
|   | 8.2 | Com    | mands to the Geovane                                       | 48  |
|   | 8.2 | .1     | PMGV00 command – Echo message request                      | 48  |
|   | 8.2 | .2     | PMGV01 command – ORN message request                       | 48  |

| 8.2.3   | PMGV02 command – SUN message request                 | 49 |
|---------|------------------------------------------------------|----|
| 8.2.4   | PMGV04 command – RMC message request                 | 49 |
| 8.2.5   | PMGV05 command – INF message request                 | 50 |
| 8.2.6   | PMGV10 command – ORX message request                 | 50 |
| 8.2.7   | PMGV11 command – ORT message request (Geovane WT)    | 51 |
| 8.3 D   | igital NMEA 0183 communication example               | 51 |
| 9 RS-48 | 5 DIGITAL OUTPUT: MODBUS RTU (GEOVANE WT)            | 53 |
| 9.1 F   | ormat of the Modbus queries of the master            | 53 |
| 9.2 F   | ormat of the responses of the slave                  | 54 |
| 9.3 N   | 1odbus register map                                  | 55 |
| 10 GEO\ | ANE INSTALLATION (MECHANICAL AND ELECTRICAL)         | 58 |
| 10.1    | Installation overview and tips                       | 58 |
| 10.2    | Mechanical mounting                                  | 62 |
| 10.3    | Connector details and diagram                        | 63 |
| 10.4    | Cable details and shielding                          | 63 |
| 10.5    | Commissioning and troubleshooting                    | 64 |
| 10.5.   | 1 Commissioning: initial read values                 | 64 |
| 10.5.   | 2 Troubleshooting: output shows zero                 | 65 |
| 10.5.   | 3 Troubleshooting: no response to digital commands   | 65 |
| 10.6    | Wind turbine installation and alignment (Geovane WT) | 66 |
| 11 GEO\ | ANE TOOLS SOFTWARE                                   | 71 |
| 11.1    | Geovane Tools modules                                | 72 |
| 11.2    | Connecting the Geovane to the PC                     | 73 |
| 11.3    | Geovane Monitoring Tool module                       | 73 |
| 11.4    | Geovane Modbus RTU Tool module (Geovane WT)          |    |
| 11.5    | Geovane Firmware Update Tool module                  | 78 |
| 12 CONF | GURATION                                             | 81 |
| 12.1    | Geovane Configuring Tool module                      | 81 |
| 12.2    | Default configuration                                |    |

| 13 | INTEG  | RATION WITH DATA LOGGERS                        | .85 |
|----|--------|-------------------------------------------------|-----|
| 13 | 3.1    | Recommended interfacing                         | 85  |
| 13 | 3.2    | Geovane and Orbit 360 data logger               | 85  |
|    | 13.2.1 | Channel configuration (Atlas and on-site)       | 86  |
|    | 13.2.2 | Pairing wind vanes with Geovanes in Atlas       | 89  |
|    | 13.2.3 | True wind direction data column (Atlas)         | 90  |
| 13 | 3.3    | Geovane and EOL Zenith data logger              | 90  |
|    | 13.3.1 | Channel configuration (EOL Manager and on-site) | 90  |
|    | 13.3.2 | True wind direction data column (EOL Manager)   | 93  |
| 14 | EC DEC | CLARATION OF CONFORMITY                         | .95 |
| 15 | FIRMW  | /ARE & SOFTWARE RELEASE CHANGELOG               | .96 |
| 15 | 5.1    | Firmware                                        | 96  |
| 15 | 5.2    | Geovane Tools software                          | 98  |

#### **1 GENERAL USER INFORMATION**

Thank you for purchasing the Geovane designed and manufactured by Kintech Engineering, a patented invention to finally resolve the inherent uncertainties in traditional wind direction measurement.

Kintech Engineering products are in continuous development. Specifications may be subject to change and design improvements. We invite you to sign up to our newsletter and get the latest news and important updates about the Geovane.

### 1.1 Contact information

| Spain                                                                                                    | Chile                                                                                                    | Romania                                                                                                    |
|----------------------------------------------------------------------------------------------------|----------------------------------------------------------------------------------------------------|----------------------------------------------------------------------------------------------------|
| C/Anselmo Clavé, 37-45<br>50004, Zaragoza, Spain<br><u>export@kintech-engineering.com</u><br>Tel: +34 976 221 789                                                                                                 | El Tepual, 7974<br>Comuna de cerrillos<br>Santiago de Chile, Chile<br><u>export@kintech-engineering.com</u><br>Tel: +56 2 2886 1810  | Stefan Octavian Iosif nr 28 ap.9<br>Timisoara, Romania<br><u>romania@kintech-engineering.com</u><br>Tel: +40 741 999 922                                                                               |
| India                                                                                                    | México                                                                                                    | China                                                                                                    |
| Office no. 516/517, Rama Equator,<br>Morwadi Road, Near City International<br>School, Pimpri – 411018, Maharashtra,<br>India.<br><u>ashish.bhoite@kintech-</u><br><u>engineering.com</u><br>Tel: +91 842 104 9890 | Paseo de la Reforma 107 desp 801<br>Colonia Tabacalera<br>D.f c.p 06030, Cuauhtemoc, Mexico<br><u>export@kintech-engineering.com</u> | Gongtinanlu A1-B, Cervantes Institute<br>Building, 5th FL. Chaoyang District,<br>Beijing, China<br>北京市朝阳区工人体育场南路甲1-2,<br>号塞万提斯学院大厦5层<br><u>china@kintech-engineering.com</u><br>Tel: +86 152 1053 0930 |
| Brazil                                                                                                    | Turkey                                                                                                    | Korea                                                                                                    |
| Rua General Raposo, 155<br>CEP 04044-070<br>Vila Clementino – São Paulo – SP<br><u>brasil@kintech-engineering.com</u><br>Tel: + 55 11 2639 7598                                                                   | Folkart Towers, Tower A, F:24, O:2407<br>Bayrakli, Izmir, Turkey<br><u>iskender.kokey@xgen.com.tr</u><br>Tel: +90 232 7001 030       | 601, 400-12, Yangcheon-ro, Gangseo-<br>gu, Seoul, Republic of Korea 07573<br><u>korea@kintech-engineering.com</u><br>Tel: +82 70 4417 4001                                                             |

### **1.2** Warranty and liability

Kintech Engineering guarantees that the product delivered has been verified and tested to ensure that it meets the published specifications. In case of any manufacturing defect, the product will be repaired or replaced within the first 24 months after the delivery date.

The warranty will not apply if the equipment has been modified or altered without authorization from Kintech Engineering or if the damage is caused by improper installation, intentional damages or external influences e.g., lightning exposure, heavy icing condition or mechanical stress due to inadequate handling. It also excludes, and Kintech Engineering shall not be liable for, any incidental or consequential damages caused by or related to the use of, inability to use or malfunction of this product.

Kintech Engineering does not reimburse expenses incurred for the repair or the reinstallation of the equipment and does not accept any responsibility for any damage caused by the above-mentioned points.

The Geovane does not require calibration, maintenance or glass cleaning.

#### Remark:

For the transport of the instrument, please use the original packaging.

### **1.3** About this user manual

Copyrights reserved by Kintech Engineering. Making copies of whole or parts of this document without permission from Kintech is prohibited.

This manual was last modified: 31.10.2024.

Should you have any comments on the product or this manual we will be pleased to receive them at: <a href="mailto:support@geovane360.com">support@geovane360.com</a>.

### **1.4 Product disposal**

In accordance with the European directive 2002/96/EC on Waste Electrical and Electronic Equipment (WEEE), these product components must be recycled. This should be done by returning the product to Kintech Engineering or by using an appropriate waste disposal company. This product should not be disposed of in general waste of landfill.

#### 1.5 Laser safety

The Geovane features a high-precision Class 1 laser emitter to accurately align with the wind vane.

Class 1 laser are safe, according to IEC 60825-1 standards, but avoid staring into de beam unnecessarily.

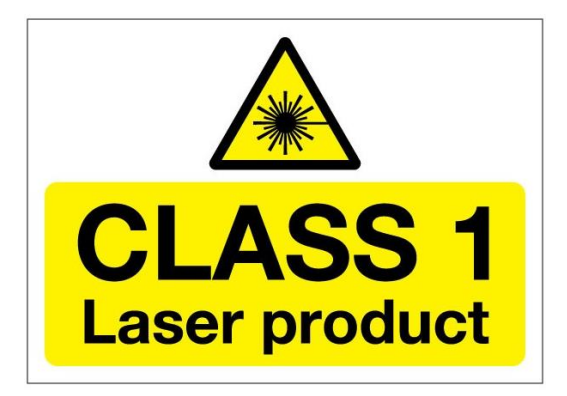

### **2** INTRODUCTION

By adding a Geovane to your wind measurement campaign or to your wind turbine nacelle you are guaranteed to get the most accurate True North orientation measurement available on the market today.

#### 2.1 Features and benefits

There are **two different models of the Geovane** currently available: the Geovane for **met mast** (Geovane MM) and the Geovane for **wind turbine** (Geovane WT).

Thanks to the **Geovane MM**, it has now become possible for wind farm developers to get rid of the (up to now) greater uncertainty in traditional wind direction measurements: the wind vane mounting bias.

The **Geovane WT**, for its part, allows for high precision yaw adjustment of wind turbines with respect to True North. Aligning all your wind turbines towards the same reference point enables the wind farm operator to compare yaw alignment during operation and determine underperformance due to yaw misalignment.

Throughout this user guide, unless otherwise specified, the term "Geovane" will refer indistinctly to both Geovane MM and Geovane WT.

The Geovane is not a wind vane; therefore, it does not provide a wind direction measurement. The Geovane is a solar compass, specifically designed to work in conjunction with wind vanes, ultrasonic anemometers and remote sensing devices; and to be permanently installed in any wind turbine's nacelle. It uses high-resolution optoelectronic sensors with 2048 photosensing pixels to **measure the geographical orientation relative to True North** of the attached sensor, RSD or turbine (refer to chapter 4 "Understanding the output of the Geovane").

The True North orientation is obtained by comparing the theoretical solar azimuth angle calculated by the Geovane's embedded processing unit with the observed azimuth value read by its built-in photosensing pixels.

The system provides three output types: frequency, analog voltage, and digital through an RS-485 interface (see chapter 7).

#### 2.2 Geovane MM for met mast

The Geovane MM<sup>™</sup> has been designed and engineered for its installation on wind resource assessment met mast. It can be installed on existing met masts to correct/verify previous wind direction datasets, in new installations for upcoming wind measurement campaigns, power performance tests, site calibrations, etc.

As soon as the Geovane has been mounted on the mast, together with its wind vane, and it receives sufficient direct radiation from the Sun, the Geovane will offer as output the orientation of the wind vane with respect to True North.

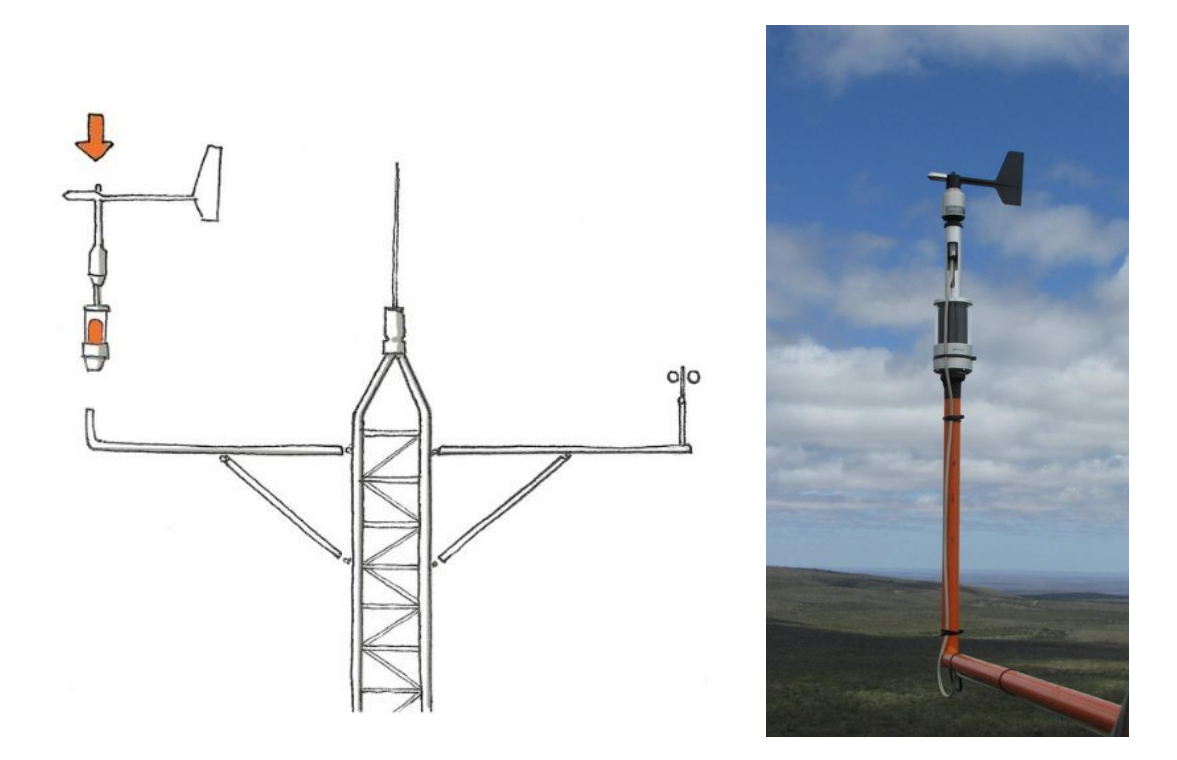

Both met mast and sensor booms can bend and twist over time or in harsh weather conditions, altering the wind direction measurements over time. The Geovane guarantees wind direction datasets immune to any of these effects. Throughout the measurement campaign, the Geovane will provide the updated orientation, achieving absolute accuracy and greater guarantees to external auditors and financial investors.

#### 2.3 Geovane WT for wind turbine

The Geovane WT<sup>™</sup> has been designed and engineered for its permanent installation on wind turbines. The Geovane WT provides the exact orientation of the wind turbine nacelle with respect to True North.

It is very common to encounter situations where the turbine does not orient itself correctly in the direction of the wind. This is known as *yaw misalignment*. The state of the art for detecting and correcting yaw misalignment comprises several methodologies: LiDAR-based measurements, spinner anemometers installed on the hub, control algorithms developed by the OEMs themselves and solutions based on SCADA time series analysis.

Several of these techniques require knowledge of the absolute nacelle orientation measured by the yaw encoder. Unfortunately, the yaw encoder data is not reliable since their zeros are very often misoriented to True North. As a result, the SCADA receives the orientation data with an offset of unknown value.

In addition to the zero-bias problem, incremental errors and reset-related errors are not uncommon. All this means that, in practice, wind farm operators cannot make use of the orientation data displayed by the SCADA. Geovane solves this.

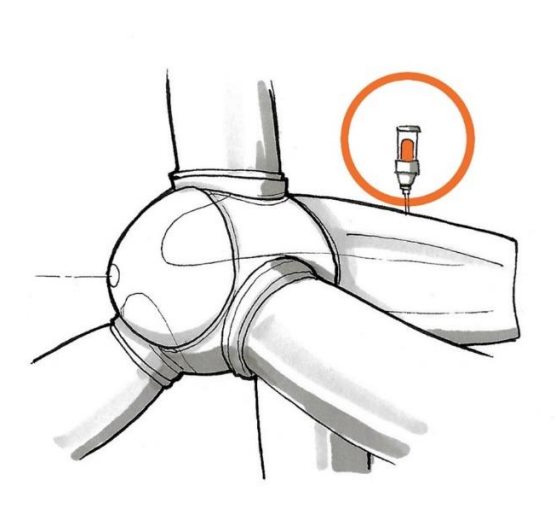

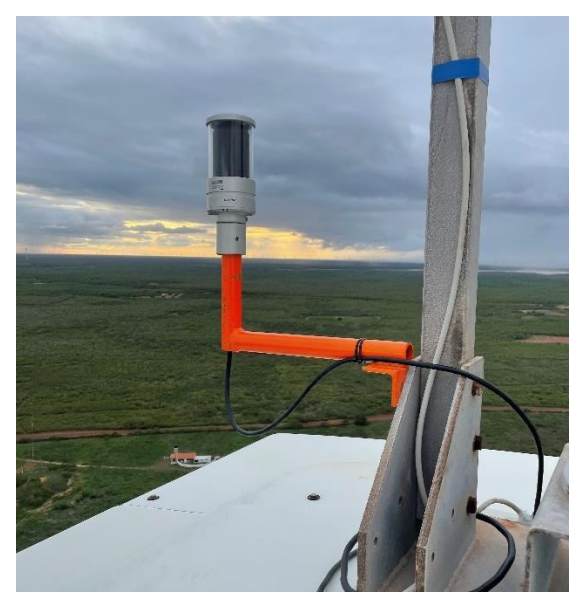

Although the purpose of the Geovane WT is to determine the absolute orientation of the wind turbine's nacelle, it is still possible to couple and align a wind vane to it, hence Kintech offers the same wind vane alignment service and packaging than for the Geovane MM.

### **3 ORDERING INFORMATION AND CABLE COLORS**

#### **3.1** Geovane MM: order options and included items

The following two sections describe the content of the order options currently available for the Geovane MM: with or without wind vane.

| Item Order code |   |                                 |                      |             |
|-----------------|---|---------------------------------|----------------------|-------------|
|                 |   | No wind vane                    |                      | Geovane     |
| Geovane MM      |   |                                 | Potentiometer 2K     | Geovane001* |
|                 |   | Thies FC                        | 4.3151.10.312        |             |
|                 |   | wind vane                       | Analog output (TMR)  | Coovere002* |
|                 | + |                                 | 4.3151.10.173        | Geovarieous |
|                 |   | + Thies<br>Compact<br>wind vane | Potentiometer 2K     | Coovere001* |
|                 |   |                                 | 4.3129.10.712        | Geovaneou4  |
|                 |   |                                 | Analog output (TMR)  |             |
|                 |   |                                 | 4.3129.70.773        | Geovaneous  |
|                 |   | Vector                          | Potentiometer 1K     |             |
|                 |   | wind vane                       | W200P (see remark in | Geovane017* |
|                 |   |                                 | section 3.1.1)       |             |

\*The Geovane MM and the Thies wind vane are supplied already coupled and aligned, in a single packaging, as a plug-and-play unit.

In case you want to order the Geovane MM along with a different Thies First Class / Thies Compact part number, please contact <u>sales@geovane360.com</u> or <u>export@kintech-engineering.com</u>.

Even though we do not offer in-house alignment for all the wind vanes on the market, the following list of wind vanes is fully compatible with the Geovane MM:

- Young Wind Monitor. (Default mechanics).
- K360V. (Upon request).

For models not on this list please contact <a href="mailto:support@geovane360.com">support@geovane360.com</a>.

#### 3.1.1 Geovane MM ordered without wind vane

Arriving at the customer, the delivery includes:

- Geovane MM incl. vertical support boom\* for the wind vane. (1)
- 8-pole plug connector. (2)
- 3mm Hex Wrench (Allen key) (3) and x3 DIN 914, M6 x 10 mm grub screws.
- Factory configuration sheet, quality control report and QR code to user guide.

\*The vertical support boom has been redesigned and currently differs from the one shown in the drawing below. It consists now of a single piece.

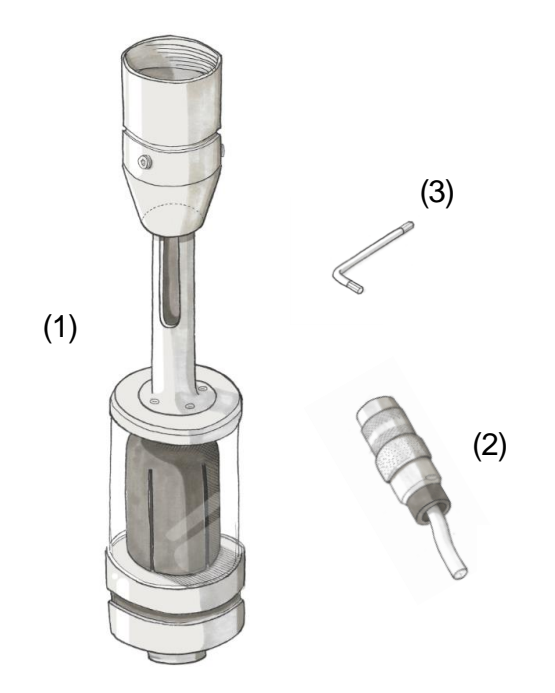

#### Remarks:

This option requires precise alignment of the wind vane, please carefully follow the instructions in chapter 5.

Vector W200P wind vane must be coupled via Geovane009 mounting adaptor. Refer to section 3.3.4 for more info on this accessrory and to section 6.7 for dimmensions.

#### **3.1.2** Geovane MM ordered together with wind vane

Kintech offers **complete "plug-and-play" units** in which the Geovane MM has already been aligned with a Thies wind vane (Compact or First Class).

In addition to the items described in section 3.1.1, the delivery includes:

- Thies Compact / First Class wind vane coupled and aligned to the Geovane MM by Kintech Engineering. (4)
- 5.35 m of 0.5 mm<sup>2</sup> cross-sectioned shielded cable (number of cores depending upon wind vane model), already plugged and secured into the wind vane, ended in an IP68 in-line connector. (5)
- Factory configuration sheet, quality control report and QR code user guide.
- Wind vane documentation and alignment certificate.
- Instructions on how to mount the tail of the TFC wind vane (if applicable).

Refer to section 5.2 for more info on the pinout and color scheme of the wind vane's 5m cable that comes already connected to the wind vane.

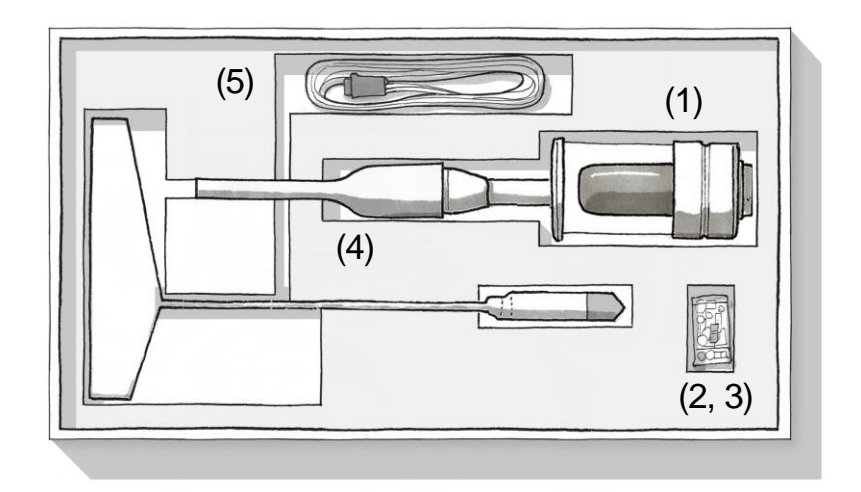

Given that this is a "plug-and-play" unit, the only thing your installation team has to do on site, is to mount this unit on the boom (refer to chapter 10).

#### Remark:

Both devices are aligned and ready to install. **Do not untighten any of the screws** or the alignment could be lost. Kintech Engineering marks the unions betweeen the wind vane and the geovane with white paint to allow its later verification.

### **3.2** Geovane WT: order options and included items

The following two sections describe the content of the order options currently available for the Geovane WT: with or without wind vane.

| Item Order code |                                    |              |                      |               |                   |                     |
|-----------------|------------------------------------|--------------|----------------------|---------------|-------------------|---------------------|
|                 |                                    | No wind vane |                      | Geovane009    |                   |                     |
| Geovane WT      |                                    |              | Potentiometer 2K     | Coovere010*   |                   |                     |
|                 |                                    |              | 4.3151.10.212        | Geovaneoro    |                   |                     |
|                 |                                    | Thies FC     | Potentiometer 10K    | $C_{2}$       |                   |                     |
|                 | +<br>Thies<br>Compact<br>wind vane | wind vane    | 4.3151.10.110        | Geovaneorr    |                   |                     |
|                 |                                    |              | Analog output (TMR)  | Geovane012*   |                   |                     |
|                 |                                    |              | 4.3151.10.173        |               |                   |                     |
|                 |                                    | <b>T</b> I-1 | Potentiometer 2K     | $C_{00}$      |                   |                     |
|                 |                                    |              | Thies                | 4.3129.10.712 | Geovarieors       |                     |
|                 |                                    |              |                      | Compac        | Compact wind wand | Analog output (TMR) |
|                 |                                    |              | 4.3129.70.773        | Geovaneo14    |                   |                     |
|                 |                                    | Vector       | Potentiometer 1K     |               |                   |                     |
|                 |                                    | wind vane    | W200P (see remark in | Geovane018*   |                   |                     |
|                 |                                    |              | section 3.1.1)       |               |                   |                     |

\*The Geovane WT and the Thies wind vane are supplied already coupled and aligned, in a single packaging, as a **plug-and-play unit**.

In case you want to order the Geovane MM along with a different Thies First Class / Thies Compact part number, please contact <u>sales@geovane360.com</u> or <u>export@kintech-engineering.com</u>.

Even though we do not offer in-house alignment for all the wind vanes on the market, the following list of wind vanes is fully compatible with the Geovane WT:

- Young Wind Monitor. (Default mechanics).
- K360V. (Upon request).

For models not on this list please contact <a href="mailto:support@geovane360.com">support@geovane360.com</a>.

#### **Remark:**

The Geovane WT needs to be accurately aligned with the turbine axis by means of the **alignment collar** and the **laser alignment tool** provided by Kintech Engineering (see section 10.6).

#### **3.2.1** Geovane WT ordered without wind vane

Arriving at the customer, the delivery includes:

- Geovane WT (1).
- 8-pole plug connector (2).
- 3mm Hex Wrench (Allen key) (3) and x2 DIN 916, M6 x 10 mm grub screws.
- Alignment collar for the precise orientation to turbine nacelle's axis (4).

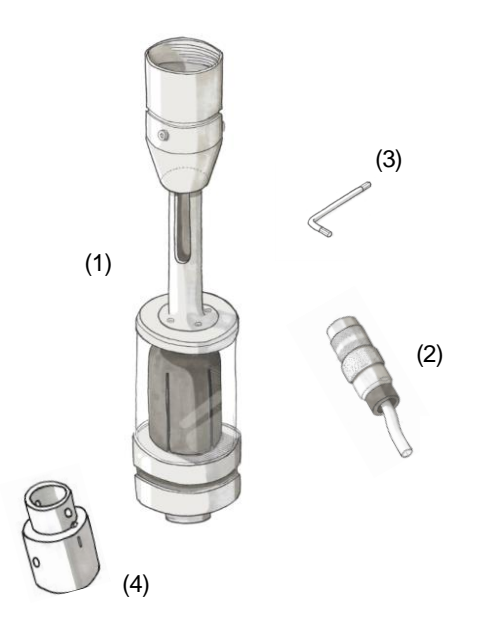

#### **3.2.2** Geovane WT ordered together with wind vane

Kintech offers **complete "plug-and-play" units** in which the Geovane WT has already been aligned with a Thies wind vane (Compact or First Class).

In addition to the items described in section 3.2.1, the delivery includes:

- Thies Compact / First Class wind vane coupled and aligned to the Geovane WT by Kintech Engineering.
- Alignment certificate.
- 5.35 m of 0.5 mm<sup>2</sup> cross-sectioned shielded cable (number of cores depending upon wind vane model), already plugged and secured into the wind vane, ended in an IP68 in-line connector.

Refer to section 5.2 for more info on the wiring diagram of the coupled wind vane.

#### Remark:

Both devices are aligned and ready to install. **Do not untighten any of the screws** or the alignment could be lost. Kintech Engineering marks the unions betweeen the wind vane and the geovane with white paint to allow later verification.

#### **3.3** Accessories

In addition to the order options previously mentioned, Kintech offers a variety of accessories that support the use of Geovane.

#### 3.3.1 Short 8-pin Geovane cable (Geovane006)

Item **Geovane006** provides full access to the pins of the Geovane for e.g., verifying its interfacing with a given data logger, re-configuring the unit and, in general, running any office tests.

|   | Order code                                                  |            |
|---|-------------------------------------------------------------|------------|
| Ó | 8-core cable with Geovane's plug connector soldered (1.5 m) | Geovane006 |

The color code for Geovane006 is described in section 3.4.1.

### 3.3.2 USB to RS-485 converter (Geovane007)

Item Geovane007 converts from USB standard (PC) to RS-485 (Geovane).

| Item |                                 | Order code |
|------|---------------------------------|------------|
|      | USB to RS-485 converter (1.8 m) | Geovane007 |

The color code for Geovane007 goes as follows:

| Color  | Description | Function                 |
|--------|-------------|--------------------------|
| Black  | GND         | Device ground supply pin |
| Red    | Power*      | +5 V                     |
| Orange | Data+(A)    | RS-485 Data +            |
| Yellow | Data-(B)    | RS-485 Data -            |

\*It can be used to power on the Geovane when configuring, even though a minimum of 6 V must be met in normal operation (see 6.1).

The green and brown wires of the Geovane007 item are not necessary for communicating with the Geovane (they correspond to the 120  $\Omega$  terminating resistance terminals).

Please refer to section 11.2 for detailed information on interfacing the Geovane with a PC, and chapter 12 for configuration instructions.

### **3.3.3** Laser alignment tool for Geovane WT (Geovane008)

Item **Geovane008** is necessary for the alignment of the **Geovane WT** to the rotor axis of the wind turbine's nacelle (refer to section 10.6 for instructions regarding usage).

|  | Order code                                                     |            |
|--|----------------------------------------------------------------|------------|
|  | Laser alignment tool including<br>Laserboy II (for Geovane WT) | Geovane008 |

#### 3.3.4 Vector W200P adapter (Geovane009)

Item Geovane009 is necessary to couple the Vector W200P wind vane to the Geovane.

|  | Order code                    |            |
|--|-------------------------------|------------|
|  | Vector W200P mounting adapter | Geovane009 |

### **3.4** Geovane cable color coding (Kintech)

Unless stated otherwise, all cables provided by Kintech Engineering for Geovane will adhere to the color codes specified in this section.

#### 3.4.1 Full pin-out (8 cores)

Any 8-core Geovane cable supplied by Kintech Engineering will follow the color code described in the table below:

| Pin* | Color  | Description | Function             |
|------|--------|-------------|----------------------|
| 1    | White  | Out (V1+)   | Analog output #1     |
| 2    | Pink   | RS-485 A    | RS-485 Data +        |
| 3    | Green  | Supply (+)  | Supply 6 30 V DC     |
| 4    | Grey   | RS-485 B    | RS-485 Data -        |
| 5    | Blue   | Out (V2+)   | Analog output #2     |
| 6    | Red    | Out (Hz)    | Frequency output     |
| 7    | Brown  | Supply (-)  | Supply ground        |
| 8    | Yellow | Out (V-)    | Analog output ground |

\*Refer to section 10.3 for connector details and diagram.

#### 3.4.2 Only digital output (4 cores)

Any 4-wire Geovane cable supplied by Kintech Engineering for interfacing the Geovane exclusively via digital output will follow the color code described in the table below:

| Pin* | Color  | Description | Function         |
|------|--------|-------------|------------------|
| 2    | White  | RS-485 A    | RS-485 Data +    |
| 3    | Green  | Supply (+)  | Supply 6 30 V DC |
| 4    | Yellow | RS-485 B    | RS-485 Data -    |
| 7    | Brown  | Supply (-)  | Supply ground    |

\*Refer to section 10.3 for connector details and diagram.

#### 3.4.3 Only frequency and analog outputs (6 cores)

Any 6-wire Geovane cable supplied by Kintech Engineering for interfacing the Geovane exclusively via frequency output (True North orientation) and analog outputs (tilt X and tilt Y) will follow the color code described in the table below:

| Pin* | Color  | Description | Function             |
|------|--------|-------------|----------------------|
| 1    | White  | Out (V1+)   | Analog output #1     |
| 3    | Green  | Supply (+)  | Supply 6 30 V DC     |
| 5    | Grey   | Out (V2+)   | Analog output #2     |
| 6    | Pink   | Out (Hz)    | Frequency output     |
| 7    | Brown  | Supply (-)  | Supply ground        |
| 8    | Yellow | Out (V-)    | Analog output ground |

\*Refer to section 10.3 for connector details and diagram.

#### **3.4.4** Only frequency output (3 cores)

Any 3-wire Geovane cable supplied by Kintech Engineering for interfacing the Geovane exclusively via frequency output (True North orientation) will follow the color code described in the table below:

| Pin* | Color | Description | Function         |
|------|-------|-------------|------------------|
| 3    | Green | Supply (+)  | Supply 6 30 V DC |
| 6    | White | Out (Hz)    | Frequency output |
| 7    | Brown | Supply (-)  | Supply ground    |

\*Refer to section 10.3 for connector details and diagram.

### 4 UNDERSTANDING THE OUTPUT OF THE GEOVANE

This chapter aims to provide an understanding of Geovane's output: the True North orientation. Geovane is able to precisely determine True North using the position of the Sun and can be accurately coupled and aligned with wind vanes and wind turbines to get their orientation from True North.

When it comes to wind vanes, or any other wind direction sensor, the orientation from True North must be added to the raw wind vane data to correct the dataset, as described in section 4.1. In the case of wind turbines, the Geovane's output indicates the orientation of the rotor axis of the wind turbine, as explained in section 4.2.

#### 4.1 Geovane MM + wind vane

Assuming proper alignment between the Geovane and the wind vane (refer to section 5.1), the Geovane will provide the **orientation** of its attached wind vane **with respect to True North**. Therefore, the true wind direction can be obtained by means of the following equation:

*True wind direction = Raw wind direction + Output provided by the Geovane* 

The True North orientation is measured in degrees from 0 to 360°, clockwise from North.

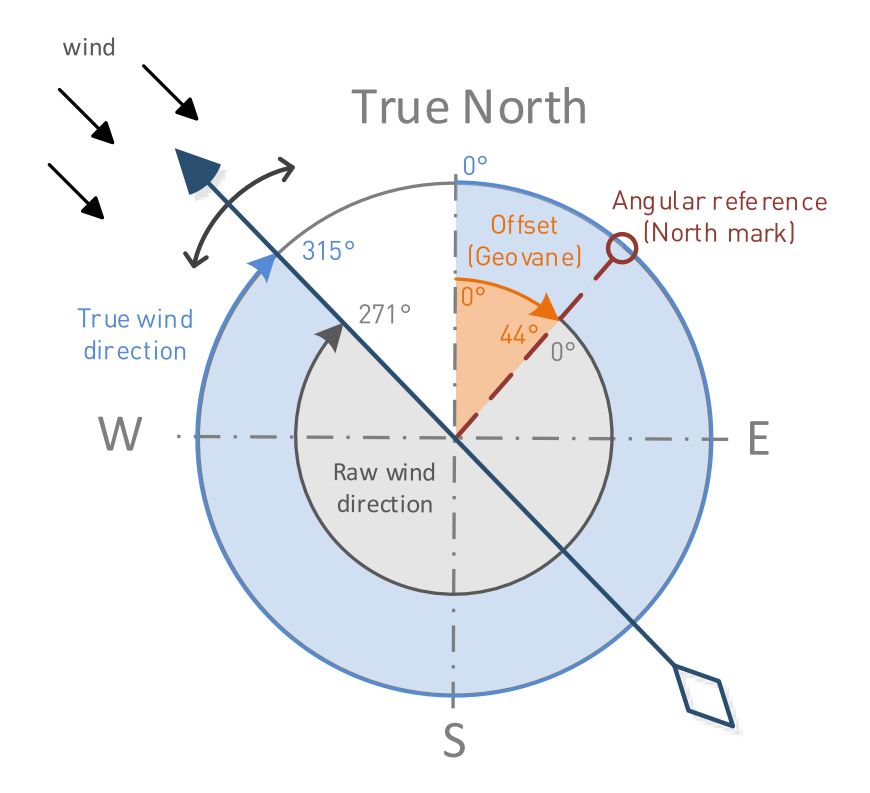

*True wind direction* = 
$$271^{\circ} + 44^{\circ} = 315^{\circ}$$

A common oversight consists of applying to the raw wind direction, besides the value that the Geovane has provided, the boom orientation provided by the met mast

installer. This is completely wrong, and the final wind direction value will have an error equal to the boom orientation input by the installer.

### 4.2 Geovane WT

Assuming proper alignment between the Geovane and the wind turbine's rotor axis (refer to section 10.6), the Geovane will provide the instantaneous **orientation** of wind turbine **with respect to True North**, provided sunny conditions.

#### *WT* nacelle's orientation = Output provided by the Geovane

The True North orientation measurement is given in positive degrees, from 0° to 360°, and clockwise from the True North, as described in the next image.

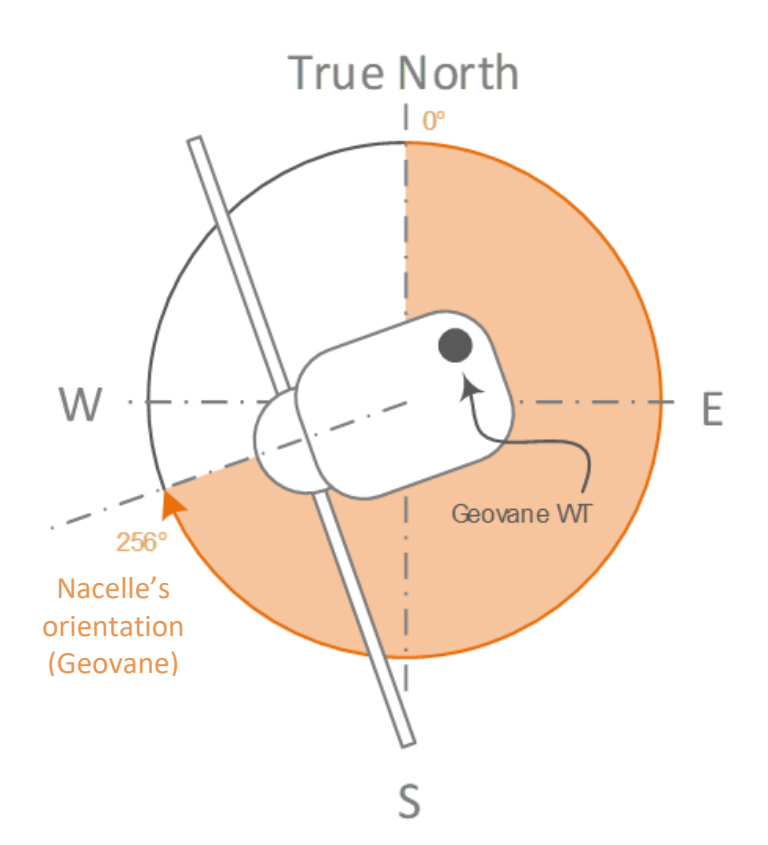

### 5 GEOVANE + WIND VANE

For the Geovane to measure the orientation from True North of the coupled wind vane, both devices must have their internal angular references perfectly aligned with each other.

If you have purchased the plug-and-play solution described in sections 3.1.2 and 3.2.2, in which the Geovane comes coupled to the wind vane, this alignment has already been carried out by Kintech Engineering, the only thing you need to take care of is not altering the alignment when installing the pack on the met mast (see section 5.2 for information on the wind vane's color code wiring).

### 5.1 Alignment

In case you have ordered the Geovane without a wind vane, or you need to align the Geovane with a new wind vane, please follow this procedure.

The alignment between Geovane and wind vane is **based on the wind vane's electrical signal** and not on the North Mark of the wind vane. In this way, both the potential installation error and the positioning error of the north mark made by the manufacturer are eliminated.

The accurate relative orientation between the Geovane and the wind vane is achieved through a precision laser-technology inside the Geovane.

**STEP 1:** feed the cable of the wind vane through the adaptor sleeve, as shown below.

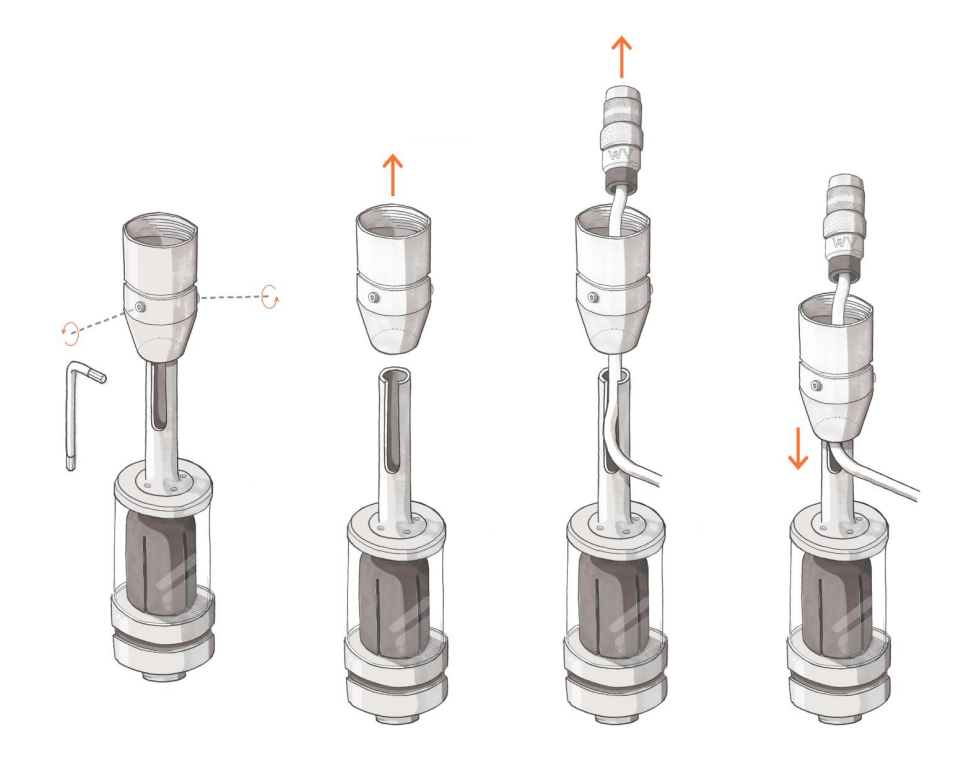

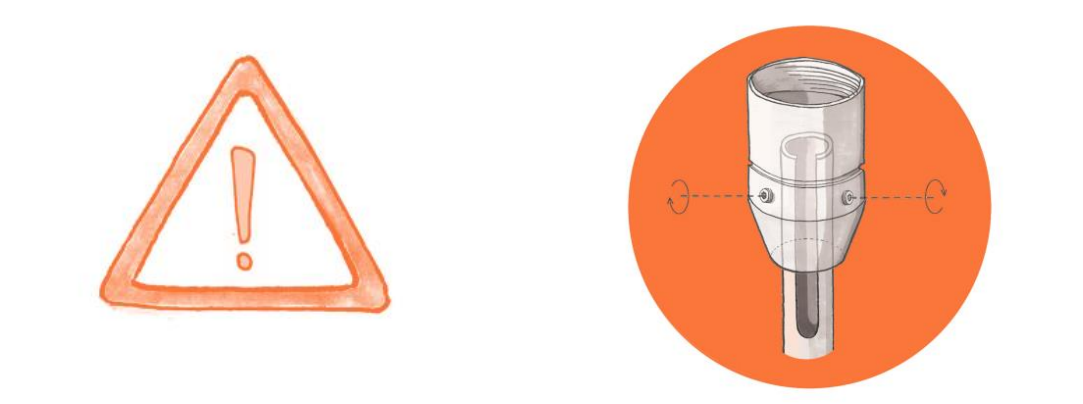

#### Remark:

The vertical support boom has been redesigned and currently differs from the one shown in the drawings below. It consists now of a single piece.

**STEP 2:** power on the wind vane, connect it to the data logger and **turn its tail until it outputs exactly 180°**.

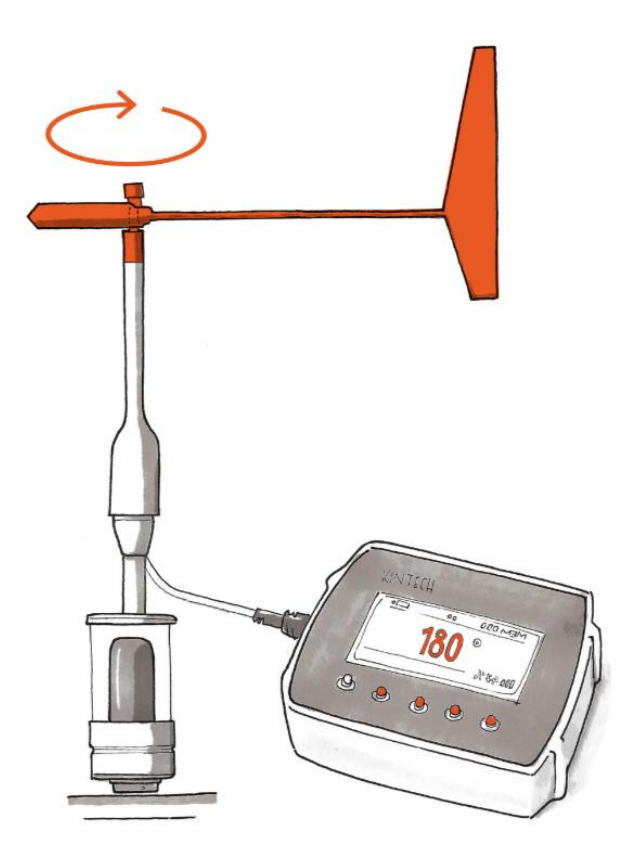

**STEP 3:** while the wind vane is outputting exactly 180°, **block the wind vane**.

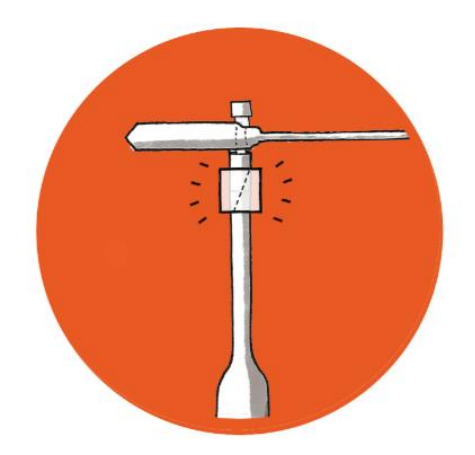

**STEP 4:** power on the Geovane. The Geovane will activate its line laser emitter for the next five minutes. With the wind vane still locked at 180°, **turn the wind vane from its base until the laser line hits the tail**. When this happens, the angular references from both sensors match. With the laser still projected on the wind vane tail, tighten the Allen screws on the wind vane base to fix it to the Geovane.

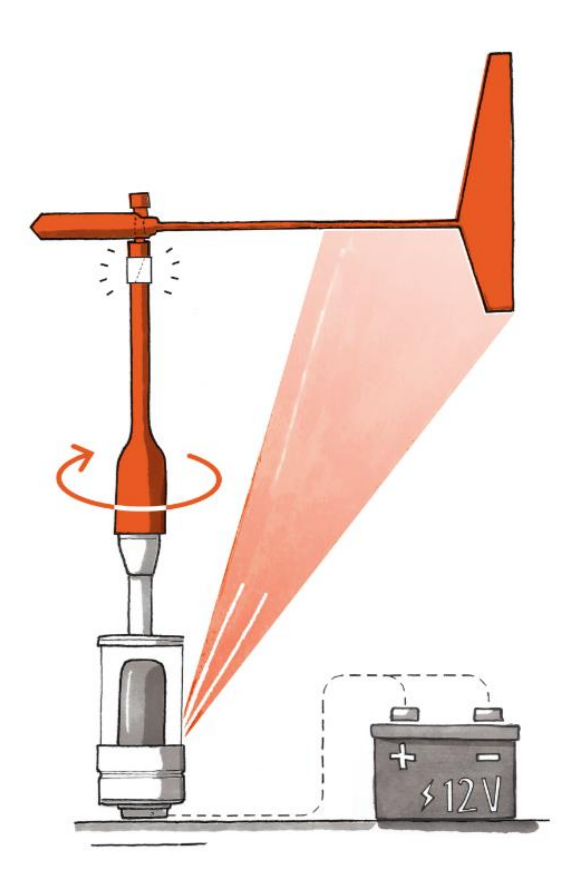

Once the two devices are aligned, the complete unit must stay fixed in this position and is ready for use.

#### **Remarks:**

The Class 1 laser emitter is difficult to see in daylight. For best results, align the Geovane in a workshop environment.

### 5.2 Wind vane cable color coding (Kintech)

This section describes the wind vane's color code wiring for the Geovanes ordered along wind vanes as a **complete "plug-and-play" unit**, in which the Geovane has already been aligned with a Thies wind vane (see sections 3.1.2 and 3.2.2).

Depending upon the wind vane type you have chosen, the color code for the 5m of 0.5mm<sup>2</sup> cross-sectioned shielded cable already plugged and secured into the wind vane and ended in an IP68 in-line connector, will differ, according to the following tables:

| Thies potentiometer pinout |         | Description                    | Color  |
|----------------------------|---------|--------------------------------|--------|
| First Class                | Compact | Description                    | Color  |
| 1                          | 3       | SIG (Potentiometer wiper)      | White  |
| 2                          | 2       | GND (Ground)                   | Brown  |
| 3                          | 4       | +U <sub>s</sub> (Power supply) | Green  |
| Chield                     |         |                                | Yellow |
| Shield                     |         |                                | Green  |

| Thies TMR pinout |         | Description                    | Color  |
|------------------|---------|--------------------------------|--------|
| First Class      | Compact | Description                    | COIOI  |
| 1                | 3       | SIG (Analog output)            | White  |
| 2                | 2       | GND (Supply ground)            | Brown  |
| 3                | 1       | +U <sub>s</sub> (Power supply) | Green  |
| 6                | 4       | AGND (Analog ground)           | Yellow |
| Chield           |         |                                | Yellow |
| Shield           |         |                                | Green  |

### 5.3 Thies First Class wind vane: how to mount its tail

The tail of the Thies First Class wind vane comes separately and must be mounted on the body following these instructions:

1. Unscrew the cap from the upper part of the wind vane.

2. Put the tail of the wind vane onto the upper part of the body and turn it until it falls and locks into the **single position**.

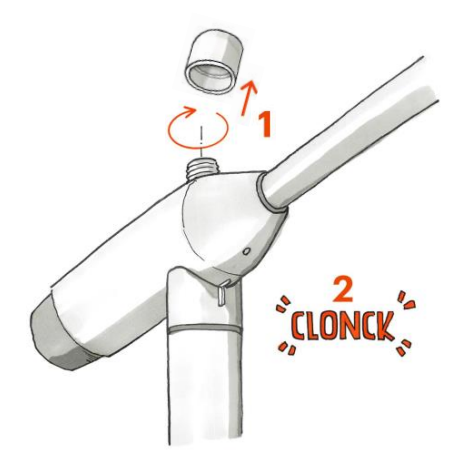

3. The **marking lines** of the tail and the body must be aligned with each other.

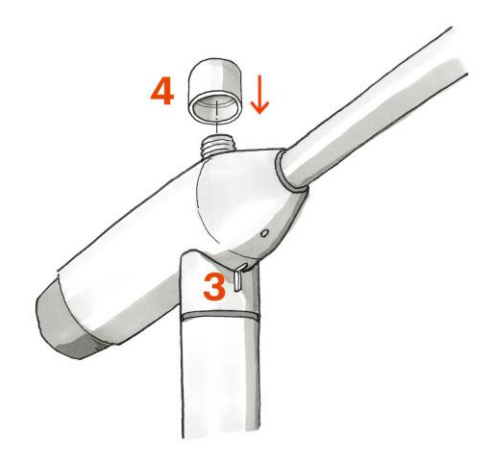

4. Put the cap onto the thread and screw it strongly by rotating it clockwise by hand.

#### **Remark:**

The longer part of the tail's blade must indicate upwards.

### **6 TECHNICAL DATA**

#### 6.1 Operation conditions

| Description       | Value | Units  | Comments    |
|-------------------|-------|--------|-------------|
| Operating voltage | 12    | V (DC) | Recommended |
| Operating voltage | 6     | V (DC) | Minimum     |

#### **Remark:**

The power supply should be able to provide at least 80 mA to account for the maximum current peak Geovane might demand.

### 6.2 Absolute maximum ratings

| Description              | Minimum value | Maximum value | Units |
|--------------------------|---------------|---------------|-------|
| Input voltage            | 0             | 30            | V     |
| Operating<br>temperature | -25           | 85            | °C    |
| RS-485 input voltage     | -10.5         | 10.5          | V     |

### 6.3 Average current consumption

| Description    | Duration                        | mA*   |
|----------------|---------------------------------|-------|
| Measuring mode | Daytime                         | 5     |
| Sleep mode     | Night-time                      | 1.5   |
| GPS ON         | 30 seconds at sunrise / startup | +17.8 |
| Laser ON       | 5 min at startup                | +16   |

\*Typical. Powered at 12 V DC. Only digital output activated.

Depending on which outputs are activated, the current consumption increases accordingly to the following table:

| Description                           | mA   |
|---------------------------------------|------|
| Frequency output activated            | +1.1 |
| One analog voltage output activated   | +0.7 |
| Both analog voltage outputs activated | +0.8 |

### 6.4 True North orientation measurement

| Description        | Value                    | Comments                                  |
|--------------------|--------------------------|-------------------------------------------|
| Reference          | Geographical North       | True North                                |
| Measurement Range  | 0 380°                   | Clockwise rotation.<br>(see remark below) |
|                    | <0.06°                   | RS-485                                    |
| Resolution         | 0.11°                    | Analog voltage outputs                    |
|                    | <0.06 0.16°              | Frequency output                          |
| Absolute accuracy* | <1°                      | Moeller Operating<br>Engineering          |
| Measurement rate** | 1, 5, 10, 30, 60 seconds | 10 s by default                           |

\*Geovane MM: azimuth-based averaged TNO value, provided at least one sunny day of operation. Moeller Operating Engineering GmbH independent performance verification available upon request.

\*\*A measurement rate set to 10 s means that the Geovane will scan its photosensing pixels trying to locate the Sun once every 10 seconds during daytime.

#### Remark:

Before the Geovane gets GPS signal, the True North orientation outputs are set to **380°** (GPS fix is typically obtained 30 seconds after power on, provided open-sky conditions).

Once the Geovane has obtained GPS signal and until it is able to measure for the first time, the True North orientation outputs are set to **370°**. In this way, the installer can verify that the Geovane is operating properly even in the absence of sunlight (see section 10.5).

#### 6.5 Tilt measurement

The Geovane is equipped with an internal 2-axis tilt sensor that permits it to compare the theoretical and observed solar azimuth angles even if the Geovane is not perfectly leveled. The tilt measurement is also provided as output to help verify the correct instrument mounting on the boom.

For an accurate absolute measurement of the tilt angle with respect to horizontal, every Geovane's tilt sensor is factory calibrated relative to a high-precision independent bubble level across a -10 to 60°C temperature range. The temperature correction coefficients of the tilt measurement are programmed during production and are available in the quality certificate that comes with the unit. The tilt sensor has an absolute accuracy of <1° between 0 and 90° tilt angle.

Once the Geovane and the wind vane have been properly aligned (refer to chapter 5):

- **Tilt X** output is referenced to the wind vane's North mark (Geovane's slit #1), being positive if tilted upwards and negative if tilted downwards.
- **Tilt Y** output is referenced to slit #7 (East of the wind vane), being positive if tilted upwards and negative if tilted downwards.

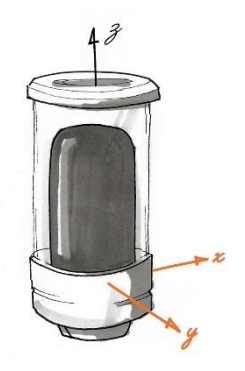

#### Remark:

Before the Geovane gets GPS signal, the tilt outputs are set to **0°** (GPS fix is typically obtained 30 seconds after power on, provided open-sky conditions).

## 6.6 Mechanics

| Description      | Value                  | Comments                |
|------------------|------------------------|-------------------------|
| Weight           | 0.815 kg               | Incl. wind vane adaptor |
| Dimensions       | See section 6.7        |                         |
|                  | Anodized aluminum      | Main body               |
| Housing material | Borosilicate Glass 3.3 | Glass tube protector    |
| Protection Class | IP67                   | -                       |
| Mounting         | Onto mast tube Ø34 mm  | (Thies FC carrier)      |
| Ø wind vane boom | 34.5 mm                | External diameter       |

### 6.7 Dimensions (mm)

### 6.7.1 Geovane

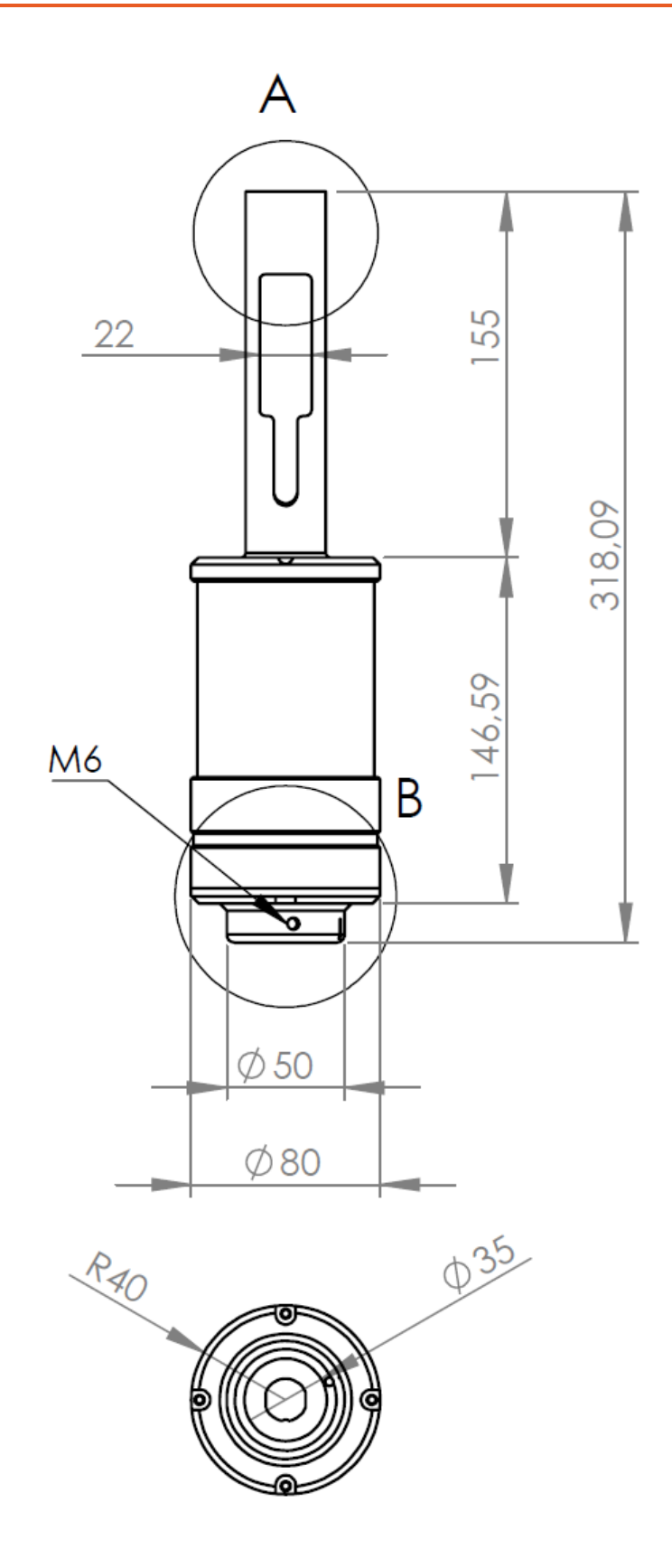

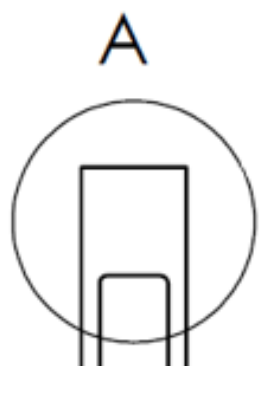

| Compatible wind vane | Thies First Class | Thies Compact | Vector W200P |
|----------------------|-------------------|---------------|--------------|
| Accessory required   | None              | None          | Geovane009   |

External diameter  $\rightarrow$  34.5 mm (for Thies First Class). Internal thread  $\rightarrow$  PG21 (for Thies Compact).

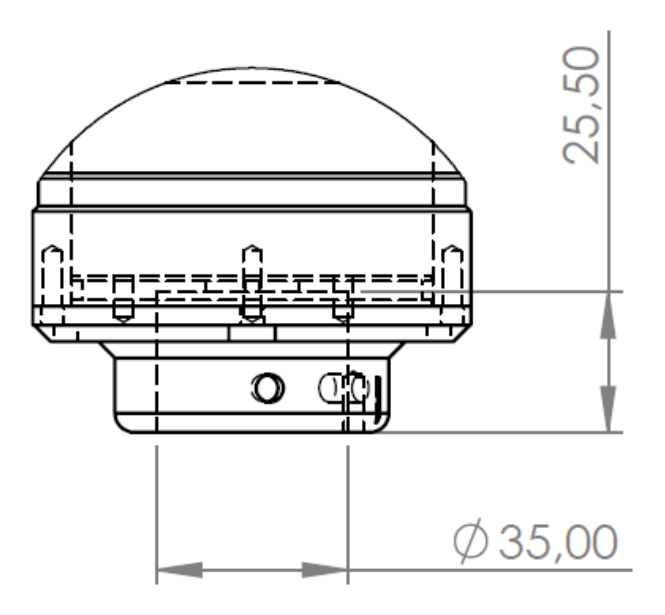

DETAIL B

### 6.7.2 Alignment collar's dimensions (Geovane WT)

Refer to sections 2.3 and 10.6 for further details about the alignment collar.

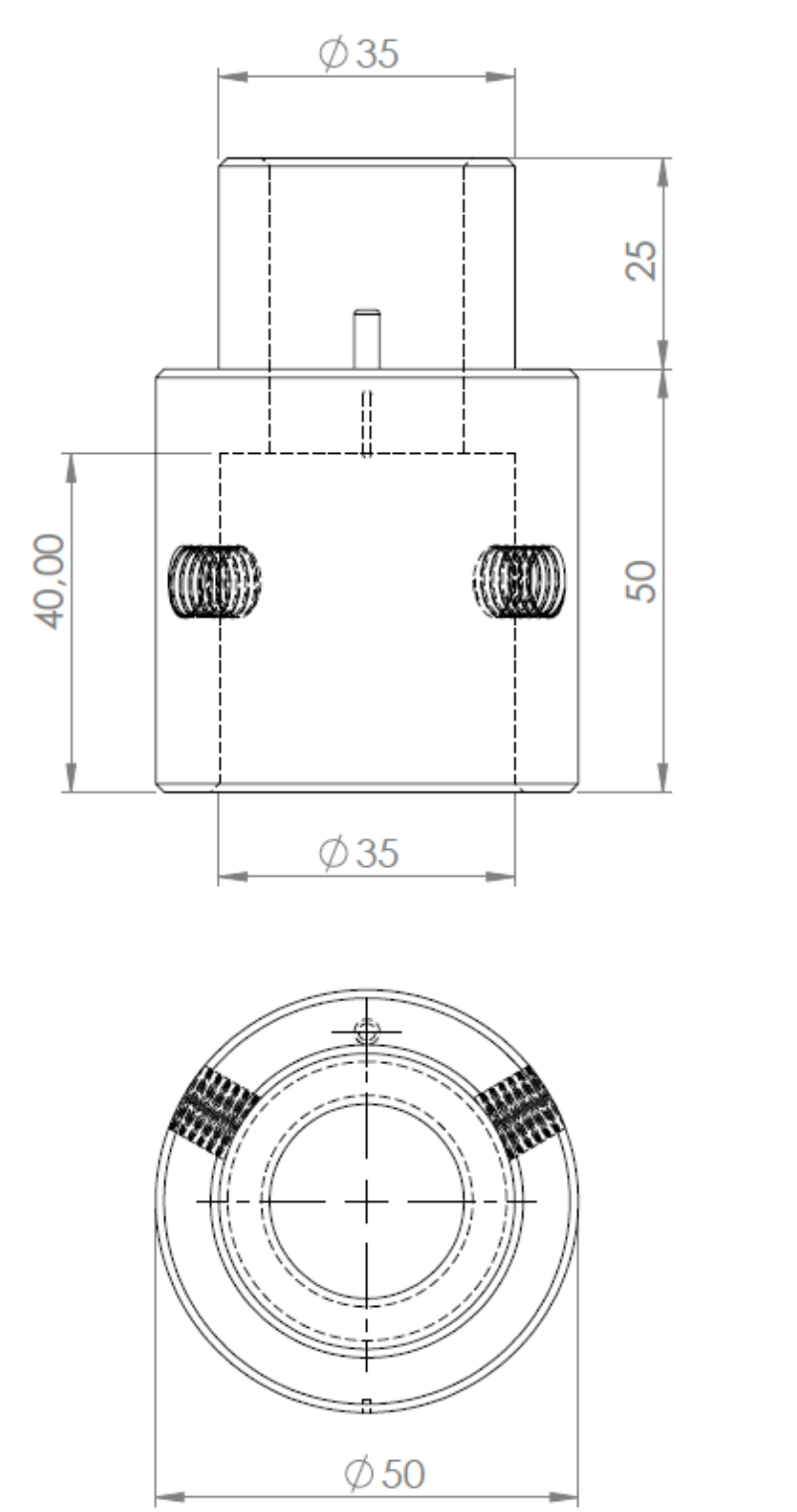

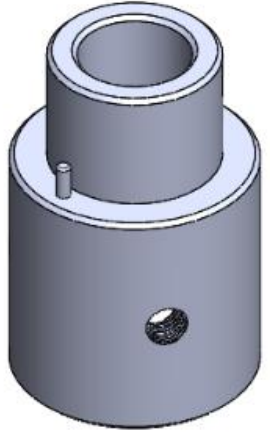

### 7 SENSOR OUTPUTS

| Output*           | Number | Data                                           | Range        | Comments                                                                       |
|-------------------|--------|------------------------------------------------|--------------|--------------------------------------------------------------------------------|
| Frequency         | x1     | True North<br>orientation                      | 10 136.67 Hz | 0-5 V, push-pull, 50%<br>duty cycle, square-wave,<br>50 mA of drive capability |
| Analog<br>voltage | x2     | True North<br>orientation / Tilt<br>X / Tilt Y | 0.5 4.72 V   | 12-bit resolution, 12 mA of drive capability                                   |
| RS-485            | x1     | Refer to chapters<br>8 and 9                   | -            | 4800/9600/19200/38400<br>bps, 8N1, NMEA 0183,<br>Modbus RTU                    |

The Geovane offers three types of outputs, summarized in the below table:

\*For details on pin connections, see section 10.3. For information regarding output configuration, refer to chapter 12.

#### 7.1 Analog voltage outputs

Each of the two analog voltage outputs can be configured to one of the following:

- True North orientation (see section 6.2).
- Tilt X (see section 6.5).
- Tilt Y (see section 6.5).

Both analog voltage signals are digitally generated by means of a 12-bit 0-5V Digital to Analog Converter and subsequently conditioned by an analog output stage with 12mA of drive capability.

The voltage outputs distinguish between "live zero" and "dead zero". The 0% reading or "live zero" corresponds to 0.5 V, whereas 0 V is the "dead zero" (output not working).

| Variable               | Variable range               | Voltage range | Resolution |
|------------------------|------------------------------|---------------|------------|
| True North orientation | 0 380° (see<br>remark below) | 0.5 4.72 V    | 0.11°      |
| Tilt X / Tilt Y        | -90 90°                      | 0.5 4.5 V     | 0.05°      |

The first analog voltage output, Out (V1+), is located at pin 1.

The second analog voltage output, Out (V2+), is located at pin 5.

Both analog outputs reference its voltage to Out (V-), located at pin 8. To ensure proper signal integrity, Out (V-) **must never** be connected to Supply(-) on the sensor side. Otherwise, the voltage drop in the negative power line will affect the accuracy of the measurement.

#### Remark:

Before the Geovane gets GPS signal, the True North orientation outputs are set to **380°** (GPS fix is typically obtained 30 seconds after power on, provided open-sky conditions).

Once the Geovane has obtained GPS signal and until it is able to measure for the first time, the True North orientation outputs are set to **370°**. In this way, the installer can verify that the Geovane is operating properly even in the absence of sunlight (see section 10.5).

The True North orientation can be calculated from the measured volts according to the following equation:

*True North orientation* = 
$$Voltage * 90 - 45$$

Both Tilt X and Tilt Y can be calculated from the measured volts according to the following equation:

$$Tilt = Voltage * 45 - 112.5$$

### 7.2 Frequency output

The frequency output can be configured to:

• True North orientation (see section 6.4).

The frequency output consists of a 0-5 V digitally generated 50% duty cycle square-wave signal, subsequently buffered by a push-pull output stage with 50 mA of drive capability. The below table specifies its characteristics.

The frequency output distinguishes between "live zero" and "dead zero". The 0% reading corresponds to 10 Hz (live zero), whereas 0Hz is the "dead zero" (output not working).

| Variable                  | Variable Range               | Frequency<br>Range | Resolution |              |
|---------------------------|------------------------------|--------------------|------------|--------------|
| True North<br>orientation | 0 380° (see<br>remark below) | 10 136.67 Hz       | 0.01°      | 0.16°        |
|                           |                              |                    | (average)  | (worst case) |

The frequency output, Out (Hz), is located at pin 6.

Out (Hz) references its voltage to Supply (-).

#### Remark:

Before the Geovane gets GPS signal, the True North orientation outputs are set to **380°** (GPS fix is typically obtained 30 seconds after power on, provided open-sky conditions).

Once the Geovane has obtained GPS signal and until it is able to measure for the first time, the True North orientation outputs are set to **370°**. In this way, the installer can verify that the Geovane is operating properly even in the absence of sunlight (see section 10.5).

The True North orientation can be calculated from the measured hertz according to the following equation:

*True North orientation* = Hertz \* 3 - 30

#### 7.3 RS-485 digital output

The digital output of the Geovane can provide the following information:

- True North orientation (see section 6.2).
- UTC data and time the last True North orientation measurement was taken.
- Tilt X and Tilt Y (see section 6.5).
- 3-axis vibration (Geovane WT only).
- Sun's coordinates (azimuth, altitude, declination, hour angle).
- GPS coordinates.
- Date and UTC time (GPS).
- Internal temperature.
- Geovane's hardware status (self-test function).
- Geovane's current configuration.
- Serial number, firmware and hardware version.

The Geovane is equipped with an RS-485 half-duplex serial interface (4800 / 9600 / 19200 / 38400 bps, 8N1). Reduced-slew-rate drivers are used to minimize EMI and reduce reflections caused by improperly terminated cables. Over the RS-485 interface, the Geovane implements two communication protocols:

- NMEA 0183, described in chapter 8.
- Modbus RTU (Geovane WT only), described in chapter 9.

If two or more Geovane units are to be installed it is possible to use the same 2-wire data link to connect all the Geovane units to a master, provided that each Geovane is configured with a different listener identifier (Listener ID / Modbus slave address).
Before using a Geovane in a multi-device system, the Listener ID of each Geovane must be set to a unique value (refer to chapter 12).

The digital output has timing constraints. When a valid command is received by the Geovane input buffer, there will be a delay while the command is being processed. The delay between the command and the output message is defined by the time  $t_1$  and it depends on the internal processing cycle.

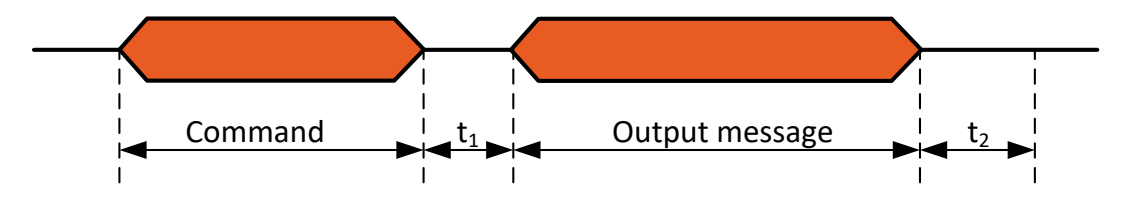

Once the last byte of the output message is sent by the Geovane, there must be an additional delay  $t_2$ . This delay time ensures that the state of the internal driver is set to high impedance and, therefore, the driver can receive a new command. Thus, the poll frequency is limited by both delay times and baud rate. It is strongly recommended that the poll frequency does not exceed 4 Hz, i.e., 4 commands per second.

The default configuration corresponds to a baud rate of 9600 bps. The baudrate is user configurable via Geovane Tools software (see section 12.1) to any of the following options:

- 4800 bps.
- 9600 bps. (Default).
- 19200 bps.
- 38400 bps.

The following table summarizes the timing constraints (typical values):

| Description                                       | Value | Units |
|---------------------------------------------------|-------|-------|
| Maximum delay command-output message $t_1$        | 6     | ms    |
| Minimum delay after output message t <sub>2</sub> | 4     | ms    |
| Maximum poll frequency                            | 4     | Hz    |

The Geovane features an internal 120  $\Omega$  termination resistor that can be configured to be connected or disconnected by the user (refer to chapter 12).

# 8 RS-485 DIGITAL OUTPUT: NMEA 0183

The digital communication protocol follows a **master-slave format**, where the Geovane is the slave, and an external device is the master. The master sends a command (list available in section 8.2), and the Geovane responds with the corresponding output message (see section 8.1). Please refer to section 7.3 for general information on the RS-485 digital output of the Geovane.

All messages follow the NMEA 0183 standard. Every standard NMEA message begins with '\$' character (hex value 0x24) and ends with a Carriage Return (hex value 0x0D) and Line Feed (hex value 0x0A).

Following the start character comes the device identification, 'GV' for a Geovane device. The next three characters specify the message identification. After the message identification begins the data field, delimitated by commas (','). The end of data fields is indicated by the character '\*'.

The message includes a checksum field consisting in a bitwise XOR of all characters between (but not including) Start character '\$' and End-of-data character '\*'. The resulting single byte value is then represented by two hexadecimal characters in the message string, as shown in the example below. The most significant character is transmitted first.

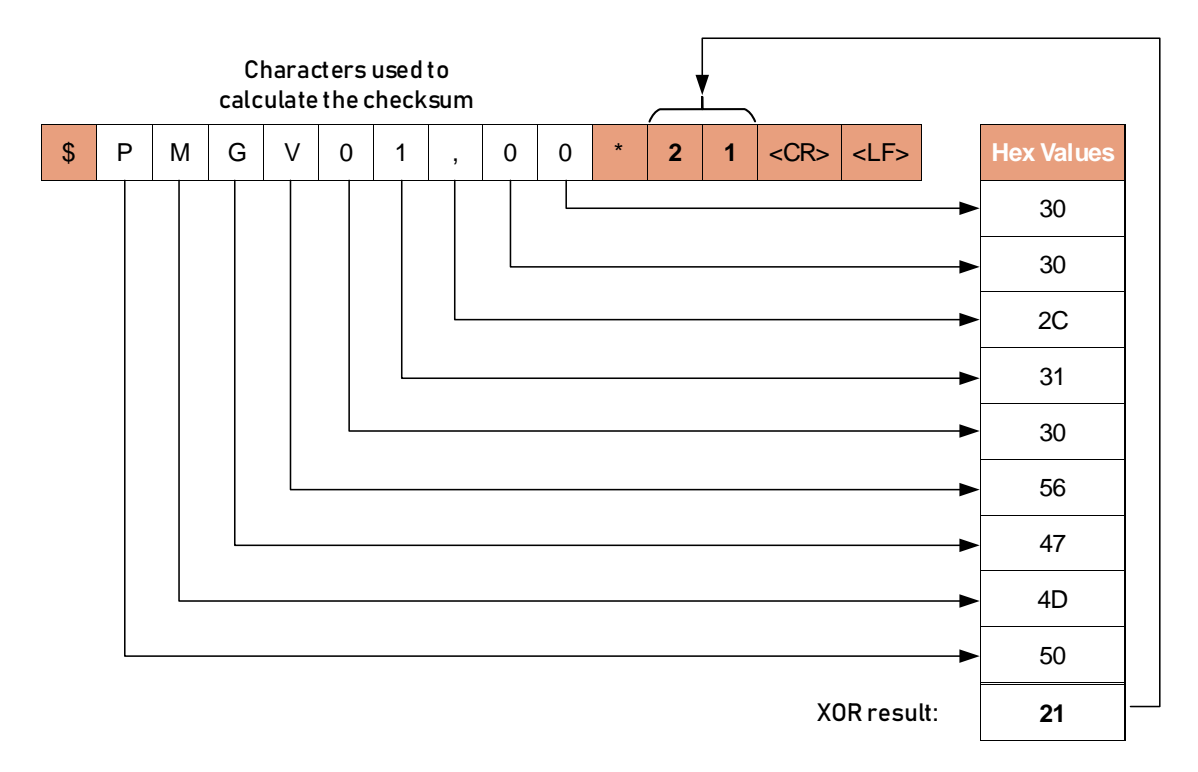

The Geovane is assigned with both a Listener and a Talker identifier address that allows an individual Geovane to be uniquely identified in a system comprising more than one Geovane. Whenever a message is sent to the Geovane, the identifier field of the message must correspond to the Geovane Listener identifier address, otherwise the Geovane will ignore the message. In applications where more than one Geovane is connected to the RS-485 bus, you should assign each Geovane in the system a unique Listener ID. The master will then be able to address individually each Geovane.

| Parameter   | Factory settings | Selectable values        |
|-------------|------------------|--------------------------|
| Baudrate    | 9600             | 4800, 9600, 19200, 38400 |
| Data bits   | 8                | 8                        |
| Parity      | None             | None                     |
| Stop bits   | 1                | 1                        |
| Listener ID | 00               | 00, 01, 02, 03 99        |

# 8.1 Answers from the Geovane

This section describes all the messages sent by Geovane after receiving poll requests from the master (section 8.2).

### 8.1.1 ORN message: True North orientation

\$GVORN,274.20,+01.20,-00.80,01,00\*7F<CR><LF>

| Field                   | Example | Description                                                                       |
|-------------------------|---------|-----------------------------------------------------------------------------------|
| Start character         | \$      |                                                                                   |
| Talker identification   | GV      | Geovane identification                                                            |
| Message ID              | ORN     | Identifier associated to the type of message                                      |
| True North orientation* | 274.20  | Angle between True North and the device<br>reference, in degrees<br>Range: 0 360° |
| X-axis tilt angle**     | +01.20  | Angle between the X-axis and the horizontal<br>plane in degrees<br>Range: -90 90° |
| Y-axis tilt angle**     | -00.80  | Angle between the Y-axis and the horizontal<br>plane in degrees<br>Range: -90 90° |

| New True North orientation sample           | 01 | A new True North orientation sample has<br>been taken in the last pixel scan.<br>0 = No sample has been taken<br>1= New sample has been taken                                                                                                    |
|---------------------------------------------|----|----------------------------------------------------------------------------------------------------|
| Self-test hardware status<br>code (HWSC)*** | 00 | Byte of the status of the hardware, in<br>hexadecimal format, where 1 means error and<br>0 OK.<br>HWSC.7 (MSB): Not used.<br>HWSC.6: Motion sensor status.<br>HWSC.5: Photosensors status.<br>HWSC.4: Accelerometer status.<br>HWSC.3: DAC status.<br>HWSC.2: Real Time Clock status.<br>HWSC.1: EEPROM status.<br>HWSC.0 (LSB): GPS status. |
| End-of-data character                       | *  |                                                                                                    |
| Checksum                                    | 7F | Bitwise XOR of all characters between Start character and End-of-data character                                                                                                    |
| <cr><lf></lf></cr>                          |    | Carriage Return and Line Feed                                                                                                    |

\*Refer to chapter 4 and section 6.4.

\*\*Refer to section 6.5 for specification about reference axis.

\*\*\*HWSC.6, HWSC.5 and HWSC.4 are not evaluated until the Geovane has obtained GPS signal (set to 1 by default).

### 8.1.2 ORX message: extended ORN message

\$GVORX,274.20,+01.20,-00.80,01,00,+35.78,110312,151118\*44<CR><LF>

| Field                   | Example | Description                                                                       |
|-------------------------|---------|-----------------------------------------------------------------------------------|
| Start character         | \$      |                                                                                   |
| Talker identification   | GV      | Geovane identification                                                            |
| Message ID              | ORX     | Identifier associated to the type of message                                      |
| True North orientation* | 274.20  | Angle between True North and the device<br>reference, in degrees<br>Range: 0 360° |

| X-axis tilt angle**                                             | +01.20 | Angle between the X-axis and the horizontal<br>plane in degrees<br>Range: -90 90°                                                                                                    |
|-----------------------------------------------------------------|--------|----------------------------------------------------------------------------------------------------|
| Y-axis tilt angle**                                             | -00.80 | Angle between the Y-axis and the horizontal<br>plane in degrees<br>Range: -90 90°                                                                                                    |
| New True North orientation sample                               | 01     | A new True North orientation sample has<br>been taken in the last pixel scan.<br>0 = No sample has been taken<br>1= New sample has been taken                                                                                                    |
| Self-test hardware status<br>code (HWSC)***                     | 00     | Byte of the status of the hardware, in<br>hexadecimal format, where 1 means error and<br>0 OK.<br>HWSC.7 (MSB): Not used.<br>HWSC.6: Motion sensor status.<br>HWSC.5: Photosensors status.<br>HWSC.4: Accelerometer status.<br>HWSC.3: DAC status.<br>HWSC.2: Real Time Clock status.<br>HWSC.1: EEPROM status.<br>HWSC.0 (LSB): GPS status. |
| Internal temperature                                            | +35.78 | Internal temperature, in degrees Celsius                                                                                                    |
| UTC time of the latest True<br>North orientation<br>measurement | 110312 | UTC time at which the Geovane took the latest True North orientation measurement                                                                                                    |
| Date of the latest True North orientation measurement           | 151118 | Date at which the Geovane took the latest<br>True North orientation measurement                                                                                                    |
| End-of-data character                                           | *      |                                                                                                    |
| Checksum                                                        | 44     | Bitwise XOR of all characters between Start character and End-of-data character                                                                                                    |
| <cr><lf></lf></cr>                                              |        | Carriage Return and Line Feed                                                                                                    |

\*Refer to chapter 4 and section 6.4.

\*\*Refer to section 6.5 for specification about reference axis.

\*\*\*HWSC.6, HWSC.5 and HWSC.4 are not evaluated until the Geovane has obtained GPS signal (set to 1 by default).

# 8.1.3 SUN message: solar coordinates

#### \$GVSUN,216.16,66.24,-17.35,+018.25\*55<CR><LF>

| Field                  | Example | Description                                                                                                    |
|------------------------|---------|----------------------------------------------------------------------------------------------------|
| Start character        | \$      |                                                                                                    |
| Talker identification  | GV      | Geovane identification                                                                                                    |
| Message ID             | SUN     | Identifier associated to the type of message                                                                                                   |
| Sun's azimuth to North | 216.16  | Angle between True North and the horizontal<br>projection of the sun's rays, in degrees<br>(clockwise rotation)<br>Range: 0 360°               |
| Sun's altitude         | 66.24   | Angle between the sun's rays and the<br>horizontal plane on the earth's surface, in<br>degrees<br>Range: 0 90°                                 |
| Sun's declination      | -17.35  | Angle between the earth-sun line and the equatorial plane, in degrees<br>Range: -23.4 23.4°                                                    |
| Sun's hour angle       | +018.25 | Angle on a horizontal plane between the local<br>solar noon and the horizontal projection of<br>the sun's rays, in degrees<br>Range: -180 180° |
| End-of-data character  | *       |                                                                                                    |
| Checksum               | 55      | Bitwise XOR of all characters between Start character and End-of-data character                                                                |
| <cr><lf></lf></cr>     |         | Carriage Return and Line Feed                                                                                                    |

### 8.1.4 RMC message: recommended minimum specific GNSS data

\$GVRMC,123927.000,A,4138.9405,N,00053.3174,W,0.62,335.42,220611,,,A\*70 <CR><LF>

| Field           | Example | Description |
|-----------------|---------|-------------|
| Start character | \$      |             |

| Talker identification            | GV         | Geovane identification                                                                                                    |
|----------------------------------|------------|----------------------------------------------------------------------------------------------------|
| Message ID                       | RMC        | Identifier associated to the type of message                                                                                                    |
| UTC time                         | 123927.000 | Format: hhmmss.sss                                                                                                    |
| Fix status                       | A          | V = Invalid<br>A = Valid                                                                                                    |
| Geographical latitude            | 4138.9405  | Format: ddmm.mmmm (degrees and minutes)                                                                                                    |
| N/S Indicator                    | Ν          | N = North<br>S = South                                                                                                    |
| Geographical longitude           | 00053.3174 | Format: dmm.mmmm (degrees and minutes)                                                                                                    |
| E/W Indicator                    | W          | E = East<br>W = West                                                                                                    |
| SOG                              | 0.62       | Speed over ground, in knots                                                                                                    |
| COG                              | 335.42     | Course on the ground, in degrees                                                                                                    |
| Date                             | 220611     | Format: ddmmyy                                                                                                    |
| Magnetic variation               |            | Unsupported field                                                                                                    |
| Magnetic variation course<br>E/W |            | Course on the ground, in degrees<br>(East/West)                                                                                                    |
| Mode indicator                   | A          | <ul> <li>'N' = Data not valid</li> <li>'A' = Autonomous mode</li> <li>'D' = Differential mode</li> <li>'E' = Estimated mode</li> <li>'S' = Simulator mode</li> </ul> |
|                                  |            | 'M' = Manual input mode                                                                                                    |
| End-of-data character            | *          |                                                                                                    |
| Checksum                         | 70         | Bitwise XOR of all characters between Start character and End-of-data character                                                                                      |
| <cr><lf></lf></cr>               |            | Carriage Return and Line Feed                                                                                                    |

### 8.1.5 INF message: Geovane's features

| Field                 | Example    | Description                                                                     |
|-----------------------|------------|---------------------------------------------------------------------------------|
| Start character       | \$         |                                                                                 |
| Talker identification | GV         | Geovane identification                                                          |
| Message ID            | INF        | Identifier associated to the type of message                                    |
| Serial Number         | 500107     | Unique serial number identifier                                                 |
| Firmware version      | 0.01.06.07 |                                                                                 |
| Hardware version      | 01.00      |                                                                                 |
| End-of-data character | *          |                                                                                 |
| Checksum              | 4E         | Bitwise XOR of all characters between Start character and End-of-data character |
| <cr><lf></lf></cr>    |            | Carriage Return and Line Feed                                                   |

#### \$GVINF,500107,0.01.06.07,01.00\*4E<CR><LF>

### 8.1.6 ORT message: True North nacelle's orientation (Geovane WT)

Only the Geovanes WT can answer this message when polled with the PMGV11 command.

\$GVORT,154.35,+00.49,+02.69,01,00,+35.78,110312,151118,0098,04.12,0012,14.36,0 054,04.12,1,X,X\*70<CR><LF>

| Field                   | Example | Description                                                                                         |
|-------------------------|---------|----------------------------------------------------------------------------------------------------|
| Start character         | \$      |                                                                                                    |
| Talker identification   | GV      | Geovane identification                                                                              |
| Message ID              | ORT     | Identifier associated to the type of message                                                        |
| True North orientation* | 154.35  | Instantaneous angle between True North and<br>the nacelle's rotor axis, in degrees<br>Range: 0 360° |
| X-axis tilt angle**     | +00.49  | Angle between the X-axis and the horizontal<br>plane in degrees<br>Range: -90 90°                   |

| Y-axis tilt angle**                                             | +02.69 | Angle between the Y-axis and the horizontal<br>plane in degrees<br>Range: -90 90°                                                                                                    |
|-----------------------------------------------------------------|--------|----------------------------------------------------------------------------------------------------|
| New True North orientation sample                               | 01     | A new True North orientation sample has<br>been taken in the last pixel scan.<br>0 = No sample has been taken<br>1= New sample has been taken                                                                                                    |
| Self-test hardware status<br>code (HWSC)***                     | 00     | Byte of the status of the hardware, in<br>hexadecimal format, where 1 means error and<br>0 OK.<br>HWSC.7 (MSB): Not used.<br>HWSC.6: Motion sensor status.<br>HWSC.5: Photosensors status.<br>HWSC.4: Accelerometer status.<br>HWSC.3: DAC status.<br>HWSC.2: Real Time Clock status.<br>HWSC.1: EEPROM status.<br>HWSC.0 (LSB): GPS status. |
| Internal temperature                                            | +35.78 | Internal temperature, in degrees Celsius                                                                                                    |
| UTC time of the latest True<br>North orientation<br>measurement | 110312 | UTC time at which the Geovane took the latest True North orientation measurement                                                                                                    |
| Date of the latest True North<br>orientation measurement        | 151118 | Date at which the Geovane took the latest<br>True North orientation measurement                                                                                                    |
| X-axis vibration amplitude                                      | 0098   | Amplitude of the vibration, in mg<br>(Main harmonic. Up to 15 Hz)                                                                                                    |
| X-axis vibration frequency                                      | 04.12  | Frequency of the vibration, in hertz<br>(Main harmonic. Up to 15 Hz. 0.12 Hz resol.)                                                                                                    |
| Y-axis vibration amplitude                                      | 0012   | Amplitude of the vibration, in mg<br>(Main harmonic. Up to 15 Hz)                                                                                                    |
| Y-axis vibration frequency                                      | 14.36  | Frequency of the vibration, in hertz<br>(Main harmonic. Up to 15 Hz. 0.12 Hz resol.)                                                                                                    |
| Z-axis vibration amplitude                                      | 0054   | Amplitude of the vibration, in mg<br>(Main harmonic. Up to 15 Hz)                                                                                                    |

| Z-axis vibration frequency | 04.12 | Frequency of the vibration, in hertz<br>(Main harmonic. Up to 15 Hz. 0.12 Hz resol.)                                                                                                    |
|----------------------------|-------|----------------------------------------------------------------------------------------------------|
| Sunshine measurement       | 1     | 0 = nighttime (sun height < 0°)<br>1 = daytime (sun height > 0°)<br>2 = daytime AND sunny <i>(coming soon)</i>                                                                                                    |
| Shadow flickering          | N     | <ul> <li>Y = The operating wind turbine is casting shadow onto the specified area(s).</li> <li>N = The operating wind turbine is not casting any shadows onto the specified area(s).</li> <li>X = Not available</li> </ul> |
| MQI                        | х     | Measurement Quality Indicator <i>(coming soon)</i><br>X = Not available                                                                                                    |
| End-of-data character      | *     |                                                                                                    |
| Checksum                   | 76    | Bitwise XOR of all characters between Start character and End-of-data character                                                                                                    |
| <cr><lf></lf></cr>         |       | Carriage Return and Line Feed                                                                                                    |

\*Refer to chapter 4 and section 6.4.

\*\*Refer to section 6.5 for specification about reference axis.

\*\*\*HWSC.6, HWSC.5 and HWSC.4 are not evaluated until the Geovane has obtained GPS signal (set to 1 by default).

# 8.2 Commands to the Geovane

This section describes all the commands a master can send to the Geovane. All examples assume that the Geovane Listener ID is set to 00.

#### 8.2.1 PMGV00 command – Echo message request

\$PMGV00,00\*20<CR><LF>

| Field                 | Example | Description                                                                     |
|-----------------------|---------|---------------------------------------------------------------------------------|
| Start character       | \$      |                                                                                 |
| Header                | PMGV    |                                                                                 |
| Command ID            | 00      | Identifier associated to the type of command: Echo message request              |
| Listener ID           | 00      | Geovane Listener identification                                                 |
| End-of-data character | *       |                                                                                 |
| Checksum              | 20      | Bitwise XOR of all characters between Start character and End-of-data character |
| <cr><lf></lf></cr>    |         | Carriage Return and Line Feed                                                   |

Note: The Geovane will send back the echo message to the master.

# 8.2.2 PMGV01 command – ORN message request

\$PMGV01,00\*21<CR><LF>

| Field                 | Example | Description                                                                     |
|-----------------------|---------|---------------------------------------------------------------------------------|
| Start character       | \$      |                                                                                 |
| Header                | PMGV    |                                                                                 |
| Command ID            | 01      | Identifier associated to the type of command: ORN message request               |
| Listener ID           | 00      | Geovane Listener identification                                                 |
| End-of-data character | *       |                                                                                 |
| Checksum              | 21      | Bitwise XOR of all characters between Start character and End-of-data character |

| <cr><lf></lf></cr> | Carriage Return and Line Feed |
|--------------------|-------------------------------|
|                    |                               |

### 8.2.3 PMGV02 command – SUN message request

# \$PMGV02,00\*22<CR><LF>

| Field                 | Example | Description                                                                     |
|-----------------------|---------|---------------------------------------------------------------------------------|
| Start character       | \$      |                                                                                 |
| Header                | PMGV    |                                                                                 |
| Command ID            | 02      | Identifier associated to the type of command: SUN message request               |
| Listener ID           | 00      | Geovane Listener identification                                                 |
| End-of-data character | *       |                                                                                 |
| Checksum              | 22      | Bitwise XOR of all characters between Start character and End-of-data character |
| <cr><lf></lf></cr>    |         | Carriage Return and Line Feed                                                   |

# 8.2.4 PMGV04 command – RMC message request

# \$PMGV04,00\*24<CR><LF>

| Field                 | Example | Description                                                                     |
|-----------------------|---------|---------------------------------------------------------------------------------|
| Start character       | \$      |                                                                                 |
| Header                | PMGV    |                                                                                 |
| Command ID            | 04      | Identifier associated to the type of command: RMC message request               |
| Listener ID           | 00      | Geovane Listener identification                                                 |
| End-of-data character | *       |                                                                                 |
| Checksum              | 24      | Bitwise XOR of all characters between Start character and End-of-data character |
| <cr><lf></lf></cr>    |         | Carriage Return and Line Feed                                                   |

# 8.2.5 PMGV05 command – INF message request

### \$PMGV05,00\*25<CR><LF>

| Field                 | Example | Description                                                                     |
|-----------------------|---------|---------------------------------------------------------------------------------|
| Start character       | \$      |                                                                                 |
| Header                | PMGV    |                                                                                 |
| Command ID            | 05      | Identifier associated to the type of command: INF message request               |
| Listener ID           | 00      | Geovane Listener identification                                                 |
| End-of-data character | *       |                                                                                 |
| Checksum              | 25      | Bitwise XOR of all characters between Start character and End-of-data character |
| <cr><lf></lf></cr>    |         | Carriage Return and Line Feed                                                   |

# 8.2.6 PMGV10 command – ORX message request

### \$PMGV10,00\*21<CR><LF>

| Field                 | Example | Description                                                               |
|-----------------------|---------|---------------------------------------------------------------------------|
| Start character       | \$      |                                                                           |
| Header                | PMGV    |                                                                           |
| Command ID            | 10      | Identifier associated to the type of command: ORX message request         |
| Listener ID           | 00      | Geovane Listener identification                                           |
| End-of-data character | *       |                                                                           |
| Checksum              | 21      | Bitwise XOR of all characters between Start<br>and End-of-data characters |
| <cr><lf></lf></cr>    |         | Carriage Return and Line Feed                                             |

#### 8.2.7 PMGV11 command – ORT message request (Geovane WT)

| Field                 | Example | Description                                                               |
|-----------------------|---------|---------------------------------------------------------------------------|
| Start character       | \$      |                                                                           |
| Header                | PMGV    |                                                                           |
| Command ID            | 11      | Identifier associated to the type of command: ORT message request         |
| Listener ID           | 00      | Geovane Listener identification                                           |
| End-of-data character | *       |                                                                           |
| Checksum              | 20      | Bitwise XOR of all characters between Start<br>and End-of-data characters |
| <cr><lf></lf></cr>    |         | Carriage Return and Line Feed                                             |

#### \$PMGV11,00\*20<CR><LF>

#### 8.3 Digital NMEA 0183 communication example

The following paragraph shows a typical master-slave communication where ECHO, ORN, SUN and RMC messages are requested:

Echo command sent by the master: \$PMGV00,00\*20 Answer from the Geovane: \$PMGV00,00\*20 INF command sent by the master: \$PMGV05,00\*25 Answer from the Geovane: \$GVINF,500107,1.01.07.02,01.00\*4B RMC command sent by the master: \$PMGV04,00\*24 Answer from the Geovane: \$GVRMC,081428.000,A,4145.8042,N,00117.1531,W,0.00,000.00,190517,,,A\*7D SUN command sent by the master: \$PMGV02,00\*22 Answer from the Geovane: \$GVSUN,096.53,37.63,+00.34,+112.10\*55 ORN command sent by the master: \$PMGV01,00\*21 Answer from the Geovane: \$GVORN,274.20,+01.20,-00.80,01,00\*7F ORX command sent by the master: \$PMGV10,00\*21

Answer from the Geovane: \$\\$GVORX,274.20,+01.20,-00.80,01,00,+35.78,110312,151118\*44
ORT command sent by the master (Geovane WT only): \$PMGV11,00\*20
Answer from the Geovane WT: \$GVORT,154.35,+00.49,+02.69,01,00,+35.78,110312,151118,0098,04.12,0012,14.3 6,0054,04.12,1,X,X\*70

# 9 RS-485 DIGITAL OUTPUT: MODBUS RTU (GEOVANE WT)

In addition to the NMEA 0183 standard, described in chapter 8, the **Geovane WT** supports Modbus RTU protocol, over its RS-485 physical interface. The Modbus communication protocol follows a **master-slave format**, where the Geovane is the slave, and an external device is the master.

Modbus is widely used to connect the Supervisory Control and Data Acquisition (SCADA) system in the wind farm (master) with the different remote terminal units (RTU) connected to the bus (slaves).

The Modbus slave number can be set using the Geovane Tools software (refer to section 12.1). This slave number corresponds to the Geovane ID plus one. For example, if a Geovane ID is set to 03, its Modbus slave number will be 4.

| Parameter     | Factory settings | Selectable values        |
|---------------|------------------|--------------------------|
| Baudrate      | 9600             | 4800, 9600, 19200, 38400 |
| Data bits     | 8                | 8                        |
| Parity        | None             | None                     |
| Stop bits     | 1                | 1                        |
| Slave address | 1                | 1, 2, 3 100              |

Among the standard functions of the Modbus protocol, the Geovane WT implements function 03: "Read Holding Registers". The Geovane WT features 40 Modbus registers that are accessible through said function and start at address 0x0000 (PLC address: 40001).

#### Remark:

The master must read all 40 registers in a **single query**, it is not possible to access records individually.

### 9.1 Format of the Modbus queries of the master

The Geovane WT expects a query from the master that requires the 40 Modbus registers at once. As an example, the request that a Geovane WT with Modbus slave number 01 expects is shown below:

| Example | Byte | Description                                | No. of bytes |
|---------|------|--------------------------------------------|--------------|
| 01      | -    | Geovane WT Modbus slave number             | 1            |
| 03      | -    | Function code for "Read Holding Registers" | 1            |
| 00      | High |                                            | 2            |
| 00      | Low  | Starting register address to be read       |              |
| 00      | High | Number of words to be read (0x0028 = 40    | 2            |
| 28      | Low  | registers)                                 |              |
| 45      | High | Emer et est. (CDC)                         | 2            |
| D4      | Low  | Error check (CKC)                          |              |

#### Modbus RTU query example (bytes in hexadecimal): 0103000002845D4

# 9.2 Format of the responses of the slave

When queried by the master, the Geovane WT replies with the standard response of the protocol (bytes in hexadecimal):

#### **010350**0007A21A0003040003032C562C562C560100FEBEFF63000205AC000205AC000 0000C00260002FFCE051F0004000A07E400065AEAFFFFDD2002E70005000A 07E400A4291D06F0000000000000000EEBA

| Example | Byte | Description                                    | No. of bytes |
|---------|------|------------------------------------------------|--------------|
| 01      | -    | Geovane WT Modbus slave number                 | 1            |
| 03      | -    | Function code for "Read Holding Registers"     | 1            |
| 50      | -    | Byte count                                     | 1            |
| 00      | -    | Requested data (40 registers, see section 9.3) | 80           |
| EE      | High | Error chock (CDC)                              | 2            |
| BA      | Low  |                                                | Z            |

### 9.3 Modbus register map

The following table describes the content of the data registers corresponding to a Geovane WT response. Each register occupies 2 bytes, and some variables are scaled. For example, for scale = 100, the reading of 11350 means a value of 113.50.

Modbus RTU response example (bytes in hexadecimal, requested data in yellow):

**010350**0007A21A0003040003032C562C562C560100FEBEFF63000205AC000205AC000 0000C00260002FFCE051F0004000A07E400065AEAFFFFDD2002E70005000A07E400A4 291D06F00000000000000000EEBA

| Address | Word | Variable /<br>Parameter                    | Data type                           | Range and scale              | Example<br>(incl. units)              |
|---------|------|--------------------------------------------|-------------------------------------|------------------------------|---------------------------------------|
| 40001   | High | Geovane serial                             | Unsigned 32                         | -                            | 0007A21A                              |
| 40002   | Low  |                                            |                                     |                              | 500250                                |
| 40003   | High | Firmware version                           | Unsigned 32                         | -                            | 00030400                              |
| 40004   | Low  |                                            | (4 bytes)                           |                              | 0.3.4.0                               |
| 40005   | -    | Hardware version                           | Unsigned 16<br>(2 bytes)            | -                            | <b>0303</b><br>3.3                    |
| 40006   | -    | Instantaneous<br>True North<br>orientation | Unsigned 16                         | 0 to 38000<br>scale = 100    | <mark>2C56</mark><br>113.50°          |
| 40007   | -    | Reserved                                   | -                                   | -                            | -                                     |
| 40008   | -    | Reserved                                   | -                                   | -                            | -                                     |
| 40009   | -    | New TNO sample +<br>Self-test HW status    | Unsigned 16<br>(see table<br>below) | -                            | 0100<br>New TNO = 1<br>HWSC =<br>0x00 |
| 40010   | -    | X-axis tilt angle                          | Signed 16                           | -9000 to 9000<br>scale = 100 | FEBE<br>-3.22°                        |
| 40011   | -    | Y-axis tilt angle                          | Signed 16                           | -9000 to 9000<br>scale = 100 | <b>FF63</b><br>-1.57°                 |
| 40012   | -    | X-axis vibration<br>amplitude              | Unsigned 16                         | 0 to 4000                    | 0002<br>2mg                           |

| 40013 | -    | X-axis vibration<br>frequency                                                    | Unsigned 16 | 0 to 1500<br>scale = 100 | <mark>05AC</mark><br>14.52Hz |
|-------|------|----------------------------------------------------------------------------------|-------------|--------------------------|------------------------------|
| 40014 | -    | Y-axis vibration<br>amplitude                                                    | Unsigned 16 | 0 to 4000                | 0002<br>2mg                  |
| 40015 | -    | Y-axis vibration<br>frequency                                                    | Unsigned 16 | 0 to 1500<br>scale = 100 | <mark>05AC</mark><br>14.52Hz |
| 40016 | -    | Z-axis vibration<br>amplitude                                                    | Unsigned 16 | 0 to 4000                | <mark>0000</mark><br>Omg     |
| 40017 | -    | Z-axis vibration<br>frequency                                                    | Unsigned 16 | 0 to 1500<br>scale = 100 | 000C<br>0.12Hz               |
| 40018 | -    | Reserved                                                                         | -           | -                        | -                            |
| 40019 | -    | Reserved                                                                         | -           | -                        | -                            |
| 40020 | -    | Reserved                                                                         | -           | -                        | -                            |
| 40021 | -    | UTC hour and<br>minute of the<br>latest True North<br>orientation<br>measurement | Unsigned 16 | 0 to 2359                | 051F<br>13:11 UTC            |
| 40022 | -    | Day of the latest<br>True North<br>orientation<br>measurement                    | Unsigned 16 | 1 to 31                  | 0004<br>4                    |
| 40023 | -    | Month of the<br>latest True North<br>orientation<br>measurement                  | Unsigned 16 | 1 to 12                  | 000A<br>10                   |
| 40024 | -    | Year of the latest<br>True North<br>orientation<br>measurement                   | Unsigned 16 | -                        | <b>07E4</b><br>2020          |
| 40025 | High | Geographical                                                                     |             | -900000 to               | 00065AEA                     |
| 40026 | Low  | latitude (GPS)                                                                   | Signed 32   | scale = 10000            | 41.6490°                     |
| 40027 | High | Geographical                                                                     |             | -1800000 to              | FFFFDD20                     |
| 40028 | Low  | longitude (GPS)                                                                  | Signed 32   | 1800000                  | -0.8928°                     |

|       |   |                           |             | scale = 10000              |                              |
|-------|---|---------------------------|-------------|----------------------------|------------------------------|
| 40029 | - | UTC hour and minute (GPS) | Unsigned 16 | 0 to 2359                  | 02E7<br>07:43 UTC            |
| 40030 | - | Day (GPS)                 | Unsigned 16 | 1 to 31                    | <mark>0005</mark><br>5       |
| 40031 | - | Month (GPS)               | Unsigned 16 | 1 to 12                    | 000A<br>10                   |
| 40032 | - | Year (GPS)                | Unsigned 16 | -                          | 07E4<br>2020                 |
| 40033 | - | Internal<br>temperature   | Signed 16   | -400 to 1250<br>scale = 10 | <mark>00A4</mark><br>16.4°C  |
| 40034 | - | Sun's azimuth to<br>North | Unsigned 16 | 0 to 36000<br>scale = 100  | <mark>291D</mark><br>105.25° |
| 40035 | - | Sun's altitude            | Unsigned 16 | 0 to 9000<br>scale = 100   | <mark>06F0</mark><br>17.76°  |
| 40036 | - | Reserved                  | -           | -                          | -                            |
| 40037 | - | Reserved                  | -           | -                          | -                            |
| 40038 | - | Reserved                  | -           | -                          | -                            |
| 40039 | - | Reserved                  | -           | -                          | -                            |
| 40040 | - | Reserved                  | -           | -                          | -                            |

For additional information about the variables, please refer to section 8.1.6.

Below is a table detailing the content of the register 40009 (example: 0x0100).:

| Not used | Not used | Not used | Not used | Not used | Not used | Not used | New TNO<br>sample |
|----------|----------|----------|----------|----------|----------|----------|-------------------|
| 0        | 0        | 0        | 0        | 0        | 0        | 0        | 1                 |
| HWSC.7   | HWSC.6   | HWSC.5   | HWSC.4   | HWSC.3   | HWSC.2   | HWSC.1   | HWSC.0            |
| 0        | 0        | 0        | 0        | 0        | 0        | 0        | 0                 |

# **10 GEOVANE INSTALLATION (MECHANICAL AND ELECTRICAL)**

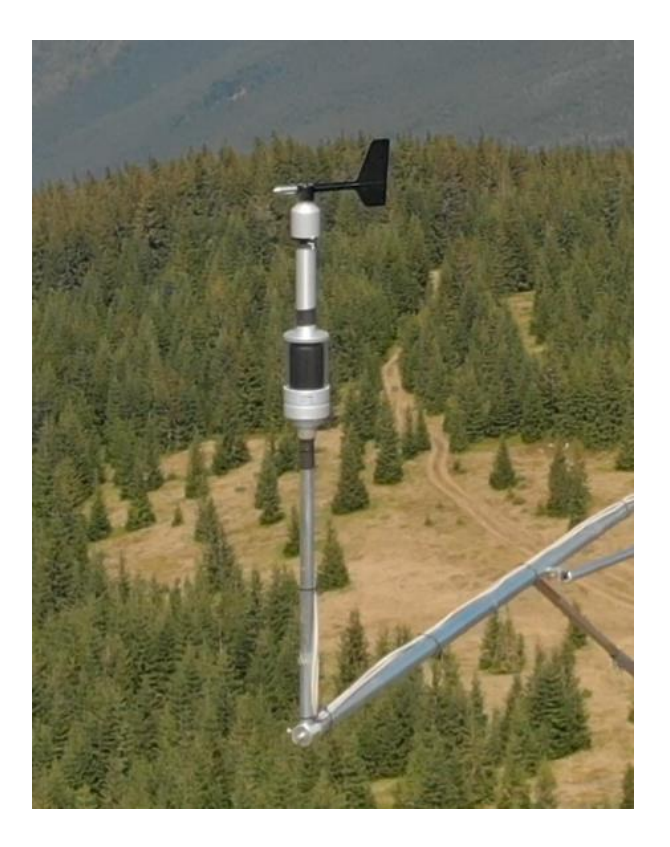

If you have ordered the Geovane together with a wind vane, the unit (Geovane + wind vane) has already been **aligned by Kintech Engineering** and the unit is ready for installation in the field.

#### Remark:

Keep beacon lights and reflective surfaces out of Geovane field of view during daytime. If the light strikes the Geovane from an artificial source or reflection instead of directly from the Sun, the measurement will be temporally affected.

### 10.1 Installation overview and tips

The wind vane and the Geovane are not electrically connected in any way. From the point of view of the wind vane, the Geovane is simply seen as mechanical support. This means that the wind vane and the Geovane are individually connected to the datalogger by means of two separate cables.

The typical configuration for a met mast is described in the drawing below, where D1 displays the connection inside an IP68-protected in-line connector between the short cable coming from the wind vane and the long cable that goes down to the data logger,

whereas D2 shows the Geovane's 8-pole connector soldered to the a wire that runs straight down to the data logger.

It is suggested that the wind vane's cable is positioned in such a way that it runs down the side of the Geovane facing the nearest Earth's pole or the met mast. This is to reduce the shadow projection caused by the cable, however this is by no means critical for the accuracy of the measurements.

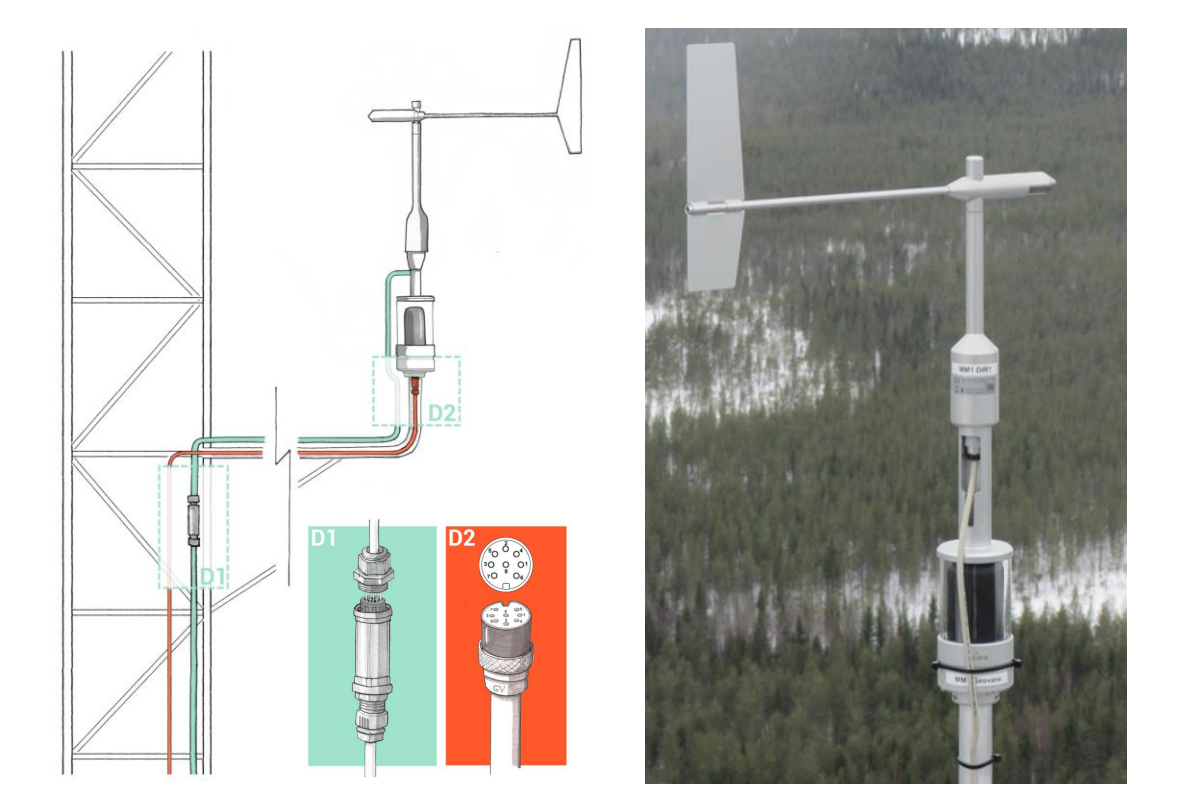

It is worth remembering that, once the Geovane and the wind vane have been aligned, they must be installed together **without altering** its accurately-established relative orientation. This entails that the connector of the wind vane is not accesible any more once the alignment is done.

In order to ease the installation procedure and avoid lifting the entire length of the cable, we recommend using two cable sections for the wind vane, properly linked at boom height, as detailed in the table below (and shown in the picture above):

| Sensor cable | Length                                                | Connected via           |  |
|--------------|-------------------------------------------------------|-------------------------|--|
| Wind vane    | From the sensor to the met mast (boom length, 5.35 m) | IP68 in-line connector* |  |
|              | From the boom to the logger                           |                         |  |
| Geovane      | From the sensor to the logger                         | -                       |  |

\* For instance, Techno TEETUBE <sup>®</sup> TH400 In-line Connector.

#### **Remarks:**

The Geovane housing features a mechanical slot intended to host a **plastic cable tie** for fixating the cable that runs down from the wind vane, as shown in the following picture. Failure to comply with this guideline may lead to excesive wear and tear of the **wind vane cable** under harsh weather conditions.

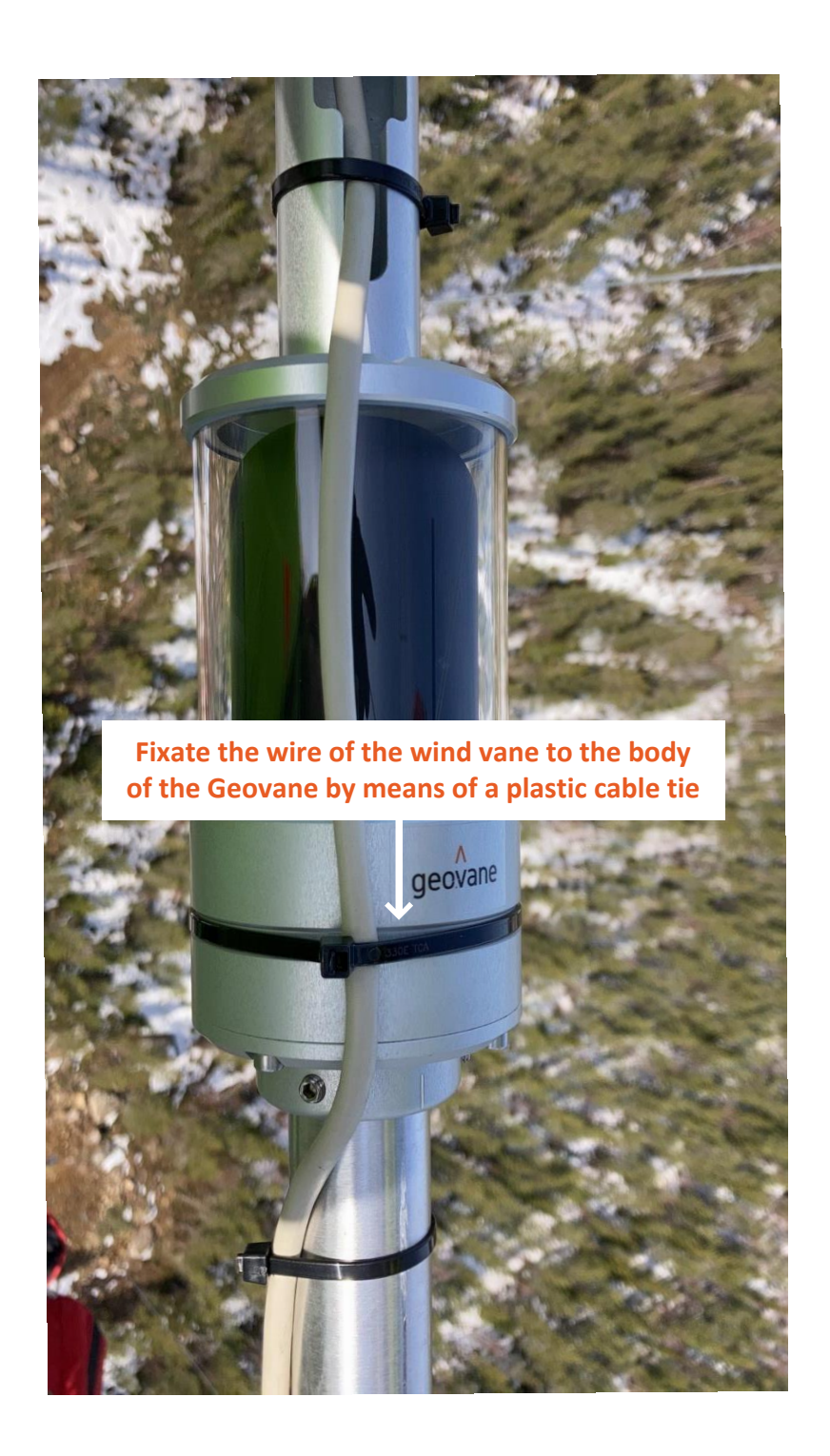

#### **Remark:**

As described in 6.7.1, the Geovane rises the wind vane by aproximately 30 additional cm. The length of the met mast **vertical boom** should be **shortened** so the wind vane is kept at the same height that it would be in the abscense of Geovane. Therefore the new length of the vertical support goes from D1 to D2, ensuring that D2 + D3 = D1 (see below).

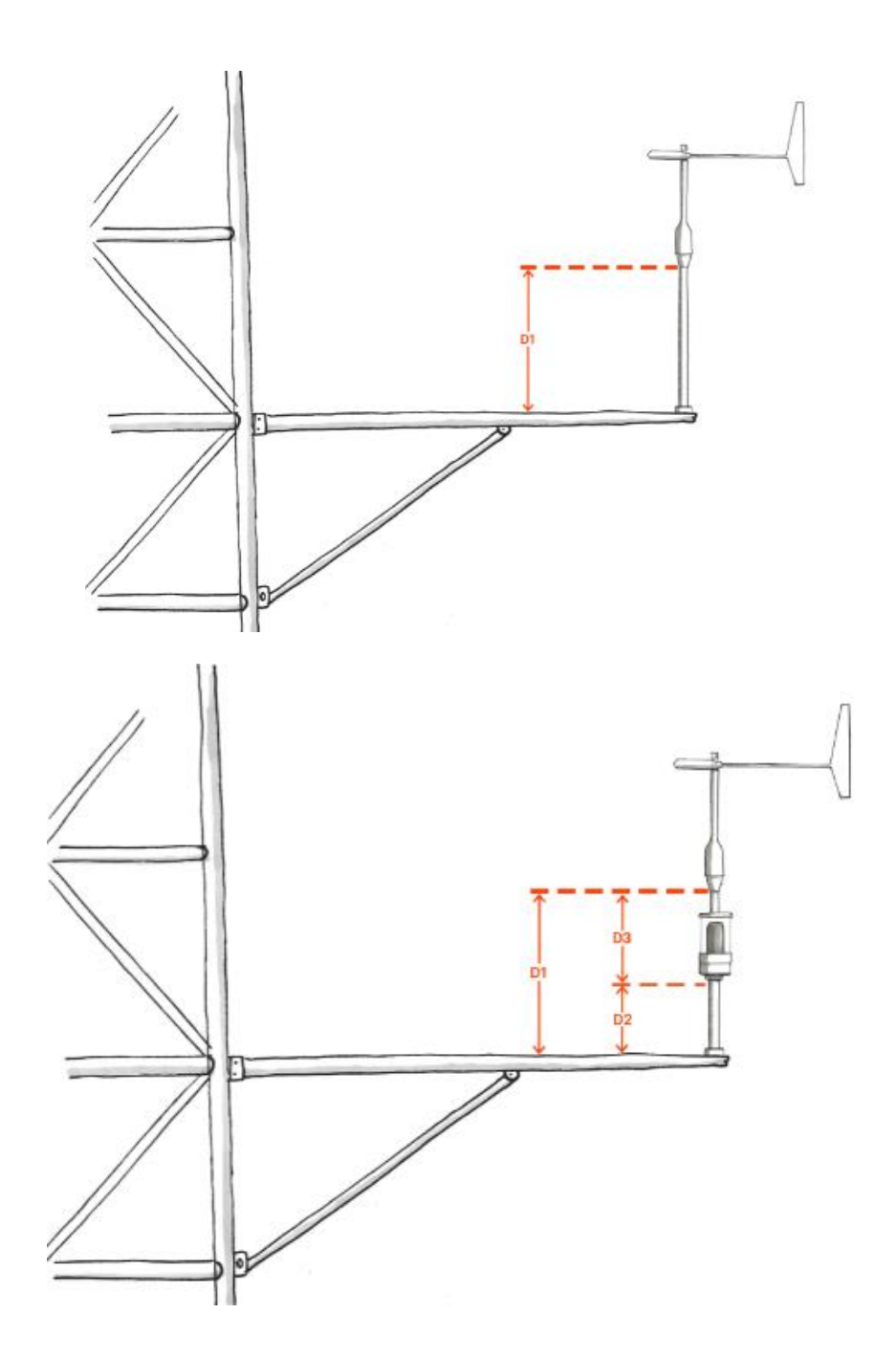

## **10.2** Mechanical mounting

The Geovane and wind vane must be mounted on an instrument carrier suited for it (e.g. Ø34mm vertical tube). For dimensions of the Geovane please refer to section 6.7.

Tools required: 3 mm Hex Wrench (Allen key), provided along with the Geovane.

Procedure:

- 1. Push the cable of the Geovane through the borehole of the vertical boom and plug it into the connector in the base of the Geovane. Make sure the connection is correctly secured by manually tightening the connector.
- 2. Fix the Geovane to its carrier (i.e. the boom) by tightening the two M6-Allen head screws.

#### **Remark:**

The inner diameter of the Geovane carrier (e.g. the boom) should be greater than 20mm to allow enough room for both the plug and the cable to feed through.

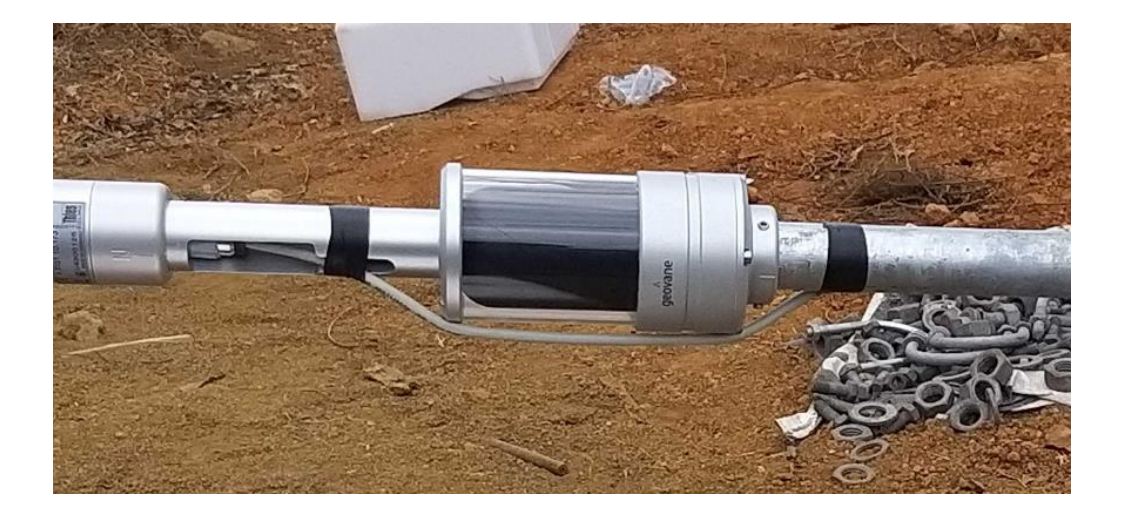

# 10.3 Connector details and diagram

All electrical connections are made to the Geovane via an 8-pole plug connector (DIN 45326) located in the base of the sensor housing. Each pole is identified by a number on the soldered connection side, as detailed in the table below.

| 50004 | Pin | Description | Function             |
|-------|-----|-------------|----------------------|
|       | 1   | Out (V1+)   | Analog output #1     |
|       | 2   | RS-485 A    | RS-485 Data +        |
|       | 3   | Supply (+)  | Supply 6 30 V DC     |
|       | 4   | RS-485 B    | RS-485 Data -        |
|       | 5   | Out (V2+)   | Analog output #2     |
| GV    | 6   | Out (Hz)    | Frequency output     |
|       | 7   | Supply (-)  | Supply ground        |
|       | 8   | Out (V-)    | Analog output ground |

Do **NOT** join pin 7 and pin 8 at sensor's side. Use dedicated wires for each ground.

### 10.4 Cable details and shielding

The connector for the Geovane is suitable for use with cables with overall diameters of up to 8mm and a core cross-section of 0.5 to 0.75 mm<sup>2</sup>.

Depending on the number of pins to be used, the number of necessary wires can range from three (only frequency output) to eight (full pin-out available). Refer to section 3.4 for details on the various color codes used by Kintech Engineering in their supplied Geovane cables.

It is critical that appropriate **shielding** is used to reduce EMI. The connection of the cable shield depends on whether the mounting of the Geovane on the boom is isolated.

If the mounting of the Geovane is isolated (i.e., non-metallic adaptor sleeve), the cable shield between the Geovane and the data acquisition system must be applied at both sides. When the mounting of the Geovane is non-isolated (i.e., metallic adaptor sleeve), the cable shield between the Geovane and the data acquisition system must be applied one-sided at the data acquisition device. Both cases assume that the metallic measurement mast and the data acquisition system are grounded.

# **10.5** Commissioning and troubleshooting

Prior to installing the Geovane, we strongly recommend that a bench system test be carried out to confirm the system is configured correctly, is fully functional and electrically compatible with the selected host system and cabling, preferably utilizing the final cable length.

#### **10.5.1** Commissioning: initial read values

Sometimes, the Geovane will not be able to obtain the True North orientation before the installation team departs, for example, if it's a cloudy day. To help confirm that the sensor has been correctly installed it is designed to provide 370° until it can perform the first measurement.

Besides, both analog voltage and frequency outputs distinguish between "live zero" and "dead zero". The 0% reading or "live zero" corresponds to 0.5 V and 10 Hz respectively, whereas 0 Hz / 0 V are the "dead zero" (output not working).

| The   | following  | table | describes   | the   | possible    | values  | provided   | by   | Geovane | and | their |
|-------|------------|-------|-------------|-------|-------------|---------|------------|------|---------|-----|-------|
| inter | pretation. | Value | s outside t | he sp | pecified ra | nges ar | e also not | vali | d.      |     |       |

| Variable                  | Output            | Hz / Volts | Degrees       | Diagnosis     |
|---------------------------|-------------------|------------|---------------|---------------|
| True North<br>orientation | 0 Hz<br>136.67 Hz | 0 Hz       | -30°          | Not working   |
|                           |                   | 380°       | No GPS signal |               |
|                           | licquency         | 133.33 Hz  | 370°          | ОК            |
|                           |                   | 10 130 Hz  | 0° 360°       | ОК            |
|                           | Voltage           | 0 V        | -45°          | Not working   |
|                           |                   | 4.72 V     | 380°          | No GPS signal |
|                           |                   | 4.61 V     | 370°          | ОК            |
|                           |                   | 0.5 4.5 V  | 0° 360°       | ОК            |
| Tilt X / Tilt Y           | Voltage           | 0 V        | -112.5°       | Not working   |
|                           | voitage           | 0.5 4.5 V  | -90 90°       | ОК            |

### 10.5.2 Troubleshooting: output shows zero

Possible causes and proposed corrections for a "dead zero" are as follows:

1. The Geovane is not powered on  $\rightarrow$  reset the Geovane and verify that the red laser inside the Geovane switches on (power supply requirements on section 6.1).

2. Incorrect wiring  $\rightarrow$  refer to section 10.3.

3. The output is disabled  $\rightarrow$  enable the output (see chapter 12).

4. The analog output ground, Out(V-) at pin 8, is not connected (only required for Analog voltage outputs)  $\rightarrow$  connect Out (V-) to ground on the logger side.

#### **10.5.3 Troubleshooting: no response to digital commands**

1. Verify wiring: pins 2 (RS-485 A) and 4 (RS-485 B) should be connected to Data + and Data – of the RS-485 bus respectively. The Geovane should be powered on according to the specifications described in section 6.1.

Verify that the communication parameters match the requirements listed in section
 If they do not, modify them accordingly.

3. Verify that the commands have been correctly typed. Take into account that the factory Listener ID is 00 and that it is user configurable.

4. Depending on the configuration of your RS-485 bus, it may be necessary to enable the 120 Ohm termination resistor of the Geovane via configuration.

Refer to chapter 12 for more information on how to configure the Geovane.

# 10.6 Wind turbine installation and alignment (Geovane WT)

The following eight drawings describe the mounting and alignment of the Geovane with the wind turbine's nacelle. A video on the alignment procedure is also available in the following link: <u>Geovane Wind Turbine</u>.

1. The Geovane WT needs to be accurately aligned with the turbine axis by means of the **alignment collar** and the **laser alignment tool** provided by Kintech Engineering.

The Geovane WT is usually installed at the back of the nacelle, together with the rest of the sensors used to control the turbine, although it can be installed where best fits the user.

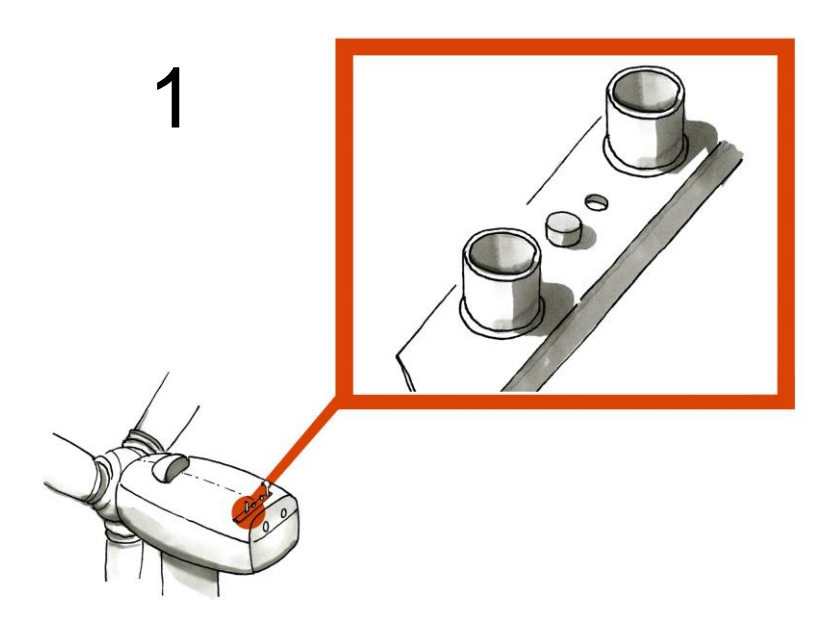

It is advised to avoid installing the Geovane WT where large obstacles cause shadows on the Geovane WT during long periods of time.

2. Every Geovane WT features an alignment collar (see 3.2), whose base has the same diameter as the Geovane and the Thies FC sensors (refer to mechanical specifications in section 6.7). This alignment collar needs to be aligned to the axis of the nacelle and, once aligned, fixated to the support.

Once the alignment collar has been aligned and fixated, the Geovane will be mounted directly on it, accurately fitting in a unique position.

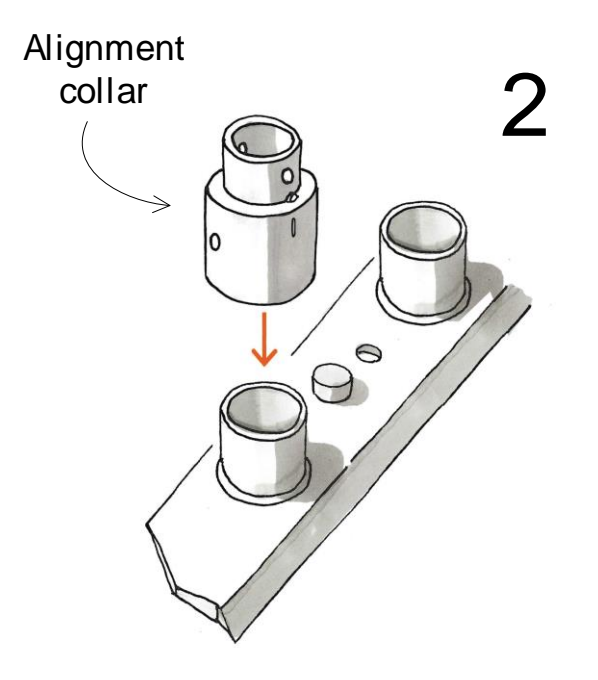

3. To line up the alignment collar Kintech provides the laser alignment tool (see section 3.3.3). In the same way as the Geovane, the laser alignment tool is mounted onto the alignment collar in a unique position, with both marking lines aligned with each other.

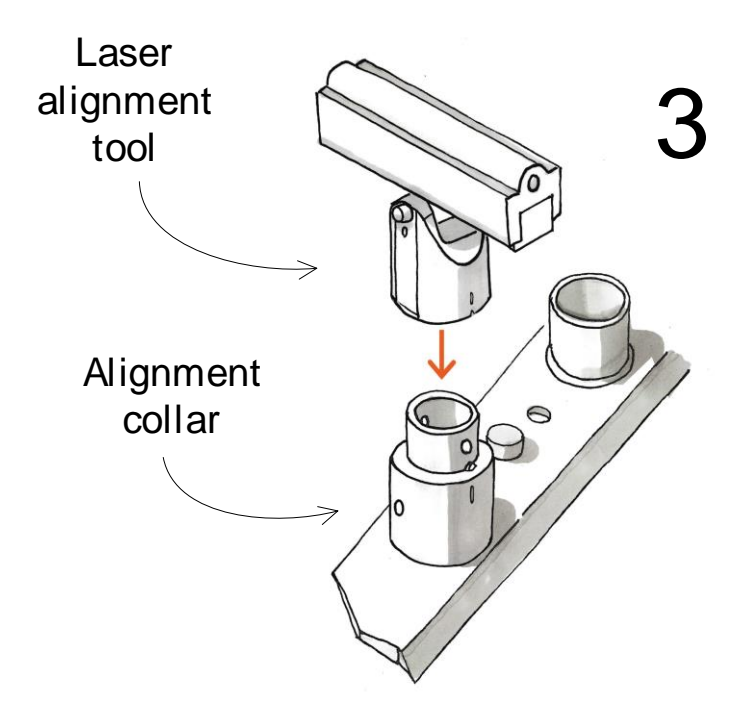

4. Turn on the laser alignment tool and point to the desired nacelle axis reference. The alignment laser tool has two degrees of freedom. The laser can be tilted up or down to account for different sizes of turbines (it can point farther or closer as needed).

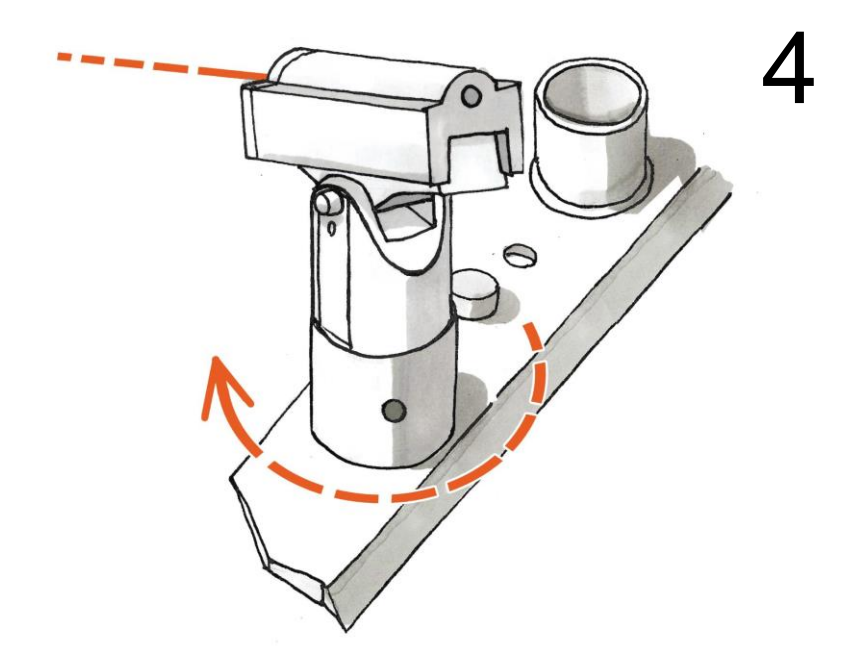

5. Once the laser is pointing in the right direction, fixate the alignment collar by means of its two screws without altering the alignment.

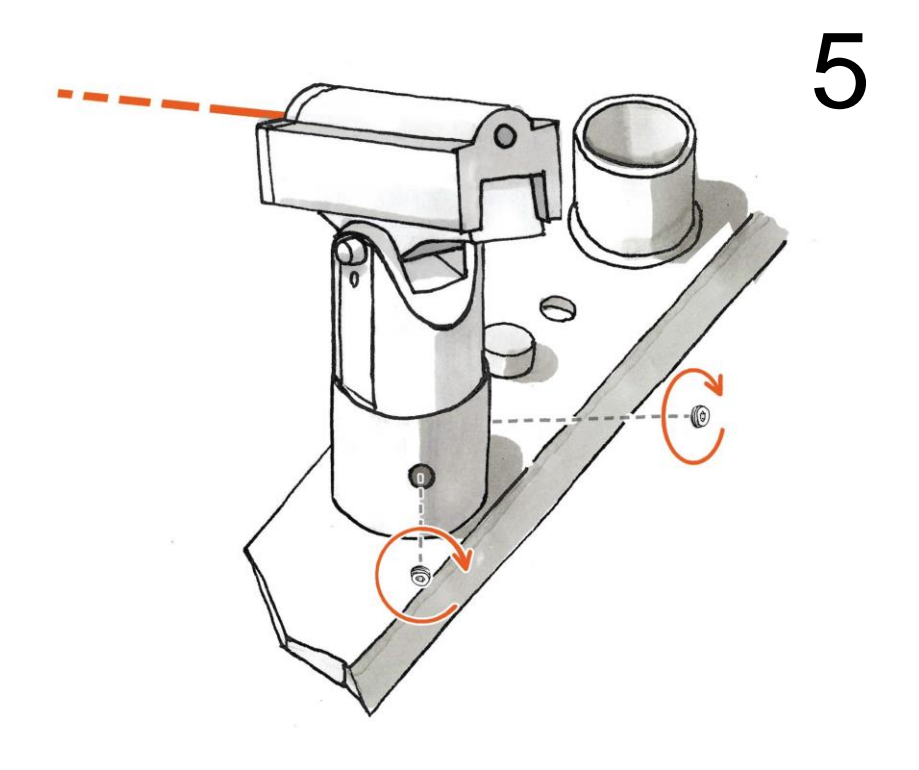

6. After fixating the alignment collar, remove the laser alignment tool.

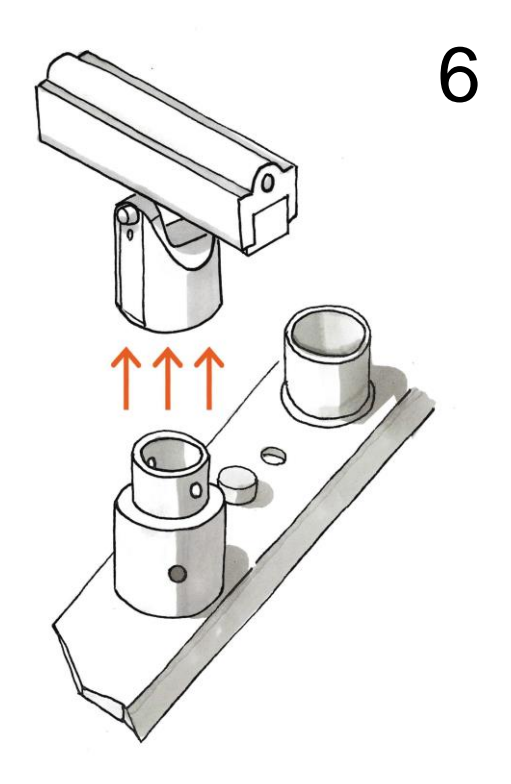

7. Push the Geovane's wire through the alignment collar and connect it to the Geovane.

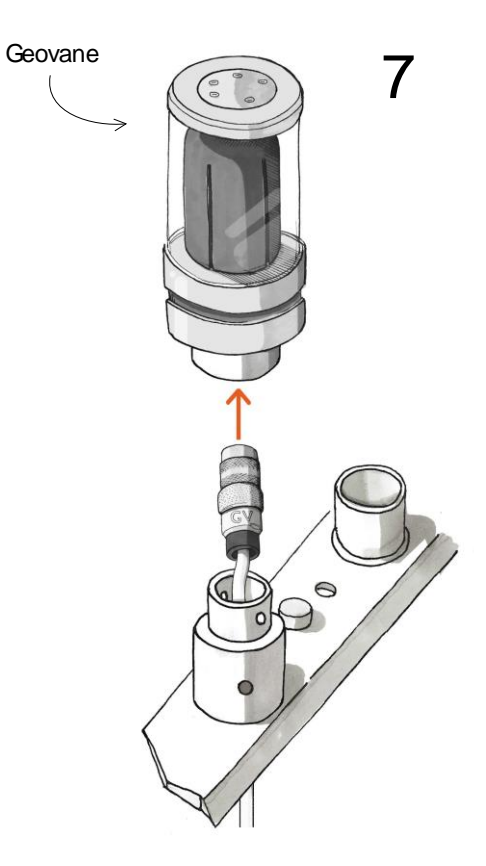

8. Place the already connected Geovane onto the alignment collar and tighten the screws to fixate the Geovane in its final position.

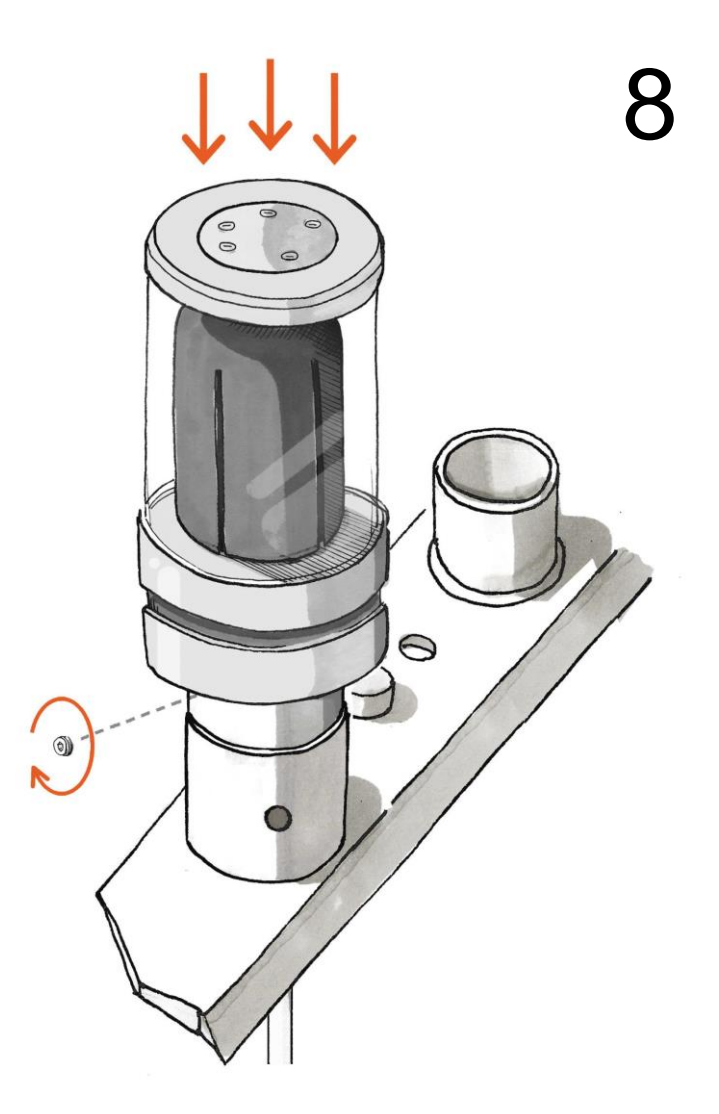

# **11 GEOVANE TOOLS SOFTWARE**

Kintech Engineering has developed a software package named Geovane Tools to connect the Geovane to a PC and carry out configurations, updates or real-time connections in a very simple way.

It is advisable to install the Geovane Tools on a personal laptop have it hand in case it is needed. Note that the Geovane communicates through RS-485, hence a USB to RS-485 converter is required, such as the Geovane007 accessory in section 3.3.2.

To get the install file, please go to <u>https://www.kintech-engineering.com/downloads/</u>.

| 🔓 Login 🛛 English 🔻                                                                              |                                                                                                    | +34 976 221789                                                                                 |
|--------------------------------------------------------------------------------------------------|----------------------------------------------------------------------------------------------------|------------------------------------------------------------------------------------------------|
| kıntech<br>engineering                                                                           | ATLAS PRODUCTS <u>DOWNLOADS</u> SUPPO                                                                                                    | NRT NEWS CASE STUDIES ABOUT CONTACT ${f Q}$                                                    |
|                                                                                                  |                                                                                                    | Home > Downloads                                                                               |
| EOL Manager<br>Version 1.6.2.66                                                                  | <b>Atlas</b><br>Free, Professional and Enterprise                                                                                              | Geovane Tools<br>Version 1.1.0                                                                 |
|                                                                                                  |                                                                                                    |                                                                                                |
| Desktop application for managing and<br>connecting with the EOL Zenith data<br>logger. Read more | An entirely new desktop and server<br>application to manage and connect with<br>Orbit 360 & EOL Zenith data loggers in the<br>field. Read more | Software tool for configuring and connecting<br>In real-time to your Geovane. <b>Read more</b> |
| SOFTWARE*                                                                                        | REQUEST TRIAL                                                                                                    | SOFTWARE                                                                                       |
| MANUAL*                                                                                          | MANUAL                                                                                                    | MANUAL                                                                                         |
| (*) REQUIRES USER REGISTRATION AND LO                                                            | OGIN. IF YOU DO NOT ALREADY HAVE AN ACCOUNT, PLEASE CONT                                                                                       | I. IT WEB@KINTECH-ENGINEERING.COM                                                              |

To help users keep track of their Geovanes, the Geovane Tools software automatically saves reports and screenshots of all configurations, firmware updates and real-time connections. Files are stored in folders according to the unit's serial number.

# **11.1 Geovane Tools modules**

The Geovane Tools software contains various modules covering different aspects of Geovane, as described in the table below.

| Software      | Module                                        | Function                                                                                                    |  |
|---------------|-----------------------------------------------|----------------------------------------------------------------------------------------------------|--|
|               | Configuring Tool                              | Consult and modify the configuration of the Geovane (see chapter 12)                                                                |  |
| Geovane Tools | Monitoring Tool                               | Connect to the Geovane in real time via NMEA 0183 (see section 11.3)                                                                |  |
|               | Modbus RTU Tool                               | Connect to the Geovane WT in real<br>time via Modbus RTU (see section<br>11.4)                                                      |  |
|               | Firmware Update Tool                          | Update the Geovane's firmware (see section 11.5)                                                                                    |  |
|               | Simulator Tool<br>(available upon<br>request) | Simulate the interaction between th<br>Geovane and the Sun for any<br>geographical location, date, time an<br>Geovane's orientation |  |

After launching the Geovane Tools software, a window will pop up from which it is possible to access the application settings, as well as any of the four modules available to configure / update / monitor the Geovane.

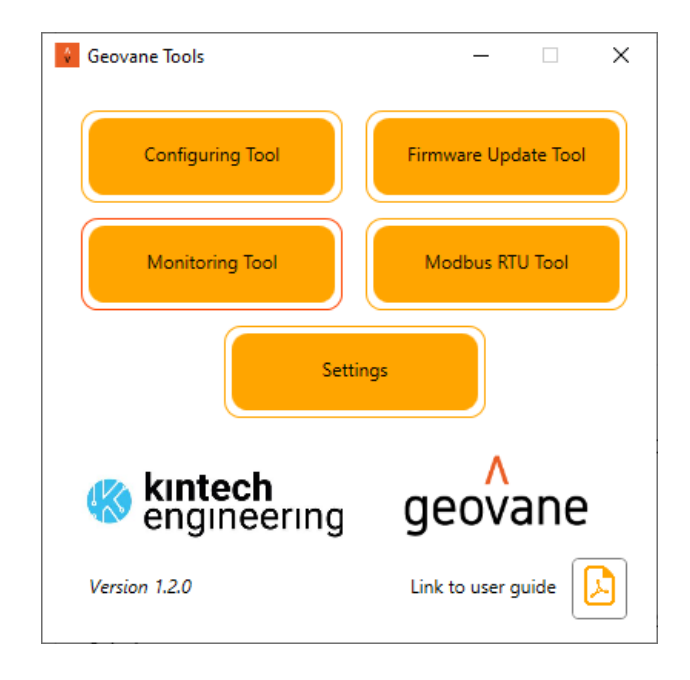

# **11.2** Connecting the Geovane to the PC

Follow the connection scheme below to connect the Geovane to your PC. A USB to RS-485 converter such as the Geovane007 accessory (see section 3.3.2) is required.

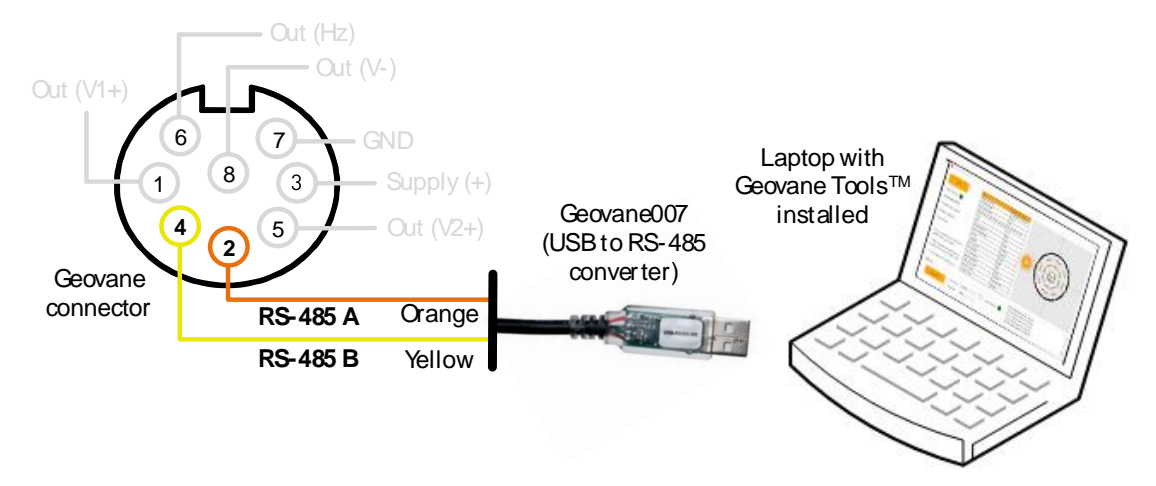

If the USB to RS-485 converter is properly installed, it will appear as a COM port on the device manager panel. (Driver installation may be required).

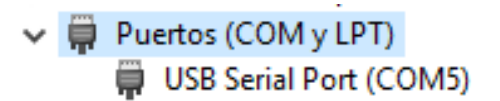

Please note that the Geovane must be powered on according to the specifications described in section 6.1 to be able to communicate.

### 11.3 Geovane Monitoring Tool module

The Monitoring Tool module allows for real-time connections to the Geovane. It polls the Geovane using several of the NMEA 0183 commands described in chapter 8 and displays the gathered data in a user-friendly graphical interface.

To carry out a real-time connection to the Geovane using the Monitoring Tool module, please follow these steps:

**STEP 1:** connect the Geovane to the PC as described in section 11.2.

**STEP 2:** select the COM port to which the Geovane is connected and the baudrate that matches the one configured in the Geovane (default factory baudrate is 9600 bps).

| Serial Port |           |        |            |                |  |
|-------------|-----------|--------|------------|----------------|--|
| Connect     | COM Port: | COM4 ~ | <b>€</b> ∳ | Status: Closed |  |
| Connect     | Baudrate: | 9600 ~ |            |                |  |
**STEP 3:** click on 'Connect'. If the port is available, the red dot will become green, and the status will appear as 'Open'.

| Senar Fort |           |      |   |            |              |  |
|------------|-----------|------|---|------------|--------------|--|
| Disconnect | COM Port: | COM4 | ~ | <b>€</b> • | Status: Open |  |
| Disconnect | Baudrate: | 9600 | ~ |            |              |  |

**STEP 4:** provided the Geovane is powered according to the specifications described in section 6.1, click on the 'Start monitoring' button.

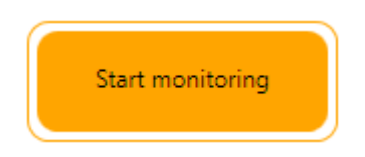

While the real-time connection is in progress, the software will poll the Geovane every two seconds and fill in the table with the data received.

The image on the right of the Geovane Monitor window shows the actual orientation of the Geovane from True North, as well as the current position of the Sun (azimuth).

|                                                         | Field                                 | Data from Geovane   | N                                  |
|---------------------------------------------------------|---------------------------------------|---------------------|------------------------------------|
| Stop                                                    | Date & UTC time                       | 22/09/2021 16:10:46 |                                    |
|                                                         | True North orientation*               | 276,20              |                                    |
| Serial link status:                                     | New TNO sample                        | Yes                 | 7                                  |
| Serial number: 500254                                   | Date & time of latest TNO measurement | 22/09/2021 16:10:41 | 8                                  |
|                                                         | Tilt X                                | -1,93               |                                    |
| Model: WT                                               | Tilt Y                                | -0,31               |                                    |
| Firmware version: 0.3.6.1                               | Hardware status**                     | 0x00                |                                    |
| Hardware version: 3.3                                   | Internal temperature                  | 36,36               |                                    |
| Current ID: 00                                          | Latitude                              | 41,64906            | 5                                  |
|                                                         | Longitude                             | -0,89276            |                                    |
|                                                         | Sun's azimuth                         | 251,80              |                                    |
| * True North orientation is set to 380° prior           | Sun's altitude                        | 19,45               |                                    |
| to get GPS signal (see user guide).                     | Sun's declination                     | 0,00                | 4                                  |
|                                                         | Sun's hour angle                      | 139,34              | 3                                  |
| ** HWSC.6, HWSC.5 and HWSC.4                            | Frequency output                      | Enabled, TNO        |                                    |
| are not evaluated when<br>True North orientation - 380° | Analog 1 output                       | Enabled, Tilt X     |                                    |
|                                                         | Analog 2 output                       | Enabled, Tilt Y     | -<br>S                             |
| *** Not available until valid GPS signal.               | L                                     | 1                   | _                                  |
| Serial Port                                             |                                       |                     | 18:10:32 Getting data from Geovane |
|                                                         |                                       |                     | 18:10:35 Getting data from Geovane |
| Disconnect                                              | Port: CUM4                            | Status: Open        | 18:10:38 Getting data from Geovane |
| Baudra                                                  | ate: 9600 ~                           |                     | 18:10:41 Getting data from Geovane |

The Monitoring Tool GUI displays the following real-time data fields:

- Date & UTC time  $\rightarrow$  Geovane's internal clock.
- True North orientation  $\rightarrow$  Geovane's current orientation output.

- New sample taken → Yes / No, depending on whether a new True North orientation sample has been taken in the last pixel scan.
- Data & Time of the latest TNO measurement → UTC time at which the Geovane took the latest True North orientation measurement.
- Tilt X  $\rightarrow$  angle between the X-axis and the horizontal plane, in degrees.
- Tilt Y  $\rightarrow$  angle between the Y-axis and the horizontal plane, in degrees.
- Hardware status  $\rightarrow$  byte of the status of the hardware (see 8.1.1).
- Internal temperature  $\rightarrow$  Geovane's internal temperature, in degrees Celsius.
- Geographical latitude.
- Geographical longitude.
- Sun's azimuth → angle between True North and the horizontal projection of the sun's rays, in degrees (clockwise rotation)
- Sun's altitude → angle between the sun's rays and the horizontal plane on the earth's surface, in degrees.
- Sun's declination → angle between the earth-sun line and the equatorial plane, in degrees.
- Sun's hour angle → angle on a horizontal plane between the local solar noon and the horizontal projection of the sun's rays, in degrees.
- Frequency output configuration  $\rightarrow$  enabled (TNO) / disabled.
- Analog 1 output configuration  $\rightarrow$  enabled (TNO / Tilt X / Tilt Y) / disabled.
- Analog 2 output configuration  $\rightarrow$  enabled (TNO / Tilt X / Tilt Y) / disabled.

| Field                                 | Data from Geovane   |
|---------------------------------------|---------------------|
| Date & UTC time                       | 22/09/2021 16:10:46 |
| True North orientation*               | 276,20              |
| New TNO sample                        | Yes                 |
| Date & time of latest TNO measurement | 22/09/2021 16:10:41 |
| Tilt X                                | -1,93               |
| Tilt Y                                | -0,31               |
| Hardware status**                     | 0x00                |
| Internal temperature                  | 36,36               |
| Latitude                              | 41,64906            |
| Longitude                             | -0,89276            |
| Sun's azimuth                         | 251,80              |
| Sun's altitude                        | 19,45               |
| Sun's declination                     | 0,00                |
| Sun's hour angle                      | 139,34              |
| Frequency output                      | Enabled, TNO        |
| Analog 1 output                       | Enabled, Tilt X     |
| Analog 2 output                       | Enabled, TIIt Y     |

## 11.4 Geovane Modbus RTU Tool module (Geovane WT)

This Modbus RTU Tool module allows for Modbus RTU real-time connections to the Geovane WT, with the PC being the master and the Geovane the slave (see chapter 9). The received data is displayed in a user-friendly graphical interface.

To carry out a real-time connection to the Geovane using the Modbus RTU Tool module, please follow these steps:

**STEP 1:** connect the Geovane to the PC as described in section 11.2.

**STEP 2:** select the COM port to which the Geovane is connected and the baudrate that matches the one configured in the Geovane (default factory baudrate is 9600 bps).

| COM Port: COM4 ~ 5 Status: Closed | Serial Port |           |        |    |                |  |
|-----------------------------------|-------------|-----------|--------|----|----------------|--|
| Baudrate: 9600 ~                  | Connect     | COM Port: | COM4 ~ | •• | Status: Closed |  |
|                                   |             | Baudrate: | 9600 ~ |    |                |  |

**STEP 3:** click on 'Connect'. If the port is available, the red dot will become green and the status will appear as 'Open'.

| Serial Port |           |      |   |          |              |  |
|-------------|-----------|------|---|----------|--------------|--|
| Disconnect  | COM Port: | COM4 | ~ | <b>*</b> | Status: Open |  |
| Disconnect  | Baudrate: | 9600 | ~ |          |              |  |
|             |           |      |   |          |              |  |

**STEP 4:** provided the Geovane is powered according to the specifications described in section 6.1, click on the 'Start' button.

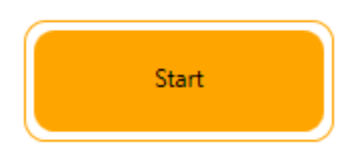

While the real-time connection is in progress, the software will continuously query the Geovane and fill in the table with the received data.

The image on the right of the Geovane Monitor window shows the actual orientation of the Geovane from True North, as well as the current position of the Sun (azimuth).

| 😧 Geovane Modbus RTU Tool                             |                                       |                   | - 0                                                         |
|-------------------------------------------------------|---------------------------------------|-------------------|-------------------------------------------------------------|
|                                                       | Field                                 | Data from Geovane | N                                                           |
| Stop                                                  | Date & UTC time                       | 16:09 22/09/2021  |                                                             |
|                                                       | Instantaneous True North orientation* | 276,15            |                                                             |
| Modbus RTU is available for Geovane WT                | New TNO sample                        | Yes               | 7                                                           |
| Madless Steve ID: 1                                   | Date & time of latest TNO measurement | 16:09 22/09/2021  |                                                             |
| Modbus Slave ID:                                      | Tilt X                                | -1,93             |                                                             |
| # of polls: 24                                        | Tilt Y                                | -0.31             |                                                             |
| # of valid answers: 24                                | Hardware status**                     | 0x00              |                                                             |
| Serial number: 500254                                 | Internal temperature                  | 36.3              |                                                             |
|                                                       | Latitude                              | 41.6490           | - w                                                         |
| Firmware version: 0.3.6.1                             | Longitude                             | -0.9927           |                                                             |
| Hardware version: 03.03                               | Congrade                              | -0,0527           |                                                             |
|                                                       | Sun's azimuth                         | 231,32            |                                                             |
| $^{\ast}$ True North orientation is set to 380° prior | Sun's altitude                        | 19,72             |                                                             |
| to get GPS signal (see user guide).                   | Vibration X                           | 1mg at 3,54Hz     |                                                             |
|                                                       | Vibration Y                           | 0mg at 0,61Hz     | 3                                                           |
| ** HWSC.6, HWSC.5 and HWSC.4                          | Vibration Z                           | 0mg at 0,12Hz     |                                                             |
| True North orientation = 380°.                        | Frequency output                      | Enabled, TNO      | 1                                                           |
|                                                       | Analog 1 output                       | Enabled, Tilt X   | s s                                                         |
| *** Not available until valid GPS signal.             | Analog 2 output                       | Enabled, Tilt Y   | 1                                                           |
|                                                       |                                       |                   | 18:09:00 Geovane answer #17 data is ok, response time = 6ms |
|                                                       |                                       |                   | 18:09:02 Geovane answer #18 data is ok, response time = 7ms |
|                                                       |                                       |                   | 18:09:04 Geovane answer #19 data is ok, response time = 7ms |
| Serial Port                                           |                                       |                   | 18:09:05 Geovane answer #20 data is ok, response time = 6ms |
|                                                       |                                       |                   | 18:09:07 Geovane answer #21 data is ok, response time = 7ms |
| Disconnect                                            | Port: COM4                            | Status: Open      | 18:09:09 Geovane answer #22 data is ok, response time = 7ms |
| Baudr                                                 | ate: 9600                             |                   | 18:09:10 Geovane answer #23 data is ok, response time = 6ms |
| baddi                                                 | 5000                                  |                   | 18:09:12 Geovane answer #24 data is ok, response time = 7ms |

The Monitoring Tool GUI displays the following real-time data fields:

- Date & UTC time → Geovane's internal clock.
- Instantaneous True North orientation → Geovane's orientation obtained in the last valid pixel scan.
- New sample taken → Yes / No, depending on whether a new True North orientation sample has been taken in the last pixel scan.
- Data & Time of the latest TNO measurement → UTC time at which the Geovane took the latest True North orientation measurement.
- Tilt X  $\rightarrow$  angle between the X-axis and the horizontal plane, in degrees.
- Tilt Y  $\rightarrow$  angle between the Y-axis and the horizontal plane, in degrees.
- Hardware status  $\rightarrow$  byte of the status of the hardware (see 8.1.1).
- Internal temperature  $\rightarrow$  Geovane's internal temperature, in degrees Celsius.
- Geographical latitude.
- Geographical longitude.
- Sun's azimuth → angle between True North and the horizontal projection of the sun's rays, in degrees (clockwise rotation)
- Sun's altitude → angle between the sun's rays and the horizontal plane on the earth's surface, in degrees.
- Vibration X → amplitude of the X-axis vibration main harmonic and its frequency (see table in section 8.1.6 for details).
- Vibration Y → amplitude of the Y-axis vibration main harmonic and its frequency (see table in section 8.1.6 for details).
- Vibration Z → amplitude of the Z-axis vibration main harmonic and its frequency (see table in section 8.1.6 for details).
- Frequency output configuration  $\rightarrow$  enabled (TNO) / disabled.

- Analog 1 output configuration  $\rightarrow$  enabled (TNO / Tilt X / Tilt Y) / disabled.
- Analog 2 output configuration  $\rightarrow$  enabled (TNO / Tilt X / Tilt Y) / disabled.

| Field                                 | Data from Geovane |
|---------------------------------------|-------------------|
| Date & UTC time                       | 16:09 22/09/2021  |
| Instantaneous True North orientation* | 276,15            |
| New TNO sample                        | Yes               |
| Date & time of latest TNO measurement | 16:09 22/09/2021  |
| Tilt X                                | -1,93             |
| Tilt Y                                | -0,31             |
| Hardware status**                     | 0x00              |
| Internal temperature                  | 36,3              |
| Latitude                              | 41,6490           |
| Longitude                             | -0,8927           |
| Sun's azimuth                         | 251,52            |
| Sun's altitude                        | 19,72             |
| Vibration X                           | 1mg at 3,54Hz     |
| Vibration Y                           | 0mg at 0,61Hz     |
| Vibration Z                           | 0mg at 0,12Hz     |
| Frequency output                      | Enabled, TNO      |
| Analog 1 output                       | Enabled, Tilt X   |
| Analog 2 output                       | Enabled, Tilt Y   |

## **11.5 Geovane Firmware Update Tool module**

Kintech Engineering releases new firmware versions to add functions, improve features and correct bugs. Firmware upgrades are not critical to the performance or accuracy of the Geovane. If at any point in time an update happens to be critical, Kintech Engineering will notify the users through the usual channels. The Firmware Update Tool module allows the user to update the Geovane firmware very easily.

To update the firmware of your Geovane, follow these steps:

**STEP 1:** connect the Geovane to the PC as described in section 11.2.

**STEP 2:** select the COM port to which the Geovane is connected.

| Serial Port |           |        |          |                |  |
|-------------|-----------|--------|----------|----------------|--|
| Connect     | COM Port: | COM4 ~ | <b>*</b> | Status: Closed |  |
|             | Baudrate: | Auto ~ |          |                |  |

**STEP 3:** click on 'Connect'. If the port is available, the red dot will become green and the status will appear as 'Open'.

| Serial Port |           |      |        |          |              |  |
|-------------|-----------|------|--------|----------|--------------|--|
| Disconnect  | COM Port: | COM4 | $\sim$ | <b>4</b> | Status: Open |  |
| Disconnect  | Baudrate: | Auto | ~      |          |              |  |

**STEP 4:** click on 'Browse file' and select the firmware file.

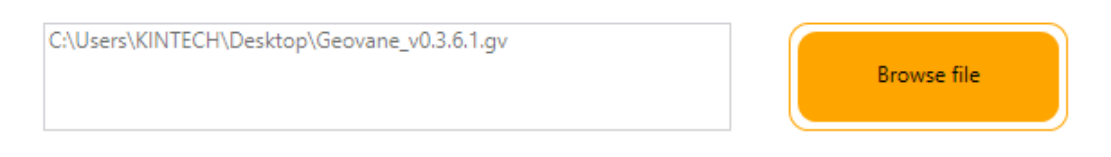

**STEP 5:** click on 'Start bootloader'. This will make the Geovane wait for a firmware update for the next 30 seconds. If nothing happens after 30 seconds, the Geovane will go back to its normal functioning mode (the update process can be re-started by clicking again on the 'Start bootloader' button).

| Bootloader version: 2.4                                     | Current firmware version: 0.3.6.0 |                  | 17:52:10 Starting bootloader mode<br>17:52:12 Reset command ok                                       |
|-------------------------------------------------------------|-----------------------------------|------------------|----------------------------------------------------------------------------------------------------|
| Bootloader Info Block version: 2<br>COM protocol version: 1 | New firmware version: 0.3.6.1     | Start bootloader | 17:52:14 Echo command ok<br>17:52:14 Geovane is in bootloader mode<br>17:52:15 Info block command ok |
| Firmware update                                             |                                   |                  | 17:52:15 App InfloBlock info updated!<br>17:52:15 Firmware update ready                              |

**STEP 6:** click on 'Update'. A pop-up confirmation window will ask if you want to continue with the process. Click on 'Yes' to begin the firmware update process.

| Firmware update |                   |        |
|-----------------|-------------------|--------|
|                 | Total blocks: 144 |        |
| 0.0%            | Updated blocks: 0 | Update |
|                 | Elapsed time: -   |        |
|                 |                   |        |

|                                                                             | Geovane Firmware Tool                                                   | ×                                                                                                    |
|-----------------------------------------------------------------------------|-------------------------------------------------------------------------|----------------------------------------------------------------------------------------------------|
|                                                                             | Don't disconnect the device during firmware update, continue?           | do you want to                                                                                                    |
|                                                                             | Sí No                                                                   | Cancelar                                                                                                    |
| Geovane Firmware Tool                                                       |                                                                         | - 0                                                                                                    |
| C:\Users\KINTECH\Desk<br>Bootloader version: 2.4<br>Bootloader Info Block v | Current firmware version: 0.3.6.1                                       | 18:01:48 Starting bootloader mode<br>18:01:50 Reset command ok<br>18:01:52 Echo command ok<br>18:01:52 Geovane is in bootloader mode<br>18:01:52 Info block command ok<br>18:01:53 App InfloBlock info updated!                                                                     |
| COM protocol version:<br>Firmware update                                    |                                                                         | 18:01:53 Firmware update ready<br>18:01:58 Starting firmware update<br>18:01:58 New fiv version: 0.3:6.1<br>18:01:58 # of blocks to undate: 144                                                                                                    |
| 6.9%                                                                        | Total blocks: 144<br>Updated blocks: 10<br>Elapsed time: 11,797 seconds | 18:01:59 Writing block 1 at address 0x1000<br>18:02:00 Block 1 written at address 0x1000<br>18:02:00 Writing block 2 at address 0x1200<br>18:02:01 Block 2 written at address 0x1200<br>18:02:01 Writing block 3 at address 0x1400                                                  |
| nitilization<br>Serial number:<br>Hardware version:                         | 500254 New geovane                                                      | 18:02:02 Block 3 written at address 0x1400<br>18:02:03 Writing block 4 at address 0x1600<br>18:02:04 Block 4 written at address 0x1600<br>18:02:04 Writing block 5 at address 0x1800<br>18:02:05 Block 5 written at address 0x1800                                                  |
| Model<br>Model: WT                                                          |                                                                         | 18:02:05 Writing block 6 at address 0x1A00<br>18:02:06 Block 6 written at address 0x1A00<br>18:02:06 Writing block 7 at address 0x1C00<br>18:02:07 Block 7 written at address 0x1C00<br>18:02:07 Writing block 8 at address 0x1E00                                                  |
| Disconnect                                                                  | COM Port: COM4 · · · · · · · · · · · · · · · · · · ·                    | 18:02:08 Block 8 written at address 0x1E00<br>18:02:08 Writing block 9 at address 0x2000<br>18:02:10 Block 9 written at address 0x2000<br>18:02:10 Writing block 10 at address 0x2200<br>18:02:11 Block 10 written at address 0x2200<br>18:02:11 Writing block 11 at address 0x2400 |

**STEP 7:** wait until the update finishes. The Geovane will reboot itself and begin its normal operation.

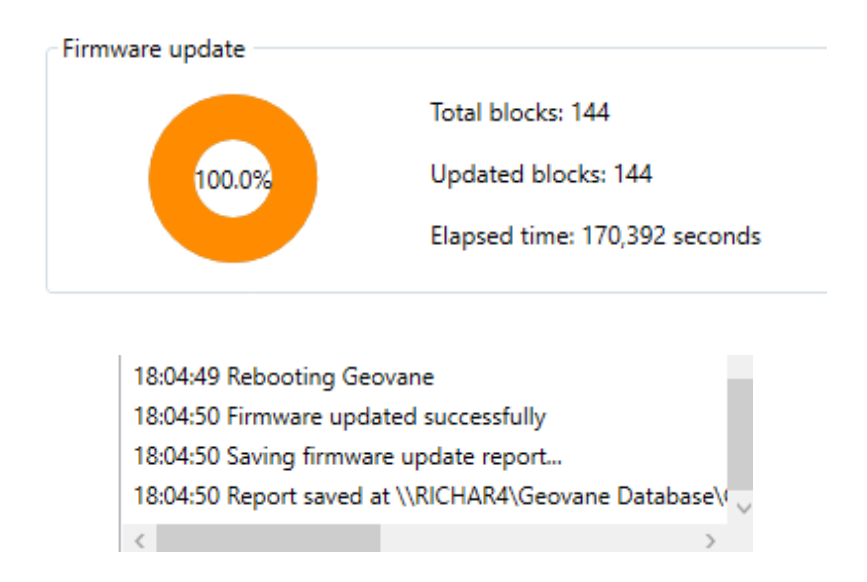

## **12 CONFIGURATION**

The Geovane can be configured to meet the requirements of every installation and user's preference concerning the interfacing with the data logger. The factory-preset default configuration is described in section 12.2.

#### 12.1 Geovane Configuring Tool module

In case you want to re-configure the Geovane, this process is done via the RS-485 serial interface. To assist the users with the configuration, Kintech Engineering provides the 'Geovane Configuring Tool' module (refer to chapter 10 for instructions on how to download and install Geovane Tools).

To re-configure the Geovane, please follow these steps:

**STEP 1:** connect the Geovane to the PC as described in section 11.2.

**STEP 2:** select the COM port to which the Geovane is connected and the baudrate that matches the one configured in the Geovane (default factory baudrate is 9600 bps).

| Serial Port |           |        |            |                |  |
|-------------|-----------|--------|------------|----------------|--|
| Connect     | COM Port: | COM4 ~ | <b>€</b> • | Status: Closed |  |
|             | Baudrate: | 9600 ~ |            |                |  |

**STEP 3:** click on 'Connect'. If the port is available, the red dot will become green, and the status will appear as 'Open'.

| Serial Port |           |      |            |              |  |
|-------------|-----------|------|------------|--------------|--|
| Disconnect  | COM Port: | COM4 | ~ <b>4</b> | Status: Open |  |
|             | Baudrate: | 9600 | ~          |              |  |

**STEP 4:** fill in the 'Geovane Current ID' (default factory ID is 00) and click on 'Get configuration'. If you do not know what ID the Geovane has been previously given, activate the slide button 'Scan Geovane ID' and the software will try all the possible Geovane's ID (00 to 99).

Once the Geovane is detected, the window will show the current Geovane's configuration, as well as its serial number and hardware and firmware version. Note that the Geovane Configuring Tool will always require getting the current configuration of the Geovane before uploading a new configuration.

| Serial number: 500255 Fi | in a second second second second second second second second second second second second second second second s |                                                                                                    |
|--------------------------|----------------------------------------------------------------------------------------------------|----------------------------------------------------------------------------------------------------|
|                          | Irmware version: 0.3.0.0 Wodel: WT                                                                              | 13:25:48 Trying to open COM4                                                                                           |
| Get configuration        | Upload configuration                                                                                            | 13:25:48 COM4 open<br>13:25:55 Scanning Geovane<br>13:25:55 Trying ID = 0<br>13:25:57 Geovane configuration info undat |
| Get Geovane ID:          |                                                                                                    | 13:25:57 Serial number: 500255                                                                                         |
| Geovane current ID:      | 0 Current Modbus slave address: 01                                                                              | 13:25:57 Firmware version: 0.3.0.0<br>13:25:57 Hardware version: 3.3<br>13:25:57 Model: WT                             |
| Geovane new ID:          | New Modbus slave address:                                                                                       |                                                                                                    |
| Scan data rate:          | 10 ~                                                                                                    |                                                                                                    |
| Frequency Output:        | True North Orientation 💙                                                                                        |                                                                                                    |
| Analog 1 Output:         | , v                                                                                                    |                                                                                                    |
| Analog 2 Output:         | v v                                                                                                    |                                                                                                    |
| Digital Output:          | Baudrate: 9600 ~                                                                                                |                                                                                                    |
| 120Ω bus termination:    |                                                                                                    |                                                                                                    |
| Save PDF on upload:      |                                                                                                    | < >                                                                                                    |
| Serial Port              |                                                                                                    |                                                                                                    |
| Disconnect               | COM Port: COM4 ~                                                                                                | Status: Open                                                                                                    |
|                          | Baudrate: 9600 v                                                                                                |                                                                                                    |

**STEP 5:** set the desired new configuration and upload it to the Geovane by clicking on the 'Upload configuration' button. The configuration will be uploaded to the Geovane and it will be stored in its non-volatile internal memory (EEPROM).

A message in the prompt window, on the right, confirms whether the configuration has been successfully uploaded to the Geovane.

It is possible to generate a PDF report containing all the Geovane configuration parameters (for instance, to print it and include it in the box). To do it, simply activate the option 'Save PDF on upload' before uploading the new configuration.

| 🖇 Geovane Configuring T | ool                          |                       | >                                                                                                    | < |
|-------------------------|------------------------------|-----------------------|----------------------------------------------------------------------------------------------------|---|
| Serial number: 500255   | Firmware version: 0.3.6.0    | Model: WT             | 13:25:48 Trying to open COM4                                                                                           |   |
| Get configuration       | Upload co                    | Infiguration          | 13:25:48 COM4 open<br>13:25:55 Scanning Geovane<br>13:25:55 Trying ID = 0<br>13:25:57 Geovane configuration info undat |   |
| Get Geovane ID:         |                              |                       | 13:25:57 Geovarie comiguration into apdat<br>13:25:57 Serial number: 500255                                            |   |
| Geovane current ID:     | 0 Current Modb               | ous slave address: 01 | 13:25:57 Hardware version: 0.3.0.0<br>13:25:57 Hardware version: 3.3                                                   |   |
| Geovane new ID:         | 1 New Modbus                 | slave address: 02     | 13:27:32 Uploading configuration                                                                                       |   |
| Scan data rate:         | 10 ~                         |                       | 13:27:33 Saving configuration report                                                                                   |   |
| Frequency Output:       | True North C                 | rientation ~          | 13:27:33 Saving configuration PDF                                                                                      |   |
| Analog 1 Output:        | Tilt X axis                  | ~                     | 15:27:54 PDF saved at C:\Geovane loois Da                                                                              |   |
| Analog 2 Output:        | Tilt Y axis                  | ~                     |                                                                                                    |   |
| Digital Output:         | Baudrate:                    | 9600 ~                |                                                                                                    |   |
| 120Ω bus termination:   |                              |                       |                                                                                                    |   |
| Save PDF on upload:     |                              |                       | < >                                                                                                    |   |
| Serial Port             | COM Port: CI<br>Baudrate: 94 | DM4 ·                 | 5 Status: Open                                                                                                    |   |
|                         | Geovane Configuring          | Tool                  | ×                                                                                                    |   |
|                         | Geovane configuratio         | n uploaded succ       | cessfully!                                                                                                    |   |
|                         |                              |                       | Aceptar                                                                                                    |   |

#### Remark:

Some functionalities are hardware and/or firmware dependent. The Configuration Tool is able to automatically enable or disable the option to configure these functionalities depending on the characteristics of the Geovane to be configured.

## 12.2 Default configuration

The Geovane can be configured by Kintech Engineering, free of charge, if specified at the time of order. In case you do not know which the optimal output configuration to communicate with your data acquisition system is, do not hesitate to contact us.

| Description          |                | Default value          | Comments                 |  |
|----------------------|----------------|------------------------|--------------------------|--|
| Scan data rate       |                | 10                     | Seconds                  |  |
| Listener ID          |                | 00                     | RS-485 device identifier |  |
| Modbus Slave Address |                | 1                      | Listener ID + 1          |  |
|                      | RS-485         | Enabled                | Pin 2 and pin 4          |  |
| <b>.</b>             | Frequency      | True North Orientation | Pin 6                    |  |
| Outputs              | Analog #1      | Tilt X                 | Pin 1                    |  |
|                      | Analog #2      | Tilt Y                 | Pin 5                    |  |
| Baudrate             |                | 9600                   | bps                      |  |
| 120 Ω termin         | ation resistor | Disabled               | -                        |  |

\*See configuration sheet inside box.

## **13 INTEGRATION WITH DATA LOGGERS**

The Geovane can be used with any data logger on the market that supports at least one of its three types of outputs (refer to sections 6.2 and 7). Please <u>visit our website</u> to access specific wiring diagram downloads.

## 13.1 Recommended interfacing

The simplest and recommended method for interfacing with any data logger is shown in the following table. All Geovanes are factory-configured to enable this connection.

| Variable               | Geovane output   | Logger channel    |
|------------------------|------------------|-------------------|
| True North Orientation | Frequency output | Frequency channel |
| Tilt X                 | Analog output #1 | Analog channel    |
| Tilt Y                 | Analog output #2 | Analog channel    |

Alternatively, for loggers with digital communication capabilities, the Geovane can also be interfaced via RS-485:

| Variable               | Geovane output | Logger channel |  |
|------------------------|----------------|----------------|--|
| True North Orientation | RS-485         | RS-485 bus     |  |
| Tilt X                 | RS-485         | RS-485 bus     |  |
| Tilt Y                 | RS-485         | RS-485 bus     |  |

## 13.2 Geovane and Orbit 360 data logger

Power the Geovane from either terminal #36 or terminal #40 of the Orbit 360 data logger. These terminals provide battery voltage while limiting the load current to 200mA. Alternatively, it can also be powered directly from the battery or from one of the six OUT terminals of the data logger previously configured to "Manual activation  $\rightarrow$  Force On" (#67, #71, #75, #79, #83, #89).

The Geovane True North Orientation data can be obtained by the <u>Orbit 360 data logger</u> in three different ways:

- Frequency channel (recommended).
- RS-485 digital bus (Orbit Premium only).
- Analog channel (requires modifying the Geovane factory settings, refer to chapter 12 for details).

## **13.2.1** Channel configuration (Atlas and on-site)

#### Frequency channel

To configure any of the frequency channels of the Orbit 360 data logger to connect a Geovane, go to Site Settings  $\rightarrow$  Channels and set up the channel according to the table below.

| Section          | Frequency channels     |
|------------------|------------------------|
| Sensor type      | Geovane                |
| Sensor model     | True North Orientation |
| Slope and Offset | Standard calibration   |

True North Orientation in frequency channel example:

| Frequer<br>FRQ1 to F<br>FRQ11 to | RQ10 are u<br>FRQ16 are | els / Serial devices<br>used for connecting freque<br>exclusively for mapping RS | ncy output sensors or mapping RS-4<br>-485 sensor variables or sensors co | 485 sensor varia<br>nnected via the                                             | ables.<br>2 Frequenc                             | y Channel Expander.     |                       |     |         | ß   |
|----------------------------------|-------------------------|----------------------------------------------------------------------------------|---------------------------------------------------------------------------|---------------------------------------------------------------------------------|--------------------------------------------------|-------------------------|-----------------------|-----|---------|-----|
| +                                | Channel                 | Sensor type                                                                      | Sensor model                                                              |                                                                                 | Height                                           | Name                    | Std Dev               | Min | Max TI3 | 0   |
| $\odot$                          | FRQ1                    | Anemometer 👻                                                                     | Thies First Class Advanced                                                | -                                                                               | 80                                               | F1_WS_80_150_TFCA       |                       |     |         |     |
| $\odot$                          | FRQ2                    | Anemometer 👻                                                                     | Thies First Class Advanced                                                | Ŧ                                                                               | 60                                               | F2_WS_60_150_TFCA       |                       |     |         | •   |
| $\odot$                          | FRQ3                    | Anemometer 👻                                                                     | Young 05103                                                               | ~                                                                               | 50                                               | F3_WS_50_270_YOUNG_0    | 510: 💶                |     | •       | •   |
| $\odot$                          | FRQ4                    | Anemometer 👻                                                                     | Thies First Class Advanced                                                | Ŧ                                                                               | 40                                               | F4_WS_40_150_TFCA       |                       |     | •       | •   |
| $\odot$                          | FRQ5                    | Pressure 👻                                                                       | K611PB                                                                    | Ŧ                                                                               | 2                                                | F5_PR_2_0_K611PB        |                       |     | •       | P - |
| $\odot$                          | FRQ6                    | Geovane 👻                                                                        | True North Orientation                                                    | -                                                                               | 60                                               | F6_GE_60_330_TrueNorth  | Drie 🤍                |     | •       | •   |
|                                  | lgnore<br>Con<br>Dia    | e channel Serial number<br>Units<br>nection Boom orientatio<br>gram              | 500238 C<br>-<br>-<br>-<br>-<br>-<br>-<br>-<br>-<br>N<br>N                | alibration<br>Standard ca<br>umber of decim<br>General<br>umber of decim<br>All | <mark>alibration</mark><br>pals<br>pals real tiv | Slope<br>2 Max Min<br>0 | 3 Offset<br>1 Std Dev |     | -30     |     |
| $\odot$                          | FRQ7                    | Anemometer 👻                                                                     | Thies First Class Advanced                                                | Ŧ                                                                               | 70                                               | F7_WS_70_150_TFCA heat  | ed 🚺                  |     |         | • • |

For on-site configuration via keypad, navigate to Sensor Model  $\rightarrow$  select the channel number you want to configure  $\rightarrow$  press the SET button  $\rightarrow$  select #32 GEOVANE TRUE NORTH  $\rightarrow$  press right arrow button to save the changes.

#### Analog voltage channel

To configure any of the analog channels of the Orbit 360 data logger to connect a Geovane, set up the channel settings according to the following table.

| Section          | Analog channels                          |
|------------------|------------------------------------------|
| Sensor type      | Geovane                                  |
| Sensor model     | True North Orientation / Tilt X / Tilt Y |
| Slope and Offset | Standard calibration                     |

True North Orientation in analog channel example:

|         | VL23 are exc         | clusively for mapping RS-4                                           | 85 sensor variables.                                                                                                    |                                  |                                                                               |                |        |   |
|---------|----------------------|----------------------------------------------------------------------|----------------------------------------------------------------------------------------------------|----------------------------------|-------------------------------------------------------------------------------|----------------|--------|---|
| +       | Channel              | Sensor type                                                          | Sensor model                                                                                                    | Height                           | Name                                                                          | Std Dev        | Min Ma | x |
| $\odot$ | ANL1                 | Windvane 👻                                                           | Thies 10K / NRG 200P 👻                                                                                                    | 95                               | A1_WD_95_200_THIES-10K/NR                                                     |                |        | - |
| $\odot$ | ANL2                 | Windvane 👻                                                           | Thies 10K / NRG 200P 👻                                                                                                    | 60                               | A2_WD_60_200_THIES-10K/NR                                                     |                |        |   |
| $\odot$ | ANL3                 | Temperature -                                                        | Galltec KPC 1/5 👻                                                                                                    | 94                               | A3_TEM_94_0_GALLTEC-KPC-1                                                     |                |        | - |
| $\odot$ | ANL4                 | Relative Humidity 🚽                                                  | Galltec KPC 1/5 👻                                                                                                    | 94                               | A4_RH_94_0_GALLTEC-KPC-1/5                                                    |                |        | - |
| $\odot$ | ANL5                 | Temperature 👻                                                        | Galltec KPC 1/5 🗸                                                                                                    | 12                               | A5_TEM_12_0_GALLTEC-KPC-1                                                     |                |        | - |
| $\odot$ | ANL6                 | Relative Humidity 🚽                                                  | Galltec KPC 1/5 👻                                                                                                    | 12                               | A6_RH_12_0_GALLTEC-KPC-1/5                                                    |                |        | - |
| ⊘       | ANL7                 | Geovane 👻                                                            | True North Orientation 👻                                                                                                    | 95                               | A7_GV_95_200_TrueNorthOrier                                                   |                | •      |   |
|         | Ignora<br>Con<br>Dia | e channel Serial number<br>Units<br>Inection Boom orientati<br>agram | 500344     Calibration       •     Standard calibration       on     200       Number of decime       General       Number of decime       All | libration<br>als<br>als real tim | Slope         90           2         Max Min         1           re         1 | Offset Std Dev | -45    |   |

For on-site configuration via keypad, navigate to Sensor Model  $\rightarrow$  select the channel number you want to configure  $\rightarrow$  press the EDIT button  $\rightarrow$  select #60 GEOVANE TRUE NORTH  $\rightarrow$  press right arrow button to save the changes.

Tilt X / Tilt Y in analog channels example:

|                                                                   | кх401H                              | T2 A6_RH_12_0_K8461H                                                                                                    |
|-------------------------------------------------------------------|-------------------------------------|----------------------------------------------------------------------------------------------------|
| ANL7 Geovane                                                      | → Tilt X                            | ▼ 95 A7_GV_95_200_TiltX ● ● ● -                                                                                                    |
| Ignore channel Serial<br>Units<br>Connection Boom<br>Diagram<br>C | number 500344<br>* norientation 200 | Calibration          Standard calibration       Slope       45       Offset       -112,5         Number of decimals       General       2       Max Min       2       Std Dev       0         Number of decimals real time       All       2       2       2       2 |
| ANL8 Geovane                                                      | ▼ Tilt Y                            | ▼ 95 A8_GE_95_200_TiltY ● ● ● ■                                                                                                    |
| Ignore channel Serial                                             | number 500344                       | Calibration                                                                                                    |
| Units                                                             | ٩                                   | Standard calibration Slope 45 Offset -112,5                                                                                                    |
| Connection Boom<br>Diagram                                        | n orientation 200                   | Number of decimals General 2 Max Min 2 Std Dev 0 Number of decimals real time All 2                                                                                                    |

For on-site configuration via keypad, navigate to Sensor Model  $\rightarrow$  select the channel number you want to configure  $\rightarrow$  press the SET button  $\rightarrow$  select #61 GEOVANE TILT X or #62 GEOVANE TILT Y  $\rightarrow$  press right arrow button to save the changes.

#### RS-485 bus (Orbit Premium only)

To configure any of the three RS-485 buses available in the Orbit 360 data logger to connect a Geovane, go to Site Settings  $\rightarrow$  Channels and configure the bus and the channel according to the following indications.

1. Configure the baudrate of the serial bus to the value that matches the one configured in the Geovane (available logger options are either 9600 or 19200).

| Section              | Serial buses baud rates |
|----------------------|-------------------------|
| Serial bus baud rate | 9600 / 19200 bps        |

#### Input channels

| Serial buses baud rates |                        |          |
|-------------------------|------------------------|----------|
|                         | Serial bus 1 baud rate | 9600 bps |
|                         | Serial bus 2 baud rate | Unknown  |
|                         | Serial bus 3 baud rate | Unknown  |
|                         |                        |          |

2. Create a new Geovane sensor and assign it to the selected serial bus.

| Section                      | Serial channels                |
|------------------------------|--------------------------------|
| Bus                          | SERIAL1 / SERIAL2 / SERIAL3    |
| ID (must match Geovane's ID) | A > 00, B > 01, C > 02, D > 03 |
| Sensor model                 | Geovane                        |
| Name                         | User-customizable              |

| Serial channels |     |              |              |       |  |
|-----------------|-----|--------------|--------------|-------|--|
| Bus             | ID  | Sensor model | Name         |       |  |
| SERIAL1 -       | Α - | Geovane 👻    | GV_SERIAL1_A | A -   |  |
| SERIAL2 -       | Α - | Geovane 👻    | GV_SERIAL2_A | + 🗘 - |  |

3. Create new sensor channels and assign them to the newly created Geovane.

| Section          | Analog channels                      |
|------------------|--------------------------------------|
| Sensor type      | Serial device                        |
| Sensor model     | Geovane's Name                       |
|                  | True North Orient. / Tilt X / Tilt Y |
| Slope and Offset | Standard calibration                 |

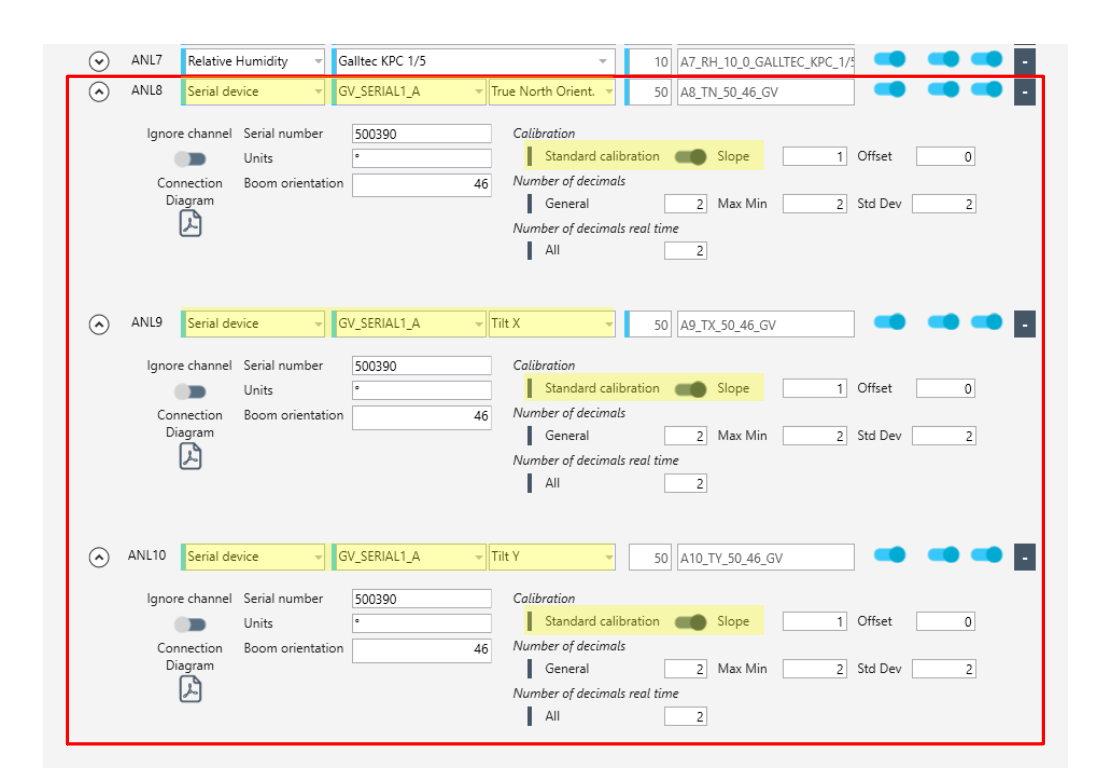

#### 13.2.2 Pairing wind vanes with Geovanes in Atlas

Atlas allows the user to pair the wind vanes with the Geovanes. This way, the Site Settings in Atlas will reflect which wind vanes are equipped with which Geovanes for ease of site management and improved traceability.

To carry out the pairing, go to Site Settings  $\rightarrow$  Channels, then open the settings of the wind vane to which you want to assign a Geovane and select the desired one from the list of installed Geovanes (identified by the field "Name"), as shown in the snapshot below.

| +       | Channel            | Se                            | nsor type                                          | Sensor m                   | odel                                                                                         | Height                          | Name                                                          | Std Dev       | Min      | Max |
|---------|--------------------|-------------------------------|----------------------------------------------------|----------------------------|----------------------------------------------------------------------------------------------|---------------------------------|---------------------------------------------------------------|---------------|----------|-----|
| $\odot$ | ANL1               | Windva                        | ne 👻                                               | Output 0-5V: Thies TMR / k | (360V -                                                                                      | 50                              | A1_WD_50_46_TFCTMR                                            |               |          | -   |
|         | lgnor<br>Cor<br>Di | e channel<br>mection<br>agram | Serial number<br>Units<br>Boom orientat<br>Geovane | 04220805                   | Use the 'Offset' field<br>Offset<br>Number of decimal<br>General<br>Number of decimal<br>All | d to enter                      | the orientation in which the wi<br>0<br>2 Max Min 2<br>e<br>1 | nd vane has b | een insi | 2   |
| $\odot$ | ANL2               | Windva                        | ne 👻                                               | Output 0-5V: Thies TMR / k | (360V -                                                                                      | 36                              | A2_WD_36_46_TFCTMR                                            |               |          | -   |
| $\odot$ | ANL3               | Tempera                       | ature 👻                                            | Galltec KPC 1/5            | -                                                                                            | 50                              | A3_TEM_50_0_GALLTEC_KPC_                                      | 1 🔷           |          | -   |
| $\odot$ | ANL4               | Relative                      | Humidity –                                         | Galltec KPC 1/5            | ~                                                                                            | 50                              | A4_RH_50_0_GALLTEC_KPC_1                                      | / _           |          | -   |
| $\odot$ | ANL5               | Vertical                      | anemometer 👻                                       | Propeller 27106            | Ŧ                                                                                            | 26                              | A5_VWS_26_46_PROPELLER_2                                      | .7 💶          |          | -   |
| $\odot$ | ANL6               | Tempera                       | ature 👻                                            | Galltec KPC 1/5            | -                                                                                            | 10                              | A6_TEM_10_0_GALLTEC_KPC_                                      | 1 💶           |          | -   |
| $\odot$ | ANL7               | Relative                      | Humidity –                                         | Galltec KPC 1/5            | -                                                                                            | - 10 A7_RH_10_0_GALLTEC_KPC_1/5 |                                                               |               |          | -   |
| $\odot$ | ANL8               | Serial de                     | evice 👻                                            | GV_SERIAL1_A 🚽             | True North Orient. 👻                                                                         | 50                              | A8_TN_50_46_GV                                                |               |          | -   |
| $\odot$ | ANL9               | Serial de                     | evice 🚽                                            | GV SERIAL1 A 🚽             | Tilt X 🚽                                                                                     | 50                              | 49 TX 50 46 GV                                                |               |          |     |

#### **13.2.3** True wind direction data column (Atlas)

Atlas will automatically generate the corrected wind direction data column at the times it decodes the .log raw data files for each wind vane paired to a Geovane (refer to section 13.2.2).

## **13.3 Geovane and EOL Zenith data logger**

The Geovane can be connected to any standard <u>EOL Zenith data logger</u> by means of its frequency and analog outputs. Refer to chapter 10 for more info on how to configure the outputs of the Geovane.

Power the Geovane directly from the plus and minus terminals of the battery for the required continuous supply (12 V recommended, refer to section 6.1).

#### **13.3.1 Channel configuration (EOL Manager and on-site)**

#### Anemometer / Frequency channel

To configure any of the anemometer channels of the EOL Zenith data logger to connect a Geovane, please go to Logger Settings  $\rightarrow$  Inputs tab and set up the channel according to the following table.

| Frequency channel configuration for EOL Zenith firmware versions $\geq$ 0.61/1.61 |                         |  |  |  |  |  |  |
|-----------------------------------------------------------------------------------|-------------------------|--|--|--|--|--|--|
| Section                                                                           | Anemometers / Frequency |  |  |  |  |  |  |
| Туре                                                                              | Geovane                 |  |  |  |  |  |  |
| Model                                                                             | True North Offset       |  |  |  |  |  |  |
| Slope and Offset                                                                  | Standard Calibration    |  |  |  |  |  |  |

True North Offset in anemometer/frequency channel example:

| EC  | L Zen  | ith Logge   | r Settings      |        |                   |        |      |             |               |                    |      |                |         |          |            |         |              |     |
|-----|--------|-------------|-----------------|--------|-------------------|--------|------|-------------|---------------|--------------------|------|----------------|---------|----------|------------|---------|--------------|-----|
| Sit | e Info | Inputs      | Logger Communic | atior  | Download Decodir  | ng     | Afte | er Download | Modbus        |                    |      |                |         |          |            |         |              |     |
| A   | nemon  | neters/Freq | uency           |        |                   |        |      |             |               |                    |      |                |         |          |            |         |              |     |
|     | gnore  | Channel     | Туре            |        | Model             |        |      | Units       | Serial Number | Height             | Boom | Usemame        | Std Cal | Slope    | Offset     | Std Dev | Max          | Min |
|     |        | ANE1        | Anemometer      | $\sim$ | THIES FIRST CLASS | $\sim$ | ٨    | m/s         |               | 120                | 0    | WS1_120_0_FC   |         | 0.047850 | 0,242050   |         | $\checkmark$ |     |
|     |        | ANE2        | Anemometer      | $\sim$ | THIES FIRST CLASS | $\sim$ | J.   | m/s         |               | 117                | 240  | WS2_117_240_FC |         | 0.047870 | 0,233810   |         | $\checkmark$ |     |
|     |        | ANE3        | Anemometer      | $\sim$ | THIES FIRST CLASS | $\sim$ | J.   | m/s         |               | 90                 | 240  | WS3_90_240_FC  |         | 0,047960 | 0,225410   |         | $\checkmark$ |     |
|     |        | ANE4        | Anemometer      | $\sim$ | THIES FIRST CLASS | $\sim$ | J.   | m/s         |               | 65                 | 240  | WS4_65_240_FC  |         | 0,047910 | 0,239890   |         | $\checkmark$ |     |
|     |        | ANE5        | Anemometer      | $\sim$ | THIES FIRST CLASS | $\sim$ | J.   | m/s         |               | 40                 | 240  | WS5_40_240_FC  |         | 0,047820 | 0,263690   |         |              |     |
|     |        | ANE6        | Geovane         | ~      | True North Offset | ~      | ۶.   | 2           |               | 90                 | 60   | GV6_90_60_Tru  |         | 3,000000 | -30,000000 |         | $\square$    |     |
|     |        | ANE7        | Anemometer      | $\sim$ |                   | $\sim$ | Æ    |             |               | 0                  | 0    | WS7_0_0        |         | 0,000000 | 0,000000   |         |              |     |
|     |        | ANE8        | Anemometer      | $\sim$ |                   | $\sim$ | J.   | m/s         |               |                    |      |                |         | 0,000000 | 0,000000   |         |              |     |
|     |        | ANE9        | Anemometer      | ~      |                   | $\sim$ | æ    | m/s         |               | 0                  | 0    | Anemo9         |         | 0,000000 | 0,000000   |         |              |     |
|     |        | ANE10       | Anemometer      | $\sim$ |                   | $\sim$ | J.   | m/s         |               | e <b>g</b> ventana | 0    | Anemo10        |         | 0,000000 | 0,000000   |         |              |     |

For on-site configuration via keypad, navigate to Sensor Model  $\rightarrow$  select the channel number you want to configure  $\rightarrow$  press the EDIT button  $\rightarrow$  select #32 GEOVANE TRUE NORTH  $\rightarrow$  press right arrow button to save the changes.

#### **Remarks:**

The voltage threshold of the EOL Zenith ANE channel used to connect the Geovane must be factory-set to 1V. Contact Kintech Engineering support for more info.

For EOL Zenith firmware versions < 0.61/1.61, the frequency channel must be configured according to the following table:

| Frequency channel configuration for EOL Zenith firmware versions < 0.61/1.61 |                         |  |  |  |  |  |  |
|------------------------------------------------------------------------------|-------------------------|--|--|--|--|--|--|
| Section                                                                      | Anemometers / Frequency |  |  |  |  |  |  |
| Туре                                                                         | Frequency               |  |  |  |  |  |  |
| Model                                                                        | Hertz                   |  |  |  |  |  |  |
| Slope and Offset                                                             | Slope = 3, Offset = -30 |  |  |  |  |  |  |

For on-site configuration via keypad, navigate to Sensor Model  $\rightarrow$  select the channel number you want to configure  $\rightarrow$  press the EDIT button  $\rightarrow$  select #28 Hertz  $\rightarrow$  press right arrow button to save the changes.

Please contact Kintech Engineering if you want to update the firmware of your logger.

#### Analog voltage channel

To configure any of the analog channels of the EOL Zenith data logger to connect a Geovane, set up the channel settings according to the following table.

| Analog channel configuration for EOL Zeni | th firmware versions ≥ 0.61/1.61    |
|-------------------------------------------|-------------------------------------|
| Section                                   | Analog Inputs                       |
| Туре                                      | Geovane                             |
| Model                                     | True North Offset / Tilt X / Tilt Y |
| Slope and Offset                          | Standard Calibration                |

For on-site configuration via keypad, navigate to Sensor Model  $\rightarrow$  select the channel number you want to configure  $\rightarrow$  press the EDIT button  $\rightarrow$  select #60 GEOVANE TRUE NORTH  $\rightarrow$  press right arrow button to save the changes.

True North offset in analog channel example:

| -Wind Va | ines          |                 | -                      |                            |                  |        |       |                   |              |            |               |              |              |              |
|----------|---------------|-----------------|------------------------|----------------------------|------------------|--------|-------|-------------------|--------------|------------|---------------|--------------|--------------|--------------|
| Ignore   | Channel       | Туре            | Model                  | Units                      | Serial Number    | Height | Boom  | Usemame           | Std Cal      | Slope      | Offset        | Std Dev      | Max          | Min          |
|          | D1            | Windvane        | NRG 200P / THIE \      | < 📐 s                      |                  | 78     | 180   | WD1_78_180_N      | $\checkmark$ | 1,000000   | 0,000000      | $\checkmark$ | $\checkmark$ | $\checkmark$ |
|          | D2            | Windvane        | NRG 200P / THIE        | / 🔎 2                      |                  | 58     | 180   | WD2_58_180_N      |              | 1,000000   | 0,000000      |              | $\checkmark$ | $\checkmark$ |
| Analog I | Analog Inputs |                 |                        |                            |                  |        |       |                   |              |            |               |              |              |              |
| Ignore   | Channel       | Туре            | Model                  | Units                      | Serial Number    | Height | Boom  | Usemame           | Std Cal      | Slope      | Offset        | Std Dev      | Max          | Min ^        |
|          | ANL1          | Geovane 🗠 🗠     | True North Offset      | <ul> <li>/ // 2</li> </ul> |                  | 78     | 180   | GV1_78_180_Tr     |              | 90,000000  | -45,000000    | $\leq$       | $\checkmark$ |              |
|          | ANL2          | Temperature 🗠   | GALLTEC KPC 1/5        | ∕ 🔑 €                      |                  | 0      | 0     | TEM2_78_0_GA      | $\checkmark$ | 100,000000 | -30,000000    | $\checkmark$ | $\checkmark$ | $\checkmark$ |
|          | ANL3          | Temperature 🗠   | GALLTEC KPC 1/5        | < 🔑 ᅂ                      |                  | 0      | 0     | TEM3_12_0_GA      | $\checkmark$ | 100,000000 | -30,000000    |              | $\checkmark$ |              |
|          | ANL4          | Rel. Humidity   | GALLTEC KPC 1/5        | < 🔑 %                      |                  | 0      | 0     | RH4_78_0_GAL      | $\checkmark$ | 100,000000 | 0,000000      | $\checkmark$ | $\checkmark$ |              |
|          | ANL5          | Rel. Humidity 🗠 | GALLTEC KPC 1/5        | / <u>J.</u> %              |                  | 0      | 0     | RH5_12_0_GAL      |              | 100,000000 | 0,000000      |              |              |              |
|          | AV1           | D               | AD 100                 | c D Den                    |                  | 0      | 0     | DD1 0 0 C-t2      |              | 100.000000 | 000000000     |              |              | - ×          |
| Avera    | aging Time    | Minutes) 10 ~   | Gust Integration Ti    | ime (Seconds)              | 3 ~              |        |       |                   |              |            |               |              |              | Z            |
| KBytes   | /Day: 11      | Minutes/        | 'Month (GPRS): 12 - 22 | Minutes/                   | Month (Iridium): | 74     | Minut | es/Month (CSD): 2 | 8            |            | * Required Fi | eld ble      | ОК           | Cancel       |

Tilt X / Tilt Y in analog channels example:

| Wind Va  | ines         |                 |                      |                    |           |                    |        |       |                   |              |            |               |              |              |              |
|----------|--------------|-----------------|----------------------|--------------------|-----------|--------------------|--------|-------|-------------------|--------------|------------|---------------|--------------|--------------|--------------|
| Ignore   | Channel      | Туре            | Model                |                    | Units     | Serial Number      | Height | Boom  | Usemame           | Std Cal      | Slope      | Offset        | Std Dev      | Max          | Min          |
|          | D1           | Windvane        | NRG 200P / THIE      | ~ <mark>,</mark> , | 2         |                    | 117    | 250   | WD1_117_250       | $\checkmark$ | 1,000000   | 0,000000      |              | $\checkmark$ | $\checkmark$ |
|          | D2           | Windvane        | Output 0-5V          | ~ <mark>)</mark> , | 9         |                    | 97     | 250   | WD2_97_250_O      | $\checkmark$ | 1.000000   | 0,000000      | $\checkmark$ | $\checkmark$ | $\checkmark$ |
| Analog I | nputs        |                 |                      |                    |           |                    |        |       |                   |              |            |               |              |              |              |
| Ignore   | Channel      | Туре            | Model                |                    | Units     | Serial Number      | Height | Boom  | Usemame           | Std Cal      | Slope      | Offset        | Std Dev      | Max          | Min 个        |
|          | ANL1         | Geovane 🗠       | Tilt X               | × ۲                | 2         |                    | 97     | 250   | GV1_97_250_Tilt   |              | 45,000000  | -112,500000   | $\checkmark$ | $\checkmark$ |              |
|          | ANL2         | Geovane 🗸 🗠     | Tit Y                | ~ J.               | 2         |                    | 97     | 250   | GV2_97_250_Tilt   |              | 45,000000  | -112,500000   |              |              |              |
|          | ANL3         | Temperature ~   | GALLTEC KPC 1/5      | <u>۲</u>           | °C        |                    | 118    | 0     | TEM3_118_0_G      | $\checkmark$ | 100,000000 | -30,000000    | $\checkmark$ | $\checkmark$ |              |
|          | ANL4         | Rel. Humidity 🗠 | GALLTEC KPC 1/5      | ~ <mark>,</mark>   | %         |                    | 118    | 0     | RH4_118_0_GA      | $\checkmark$ | 100,000000 | 0,000000      | $\checkmark$ | $\checkmark$ |              |
|          | ANL5         | Radiation ~     | Thermopile           | ~ <mark>,</mark> , | W/m2      |                    | 12     | 0     | RAD5_12_0_Th      | $\checkmark$ | 409,600000 | -407,960000   |              | $\checkmark$ |              |
|          | 411          | ×               |                      | VI                 | 5         |                    | 0      | 0     | UK1 0 0           |              | 0.000000   | 0.000000      |              |              |              |
| Avera    | aging Time ( | Minutes) 10 V   | Gust Integration     | Time (             | Seconds)  | 3 ~                |        |       |                   |              |            |               |              |              |              |
| KBytes   | /Day: 12     | Minutes/I       | Month (GPRS): 13 - 2 | 6                  | Minutes/1 | Month (Iridium): 7 | 75     | Minut | es/Month (CSD): 2 | 8            |            | * Required Fi | eld          | ОК           | Cancel       |

For on-site configuration via keypad, navigate to Sensor Model  $\rightarrow$  select the channel number you want to configure  $\rightarrow$  press the EDIT button  $\rightarrow$  select #61 GEOVANE TILT X or #62 GEOVANE TILT Y  $\rightarrow$  press right arrow button to save the changes.

For EOL Zenith firmware versions < 0.61/1.61, the analog channel must be configured according to the following table:

| Analog channel configuration for EOL Zenith firmware versions < 0.61/1.61 |                                               |
|---------------------------------------------------------------------------|-----------------------------------------------|
| Section                                                                   | Analog Inputs                                 |
| Туре                                                                      | Voltage                                       |
| Model                                                                     | Volts                                         |
| Slope and Offset                                                          | Slope = 90, offset = -45 (True North Offset)  |
|                                                                           | Slope = 45, offset = -112.5 (Tilt X / Tilt Y) |

For on-site configuration via keypad, navigate to Sensor Model  $\rightarrow$  select the channel number you want to configure  $\rightarrow$  press the EDIT button  $\rightarrow$  select #01 Millivolts  $\rightarrow$  press right arrow button to save the changes.

Please contact Kintech Engineering if you want to update the firmware of your logger.

#### **13.3.2 True wind direction data column (EOL Manager)**

If the Geovane is used along with an EOL Zenith data logger, the corrected wind direction (true wind direction) can be automatically generated by the EOL Manager software at the times it decodes the .log raw data files.

To do so, please access the logger settings and select the "Geovane" script from the "Predefines Script" drop-down menu of the Decoding tab.

| EOL Zenith Logger Settings - |                                                      |                      |          |          |                |                     |
|------------------------------|------------------------------------------------------|----------------------|----------|----------|----------------|---------------------|
| Site Info                    | Inputs                                               | Logger Communication | Download | Decoding | After Download | Modbus              |
| Sit                          | Site Time Zone (GMT (00:00:00) strongly recommended) |                      |          |          |                |                     |
|                              | Apply Time Offset to Decoded Data                    |                      |          |          |                |                     |
|                              |                                                      |                      |          |          |                | UTC Offset 00:00:00 |
|                              |                                                      | Time Zones           |          |          |                | $\sim$              |
|                              |                                                      |                      |          |          |                |                     |
| - Se                         | ensor Diag                                           | nostic Python Script |          |          |                |                     |
|                              |                                                      | O None               |          |          |                |                     |
|                              |                                                      | O Default Script     |          |          |                |                     |
|                              |                                                      | Predefined Sci       | ipt      | Geovane  |                | <b>~</b>            |
|                              |                                                      | O Custom Script      |          |          |                |                     |
|                              |                                                      |                      |          |          |                |                     |
|                              |                                                      |                      |          |          |                |                     |
|                              |                                                      |                      |          |          |                |                     |

After doing this, EOL Manager will add, at the decoding of the data, an extra column with the true wind direction for every wind vane equipped with Geovane on the met mast, in a similar way to the example of section 13.2.3.

Notice that the script works no matter what offset value the user had filled into the Inputs tab of the logger settings. This is because before adding the True North orientation provided by the Geovane the script removes the user offset.

For every wind vane equipped with Geovane, the .wnd file will contain:

1) A column with the wind direction data result from applying the offset that the user has manually filled in the Logger Settings  $\rightarrow$  Inputs tab corresponding field (set the offset to zero to get raw wind direction data).

2) A column with the true wind direction data result from applying the True North orientation provided by the paired Geovane.

#### **Remark:**

For the script to be able to pair the Geovanes with their wind vanes, it is necessary to fill the "Height" fields on both sensors, in the "Inputs" tab of the logger settings. In case that more than one wind vane is located at the same height, it will be also necessary to fill the "Boom" fields so the script can use the boom orientation to distinguish between wind vanes at the same height.

It is suggested to manually decode a test .log with the Geovane script to verify that all the necessary parameters have been correctly filled. To do so, right click on the logger whose data you want to decode  $\rightarrow$  Decoding Tool  $\rightarrow$  Select the .log(s) file(s)  $\rightarrow$  Start.

The "Show Details" button in the Decoding Tool window will provide messages that can help you troubleshoot, as shown in the following examples:

\*\*\*\*\* GEOVANE PYTHON SCRIPT \*\*\*\*\*

Number of Geovanes detected: 1.

Geovane connected to channel ANE6 paired to windvane connected to channel D1. (Height: 117m).

WD2\_117\_255\_Output\_0-5V\_OffsetFree column added!

\*\*\*\*\*

#### \*\*\*\*\* GEOVANE PYTHON SCRIPT \*\*\*\*\*

Number of Geovanes detected: 1.

||| WARNING ||| Number of Geovanes not paired to any wind vanes: 1.

Please verify height and boom orientation fields in Logger Settings => Inputs.

\*\*\*\*\* GEOVANE PYTHON SCRIPT \*\*\*\*\*

Number of Geovanes detected: 1.

||| ERROR ||| It has not been possible to uniquely pair wind vanes and Geovanes. Please fill in and verify the boom orientations for all the wind vanes on the met mast (Logger Settings => Inputs).

\*\*\*\*\*

## **14 EC DECLARATION OF CONFORMITY**

# CE

We, Kintech Instruments S.L.U. Anselmo Clavé 37-45 50004 Zaragoza Spain

in accordance with the requirements of the following directives:

- 2011/65/EU The Restriction of Hazardous Substances Directive (RoHS)
- 2014/30/EU The Electromagnetic Compatibility Directive

hereby declare under our sole responsibility that the product:

#### Geovane

has been designed to comply and is in conformity with the relevant sections and applicable requirements of the directives

Íñigo Vázquez Technical Manager Kintech Instruments S.L.U.

November 24, 2017

## **15 FIRMWARE & SOFTWARE RELEASE CHANGELOG**

## 15.1 Firmware

Kintech Engineering releases new firmware versions to add functions, improve features and correct bugs. Firmware upgrades are easily performed using the Firmware Update Tool module included in the Geovane Tools software (refer to chapter 11).

Firmware upgrades are not critical to the performance or accuracy of the Geovane. If at any point in time an update happens to be critical, Kintech Engineering will notify the users through the usual channels.

Do not hesitate to contact Kintech Engineering at <u>support@geovane360.com</u> for advice on the convenience of whether to upgrade the firmware of your Geovanes.

| Firmware version | Description of modification / changes                                                                                                    |
|------------------|----------------------------------------------------------------------------------------------------|
| 0.2.2.0          | True North orientation is set to 385°at startup and until the Geovane measures for the first time.                                                         |
|                  | Fixed problem which made tilt measurement wrong under some conditions.                                                                                     |
| 0.2.3.0          | ORN message now features a hardware status byte (see section 8.1.1).                                                                                       |
|                  | True North orientation is set to 385° at startup and until the Geovane gets GPS signal.                                                                    |
|                  | True North orientation is set to 370° after the Geovane gets GPS signal and until it measures for the first time.                                          |
| 0.2.3.3          | Fixed problem where certain geographical longitudes were considered not valid.                                                                             |
| 0.2.3.4          | True North orientation is set to 380° at startup and until<br>the Geovane gets GPS signal to prevent the analog output<br>stages from reaching saturation. |
| 0.2.3.5          | Fixed bug where the carriage return of the ORN message had a different value than <cr>.</cr>                                                               |
|                  | Added ORX message (see sections 8.1.2 and 8.2.6).                                                                                                    |
| 0.2.3.6          | The solar coordinates are now also updated in sleep mode (during night-time). Refer to section 8.1.3.                                                      |

| 0.2.4.0           | Fixed bug where the MA filter of the tilt measurement could get affected under some conditions. Enhanced power management functions.                                                                                                    |
|-------------------|----------------------------------------------------------------------------------------------------|
| 0.2.5.1           | New TNO processing added to account for dynamic operation (Geovane WT).                                                                                                    |
|                   | Added ORT message (see section 8.1.6 and 8.2.7).                                                                                                    |
| 0.2.5.2           | Fixed bug by which the Geovane might not answer to 1<br>out of approximately 86400 polls carried out by its master<br>(1 poll per day, assuming 1 Hz polling).                                                                                                    |
| 0.3.2.5           | Supports hardware v3.5 (2048 photosensing pixels<br>arranged in two concentric rings). New Fast Fourier<br>Transform (FFT) calculations added to provide the 3-axis<br>nacelle's vibration (Geovane WT). ORT message modified<br>to include the 3-axis vibration (Geovane WT).                                                                                                    |
| 0.2.5.3 / 0.3.2.6 | The Geovane now discards any TNO measurements whose Sun's altitude does not exceed 2°.                                                                                                    |
| 0.3.4.0           | Supports Modbus RTU protocol (Geovane WT).<br>Instantaneous TNO (Geovane WT) now implements a fast-<br>response digital filter to minimize the impact of cloud<br>refraction on sunlight. Enhanced scan processing<br>algorithm.                                                                                                    |
| 0.3.4.17          | Fixed a bug where the GPS status bit (HWSC.0) of the<br>Modbus registers was not updated until after getting GPS<br>coverage.                                                                                                    |
| 0.2.5.6 / 0.3.5.6 | Enhanced scan processing algorithm.                                                                                                    |
| 0.3.5.7           | The Geovane WT now provides the instantaneous TNO<br>measurement (WT output), in addition to through its ORX<br>message / Modbus digital output, through its frequency<br>and analog voltage outputs (they were previously<br>providing the MM azimuth-based averaged TNO value).<br>Fixed bug by which the fast-response digital TNO filter<br>("cloud filter", WT output) didn't consider the polar<br>calculation at zero crossing. |
| 0.3.5.8           | Increased the threshold by which the azimuth-based<br>averaged TNO value is reset (MM output), to prevent<br>strong cloud refraction from triggering it.                                                                                                    |

| 0.3.6.0 | Supports baudrate configuration (refer to section 7.3).<br>Supports internal 120 $\Omega$ RS-485 bus termination resistor<br>activation / deactivation (hardware dependent feature,                                                                                                    |
|---------|----------------------------------------------------------------------------------------------------|
|         | see table in section 15.2).                                                                                                    |
| 0.3.6.1 | Fixed bug where the photosensors status bit (HWSC.5, see section 8.1.2) was not updated under some conditions.                                                                                                    |
| 0.3.6.2 | Fixed bug where after 2400 unsuccessful attempts to get<br>GPS fix the Geovane no longer tried to get GPS fix ever<br>again. (GPS fix is usually obtained after 10 attempts,<br>provided clear sky condition). Now the GPS status bit<br>(HWSC.0, see section 8.1.2) is set to 1 until a valid fix is<br>obtained. If subsequent daily updates fail to obtain GPS<br>fix, HWSC.0 is updated to 1 as well. Improvements in GPS<br>management functions. |
| 0.3.6.3 | Enhanced GPS management functions.                                                                                                    |
| 0.3.6.4 | Fixed bug where the decimal degrees of the longitude<br>were incorrectly parsed into ASCII when generating the<br>RMC message.                                                                                                    |
| 0.3.7.0 | Supports hardware v3.9. (no functional implications).                                                                                                    |

To know what firmware version your Geovanes have you can:

- a) Check the configuration sheet that comes with the Geovane (factory settings).
- b) Use the Monitoring / Modbus RTU Tool.
- c) Poll them with the PMGV05 command to get the INF message (refer to sections 8.2.5 and 8.1.5).
- d) Contact Kintech Engineering at <a href="mailto:support@geovane360.com">support@geovane360.com</a> (factory settings).

## **15.2 Geovane Tools software**

Refer to section 11 for information on the Geovane Tools software.

| Software version | Description of modification / changes                                                                 |
|------------------|----------------------------------------------------------------------------------------------------|
| 1.0.16           | The application now features: a) Configuring Tool, b)<br>Firmware Update Tool and c) Monitoring Tool. |
| 1.0.21           | Improved interfacing.                                                                                 |

| 1.0.41 | The Monitoring Tool now automatically generates a snapshot at the end of every real time monitoring connection that the user carries out.                                                                                                    |
|--------|----------------------------------------------------------------------------------------------------|
| 1.0.42 | Improved interfacing. The application now features the<br>Modbus RTU Tool to connect to the Geovane WT via<br>Modbus RTU.                                                                                                    |
| 1.0.50 | The Modbus Tool now automatically generates a snapshot<br>at the end of every real time monitoring connection that<br>the user carries out.                                                                                                    |
| 1.1.0  | The Configuration Tool now: 1) enables the user to<br>generate a PDF with the configuration that has been<br>uploaded to the Geovane, 2) displays "WT" or "MM",<br>depending on the model and 3) for Geovanes WT, displays<br>the former and new Modbus slave address.                                                                                                    |
| 1.2.0  | The Configuration Tool now: 1) supports activating and deactivating the internal $120\Omega$ resistor for terminating the RS-485 bus and 2) enables the user to configure the RS-485 baudrate (refer to section 7.3). Both functionalities are hardware and firmware dependent. The Configuration Tool can automatically enable or disable the option to configure these functionalities depending on the characteristics of the Geovane to be configured. |